# CONTENIDO

|                                                              | Pág.        |
|--------------------------------------------------------------|-------------|
| 1. Acceso a la Aplicación                                    | 2           |
| 2 Plan do Acción                                             | Л           |
| 2. Fiail de Acción                                           | ···· 4<br>1 |
| 2.1 Iligiesal Plan de Acción                                 | 4           |
| 2.2 Consultar Flan de Acción<br>2.2 Modificar Plan de Acción | /<br>Q      |
|                                                              | 0           |
| 3. Proyectos de Inversión                                    | 9           |
| 3.1 Ingresar Proyectos de Inversión                          | 9           |
| 3.2 Consultar Proyectos de Inversión                         | 14          |
| 3.2.1 Selección de Proyectos por medio                       |             |
| de Parámetros                                                | 15          |
| 3.2.2 Consultar proyecto por medio                           |             |
| del número del proyecto                                      | 16          |
| 4. Seguimiento de un Proyecto                                | 18          |
| 4.1 Selección de proyectos por medio                         |             |
| De parámetros                                                | 19          |
| 4.2 Consultar proyectos por medio del                        |             |
| Número del proyecto                                          | 20          |
| 5. Consultar Informes de la aplicación                       | 30          |
| 5.1 Plan de Desarrollo Municipal                             | 30          |
| 5.2 Imprimir Provectos                                       | 32          |
| 5.3 Imprimir Plan de Acción                                  | 33          |
| 5.4 Ultimo Seguimiento del provecto                          | 38          |
| 5.5 Informe del Semáforo del Provecto                        | 40          |
| 5.6 Semáforo por Año y por Responsable                       | 43          |
| 5.7 Semáforo por Fechas                                      | 45          |
| 5.8 Ejecución del Plan de Acción                             | 47          |
| 5.9 Éjecución del Plan de desarrollo                         | 49          |
| 5.10 Ejecución del Plan de Desarrollo por Año                | 51          |
| 5.11 Proyectos Viables por Fechas                            | 53          |
| 5.12 Proyectos Viables para un Sector                        | 54          |
| 5.13 Proyectos No Viables                                    | 56          |
| 5.12 Proyectos Aún No Viabilizados                           | 58          |

## 1. Acceso a la Aplicación

Para ingresar a la aplicación banco de Proyectos (BPM), presione doble clic en

el icono de BPM que se encuentra en el escritorio de su computadora <sup>2</sup>, y el sistema le mostrará la siguiente ventana, la cual le permitirá el acceso a la aplicación.

| Control de Acces | so         |
|------------------|------------|
|                  |            |
| Código:          |            |
| Clave:           | <b>L</b> ( |
| Usuario          |            |
| Usuario:         |            |
|                  |            |
| Aceptar          | Cancelar   |
|                  |            |

Para poder ingresar a el manejo de los procesos de la aplicación debe ingresar un código y una contraseña en esta venta y luego presione clic en el botón de "Aceptar" Aceptar, a continuación se especifica que código y contraseña debe digitar usted como usuario del sistema:

#### Código: En este espacio debe digitar el siguiente texto DIGITA

*Clave:* En este espacio digite BANCO; se anota que es indiferente si digita el código y la clave en mayúsculas o minúsculas, igual el sistema le permitirá el acceso.

#### Nota:

Si usted ya ha digitado el código y la clave y le sale un mensaje de error como el siguiente:

| Error |                            |
|-------|----------------------------|
| 8     | Usuario o Clave No Válidas |
|       | Aceptar                    |

Entonces, debe verificar que este digitando el código y la clave correctamente.

Cuando acceda a la aplicación esta le mostrará una ventana principal en la cual usted encontrará un menú que le permite el acceso a los diferentes procesos e informes de la aplicación, así como una barra de herramientas, desde donde puede ejecutar cada proceso activo para los usuarios del sistema.

## Ventana Principal del Sistema

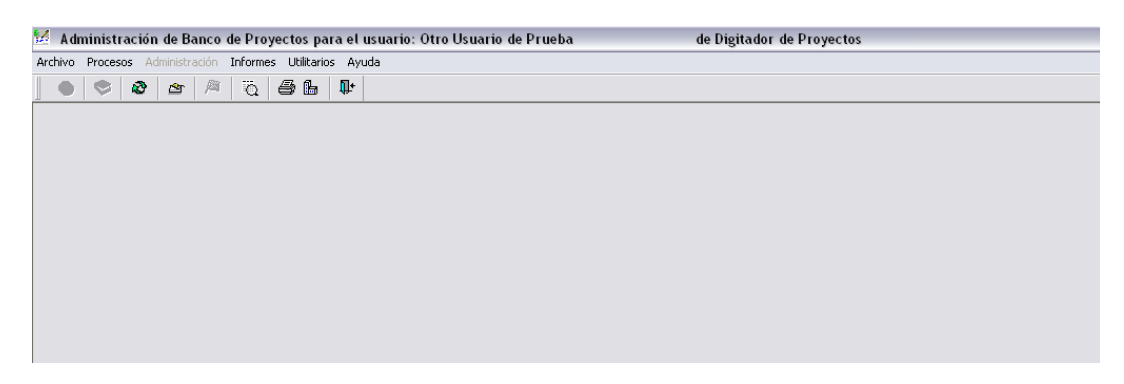

# Menú Principal del Sistema

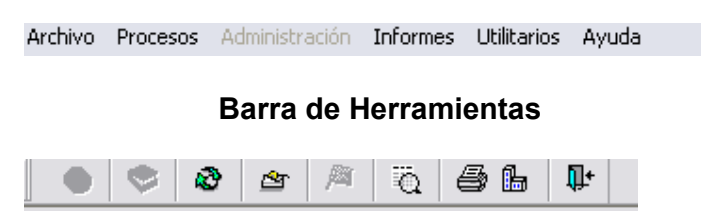

### 2. Plan de Acción

Para ingresar un plan de acción, una ves ha ingresado a la aplicación presione clic en la opción del menú de procesos y esta le mostrará una lista en la cual encontrará la opción "Plan de Acción", presione clic sobre dicha opción o en la

barra de herramientas en este botón 🥙, el sistema le abrirá una ventana en la cual usted puede ingresar, consultar y/o modificar un plan de acción.

| 🐕 Administración de Banco de Provectos para el u          | suario: Otro Usuario de Prue | ba         |             | de Digi | ador de  | Provectos   |           |          |
|-----------------------------------------------------------|------------------------------|------------|-------------|---------|----------|-------------|-----------|----------|
| Archivo Procesos Administración Informes Utilitarios Ayud | a Opciones                   |            |             |         |          |             |           |          |
| 0 0 0 0 0 0 0 0 0 0 0 0 0 0 0 0 0 0 0                     |                              | > 😽        | <b>1</b> 10 |         |          |             |           |          |
| 🐕 Plan de Acción                                          |                              |            |             |         |          |             |           |          |
| Plan de Desarrollo<br>ANDRÉS SANMARTÍN ALZATE             | Año Línea Estratégica        |            |             |         |          |             |           | •        |
| Sector                                                    | , <u>i</u>                   | Programa   |             |         |          |             |           |          |
|                                                           | •                            |            |             |         |          |             |           | •        |
| Subprograma                                               |                              |            |             |         |          |             |           |          |
| 1                                                         |                              |            |             |         |          |             |           | <b>-</b> |
| Objetivos e Indicadores Proyectos                         | Cronograma                   |            |             |         |          |             |           |          |
|                                                           |                              |            |             | IN      | DICA     | DORES       |           | <u>∧</u> |
| OBJETIVO M                                                |                              | PR         | ODUCTO      | [       |          | IMPACTO     |           | =        |
|                                                           |                              | Descripció | n           | Medida  | Cantidad | Descripción | Medida Ca |          |
|                                                           |                              |            |             | -       |          |             | -         |          |
|                                                           |                              |            |             | -       |          |             | -         |          |
|                                                           |                              |            |             | •       |          |             | •         |          |
|                                                           |                              |            |             | -       |          |             | •         |          |

# 2.1 Ingresar Un Plan de Acción

Para ingresar un plan de acción seleccione el nombre del plan de desarrollo, en este siempre se selecciona el nombre del Alcalde que es el que ha diseñado el plan de desarrollo a ejecutar, para seleccionar el Alcalde presione clic en y el sistema le mostrará una lista de la cual usted seleccionará el nombre del Alcalde Municipal

| ANDRÉS SANMARTÍN ALZATE       | ][ |
|-------------------------------|----|
| ANDRÉS SANMARTÍN ALZATE       | Τ  |
| CARLOS MARIO SALAZAR BERMUDEZ |    |

Cuando el nombre del Alcalde ha sido seleccionado el sistema cargará en la siguiente lista llamada "Línea Estratégica" todos los sectores que ha programado para su plan de desarrollo durante su gobierno. Entonces seleccione la línea estratégica a la cual pertenece su proyecto dando clic en el botón **•**. El siguiente paso a seguir es seleccionar la línea estratégica de su proyecto.

-

EL RETIRO PA' TODOS

EL RETIRO COMO POTENCIA TURÍSTICA "PA' TODOS"

EL RETIRO CON EMPLEO, PRODUCTIVIDAD, COMPETITIVIDAD Y EMPRESARISMO "PA TODOS "

EL RETIRO CON CONECTIVIDAD E INTEGRACIÓN "PA TODOS"

EL RETIRO HABITABLE CON DESARROLLO SOSTENIBLE Y CON ESPACIOS "PA TODOS"

Luego seleccione de igual forma el Sector, el programa y el Subprograma respectivamente. Después ingrese el objetivo de su proyecto, la meta a la cual quiere llegar con este proyecto, cada uno de los indicadores con su descripción, unidad de medida y cantidad, el impacto de dicho proyecto igualmente con su cantidad y unidad de medida y por ultimo el responsable del proyecto.

*Muy Importante*: Es obligatorio seleccionar el nombre de la persona responsable de lo contrario el plan de acción no le grabara en al base de datos del sistema.

| ٩, | Ad           | lministra              | ción de Ba              | nco de Pro                | yecto   | s para el            | usuario:              | Otro Usu              | ario de               | Pru           | eba     |            |         |            | de Digitad               | lor de P | royecto       | os         |                         |   |
|----|--------------|------------------------|-------------------------|---------------------------|---------|----------------------|-----------------------|-----------------------|-----------------------|---------------|---------|------------|---------|------------|--------------------------|----------|---------------|------------|-------------------------|---|
| A  | rchivo       | Procesos               | Administrac             | ión Inform                | es Uti  | litarios Ay          | uda Opc               | ones                  |                       |               |         |            |         |            |                          |          |               |            |                         |   |
|    |              |                        | <b>8</b>                | ρi                        | 9       | <b>6</b> 🖡           |                       |                       |                       |               | >       | ÷          | 38      | <b>₽</b> + |                          |          |               |            |                         |   |
| 1  | 🖌 Pla        | an de Acc              | ión                     |                           |         |                      |                       |                       |                       |               |         |            |         |            |                          |          |               |            |                         |   |
|    | Plan<br>CARI | de Desar<br>LOS MARIO  | rollo<br>SALAZAR B      | ERMUDEZ                   |         | -                    | Año<br>2.009          | Línea E               | Estraté;<br>IRO PA' 1 | gica<br>rodo: | s       |            |         |            |                          |          |               |            |                         | • |
|    | Sect         | tor                    |                         |                           |         |                      |                       |                       |                       |               | Progra  | ma         |         |            |                          |          |               |            |                         | _ |
|    | DESA         | ARROLLO IN             | ISTITUCIONAI            | -                         |         |                      |                       |                       |                       | -             | FORTA   | LECIM      | IENTO D | PEL PR     | OGRAMA DE                | DESARRO  | JELO INS      | STITUCION/ | 4L                      | • |
|    | Sub          | programa<br>=MATIZACIÓ |                         |                           | IAS     |                      |                       |                       |                       |               |         |            |         |            |                          |          |               |            |                         | - |
|    | 101011       |                        | NT DOTAG                | ON DE ONGI                |         |                      |                       |                       |                       |               |         |            |         |            |                          |          |               |            |                         |   |
|    | Obje         | etivos e l             | ndicadore               | Proyect                   | os      |                      | Cror                  | iograma               |                       |               |         |            |         |            |                          |          |               |            |                         |   |
|    |              |                        | MET                     | A                         |         |                      |                       | RODUCI                |                       | INDICADORES   |         |            |         |            |                          |          | RESPONSABLE   |            |                         |   |
|    |              |                        |                         |                           |         |                      | Descrip               | ción                  | ГО<br>  М             | edida         | Cantida | idad Descr |         | scripción  | cripción Medida Cantidad |          | KEOF ON ONDEE |            |                         |   |
|    | 10           | QUE TODO<br>APRENDA    | S LOS USUA<br>A MANEJAR | RIOS DE BPN<br>LA APLICAC | 1<br>ÓN | MANUAL D<br>USUARIOS | E BPM PAI<br>DE LA AD | RA LOS<br>MINISTRACIÓ | ŚN OC                 | 9 🗸           | 150,0   | 10         |         |            |                          |          | -             |            | Alberto Castañeda Mejia |   |
|    |              |                        |                         |                           |         |                      |                       |                       |                       | •             |         |            |         |            |                          |          | •             |            |                         |   |
|    |              |                        |                         |                           |         |                      |                       |                       |                       | •             |         |            |         |            |                          |          | •             |            |                         |   |
|    |              |                        |                         |                           |         |                      |                       |                       |                       | •             |         |            |         |            |                          |          | •             |            |                         |   |
|    |              |                        |                         |                           |         |                      |                       |                       |                       | •             |         |            |         |            |                          |          | •             |            |                         |   |
|    |              |                        |                         |                           |         |                      |                       |                       |                       | •             |         |            |         |            |                          |          | •             |            |                         |   |
|    |              |                        |                         |                           |         |                      |                       |                       |                       | •             |         |            |         |            |                          |          | •             |            |                         |   |
|    |              |                        |                         |                           |         |                      |                       |                       |                       | •             |         |            |         |            |                          |          | -             |            |                         |   |
|    |              |                        |                         |                           |         |                      |                       |                       |                       | •             |         |            |         |            |                          |          | •             |            |                         |   |

Luego en la pestaña de proyectos ingrese la información que se le solicita llenando cada uno de los ítems que se le piden allí y de igual forma ingrese el cronograma, tenga en cuenta que debe ingresar como mínimo la ejecución de un mes de la actividad para que el plan de acción no presente problemas al momento de grabar; una ves ha terminado de ingresar toda la información del proyecto presione clic en la opción de "Grabar" y el sistema le mostrará un mensaje con el cual le dice que el plan de acción de su proyecto ha sido guardado en la base de datos del sistema.

| Exito | $\overline{\mathbf{X}}$       |
|-------|-------------------------------|
| ٩     | Se Registró el Plan de Acción |
|       | Aceptar                       |

#### 2.2 Consultar un Plan de Acción

Para consultar un plan de acción seleccione el nombre del plan de desarrollo, en este siempre se selecciona el nombre del Alcalde que es el que ha diseñado el plan de desarrollo a ejecutar, para seleccionar el Alcalde presione clic en y el sistema le mostrará una lista de la cual usted seleccionará el nombre del Alcalde Municipal

| ANDRÉS SANMARTÍN ALZATE       | - |
|-------------------------------|---|
| ANDRÉS SANMARTÍN ALZATE       |   |
| CARLOS MARIO SALAZAR BERMUDEZ | - |

Cuando el nombre del Alcalde ha sido seleccionado el sistema cargará en la siguiente lista llamada "Línea Estratégica" todos los sectores que ha programado para su plan de desarrollo durante su gobierno. Entonces seleccione la línea estratégica a la cual pertenece su proyecto dando clic en el botón . El siguiente paso a seguir es seleccionar la línea estratégica de su proyecto.

|                                                                                | - |
|--------------------------------------------------------------------------------|---|
| EL RETIRO PA' TODOS                                                            |   |
| EL RETIRO COMO POTENCIA TURÍSTICA "PA' TODOS"                                  |   |
| EL RETIRO CON EMPLEO, PRODUCTIVIDAD, COMPETITIVIDAD Y EMPRESARISMO "PA TODOS " |   |
| EL RETIRO CON CONECTIVIDAD E INTEGRACIÓN "PA TODOS"                            |   |
| EL RETIRO HABITABLE CON DESARROLLO SOSTENIBLE Y CON ESPACIOS "PA TODOS"        |   |

Luego seleccione de igual forma el Sector, presionando clic sobre la opción de la lista.

| Sector                                                  |   |
|---------------------------------------------------------|---|
| DESARROLLO INSTITUCIONAL                                | • |
| LECTURA, BIBLIOTECAS Y EDUCACIÓN SUPERIOR               | ^ |
| DEPORTE (                                               |   |
| OCIO CREATIVO Y DESARROLLO FÍSICO<br>SERVICIOS PÚBLICOS |   |
| DESARROLLO INSTITUCIONAL                                | ~ |

#### Seleccione el programa

| Programa                                                 |  |
|----------------------------------------------------------|--|
| FORTALECIMIENTO DEL PROGRAMA DE DESARROLLO INSTITUCIONAL |  |
| FORTALECIMIENTO DEL PROGRAMA DE DESARROLLO INSTITUCIONAL |  |

Y el subprograma que pertenece a su proyecto

| Subprograma                                                             |   |
|-------------------------------------------------------------------------|---|
| SISTEMATIZACIÓN Y DOTACIÓN DE OFICINAS                                  | - |
| SISTEMATIZACIÓN Y DOTACIÓN DE OFICINAS                                  | ~ |
| PLAN DE MEJORAMIENTO INSTITUCIONAL                                      |   |
| FORMACIÓN Y RECREACIÓN PARA EMPLEADOS                                   | = |
| RENDICIÓN PÚBLICA DE CUENTAS                                            |   |
| DOTACIÓN DEL SERVICIO DE TRANSPORTE Y MEJORAMIENTO DEL PARQUE AUTOMOTOR | _ |
| ACTUALIZACIÓN CATASTRAL                                                 | * |
|                                                                         | _ |

Luego presione clic en el botón de consultar  $\overset{\mbox{\scriptsize $M$}}{}$  y el sistema le traerá a la pantalla el plan de acción que cumple con los parámetros seleccionados para la consulta

| Wo Troccaos Hammadadon Into     | rmes utilitarios Ayuda Optiones |                               |         |              |                 |          |
|---------------------------------|---------------------------------|-------------------------------|---------|--------------|-----------------|----------|
| 9 🧇 🏖 🖄 🧖                       | 2 🖨 🕒 🗣                         | 🔉 纪 1 🕅                       | •       |              |                 |          |
| Plan de Acción                  |                                 |                               |         |              |                 |          |
| an de Desarrollo                | Año Línea                       | Estratégica                   |         |              |                 |          |
| ARLOS MARIO SALAZAR BERMUDEZ    | ▼ 2.009 € EL RE1                | IRO PA' TODOS                 |         |              |                 | •        |
| Sector                          |                                 | Programa                      |         |              |                 |          |
| ESARROLLO INSTITUCIONAL         |                                 | FORTALECIMIENTO DEL F         | ROGRAMA | DE DESARROLL | O INSTITUCIONAL | <b>_</b> |
| Subprograma                     |                                 |                               |         |              |                 |          |
| ISTEMATIZACIÓN Y DOTACIÓN DE OF | CINAS                           |                               |         |              |                 | <b>•</b> |
|                                 | ,                               |                               |         |              |                 |          |
| )bjetivos e Indicadores   Proye | ctos Cronograma                 |                               |         |              |                 |          |
|                                 |                                 |                               | IN      | DICADO       | RES             | <u>^</u> |
| OBJETIVO                        | META                            | PRODUCTO                      |         | Contriduct   | IMPACT          |          |
| RUFRA PARA MANUAL DE USUARIO    | QUE TODOS LOS USUARIOS DE BRM   | MANUAL DE REM PARA LOS        | 009     | L 150.00     | Descripcion     |          |
|                                 | APRENDA A MANEJAR LA APLICACIÓN | USUARIOS DE LA ADMINISTRACIÓN |         |              |                 |          |
|                                 |                                 |                               | •       |              |                 |          |
|                                 | 1                               |                               |         |              |                 |          |
|                                 |                                 |                               |         |              |                 |          |
|                                 |                                 |                               | •       |              |                 | <b>•</b> |
|                                 |                                 |                               |         |              |                 |          |
|                                 |                                 |                               |         |              |                 |          |
|                                 |                                 |                               | -       |              |                 | -        |
|                                 |                                 |                               |         |              |                 |          |
|                                 |                                 |                               |         |              |                 |          |
|                                 |                                 |                               | -       |              |                 | ▼        |
|                                 |                                 |                               |         |              |                 |          |
|                                 |                                 |                               |         |              |                 | ▼        |

# 2.3 Modificar un Plan de Acción

Una ves se ha consultado el plan de acción que se desea modificar (ver 2.2.2 consultar plan de acción), presione clic en el texto del plan de acción que desea modificar y el sistema lo seleccionará, en este digite o adicione lo que desee ingresar y presione clic en la opción de grabar

# 3. Proyecto de Inversión

Para ingresar un proyecto de inversión, una ves ha ingresado a la aplicación presione clic en la opción del menú de procesos y esta le mostrará una lista en la cual encontrará la opción "Proyectos de Inversión", presione clic sobre dicha

opción o en la barra de herramientas en este botón <sup>(21)</sup>, el sistema le abrirá una ventana en la cual usted puede ingresar, consultar y/o modificar un Proyecto de Inversión.

| dentificación                                                                                                    | Producto                                                                                                    | Indicadores                                                                                                    | Financiación              | Cronograma                 | Diligenciamiento |                      |            |
|----------------------------------------------------------------------------------------------------|----------------------------------------------------------------------------------------------------|----------------------------------------------------------------------------------------------------|---------------------------|----------------------------|------------------|----------------------|------------|
| lan: CARLOS N                                                                                                    | MARIO SALAZAR BERI                                                                                                    | MUDEZ -                                                                                                    |                           |                            |                  |                      |            |
| Código BPIM:                                                                                                    |                                                                                                    | Terminado                                                                                                    |                           | Nro                        | Proyecto:        |                      |            |
| lombre del Proyecto                                                                                                    | ,                                                                                                    |                                                                                                    |                           |                            |                  | Fecha de Digitación: | 2009/07/01 |
|                                                                                                    |                                                                                                    |                                                                                                    |                           |                            |                  |                      |            |
|                                                                                                    |                                                                                                    |                                                                                                    |                           |                            |                  |                      |            |
|                                                                                                    |                                                                                                    |                                                                                                    |                           |                            |                  |                      |            |
| Plan de Desarrollo                                                                                                    |                                                                                                    |                                                                                                    |                           |                            |                  |                      |            |
| Línea Estratégica                                                                                                    | a:                                                                                                    |                                                                                                    |                           | Sector:                    |                  |                      |            |
| 1                                                                                                    |                                                                                                    |                                                                                                    |                           | <b>_</b>                   |                  |                      | -          |
| Programa:                                                                                                    |                                                                                                    |                                                                                                    |                           | subprograma:               |                  |                      | -          |
|                                                                                                    |                                                                                                    |                                                                                                    |                           |                            |                  |                      |            |
| Dependencie:                                                                                                    |                                                                                                    |                                                                                                    |                           | - Responseble:             |                  |                      | 1000       |
| Dependencia:                                                                                                    | plema o Necesidad (Situació                                                                                                    | n negativa o necesidad q                                                                                                    | ue se presenta en la com  | Responsable: nunidad)      |                  |                      |            |
| Dependencia:<br>Descripción del Prot<br>Irbano?<br>Población Directam<br>Cantidad:                                                                                      | olema o Necesidad (Situació<br>Vereda o So<br>hente Afectada<br>Unidad de M                                                                                 | n negativa o necesidad q<br>sctor:                                                                                                   | ue se presenta en la com  | v Responsable:<br>nunidad) | 1                |                      | <u>z</u>   |
| Dependencia:<br>Descripción del Prob<br>Drbano?<br>Población Directam<br>Cantidad:                                                                                      | lerna o Necesidad (Situació<br>Veredia o Se<br>nente Afectada<br>Unidad de M                                                                                | n negativa o necesidad q<br>sector:<br>edida:<br>ograr en beneficio de la c                                                          | ue se presenta en la corr | v Responsable:<br>nunidad) | 1                |                      |            |
| Dependencia:<br>Descripción del Prok<br>Irbano?<br>Población Directam<br>Cantidad:                                                                                      | Jerna o Necesidad (Situació<br>Vereda o Se<br>ente Afectada<br>Unidad de M<br>I Proyecto (Gue se espera lo                                                  | n negativa o necesidad q<br>sctor:  <br>edida:  <br>ograr en beneficio de la c                                                       | ue se presenta en la com  | ▼ Responsable:<br>nunidad) | ]                |                      |            |
| Dependencia:<br>Jescripción del Prot:<br>Irbano?<br>Población Directam<br>Cantidad:<br>Digietivo General del<br>Atternativas de Solu                                    | Jerna o Necesidad (Situació<br>Vereda o Se<br>ente Afectada<br>Unidad de M<br>I Proyecto (Gue se espera la<br>ción (Marcar con una X la a                   | n negativa o necesidad q<br>sctor:                                                                                                   | ue se presenta en la com  | ▼ Responsable:<br>nunidad) | J                |                      |            |
| Dependencia:<br>Vescripción del Prot:<br>Vescripción del Prot:<br>Población Directam<br>Cantidad:<br>Dipietivo General del<br>Vernativas de Solu<br>vescribir de manera | Vereda o St<br>Vereda o St<br>verte Afectada<br>Unidad de M<br>I Proyecto (Gue se espera lo<br>ción (Marcar con una X la a<br>detaliada las actividades a   | n negativa o necesidad q<br>ector:                                                                                                   | ue se presenta en la com  | vunidad)                   | ]                |                      |            |
| Dependencia:<br>Jescripción del Prob<br>Jrbano?<br>Población Directam<br>Cantidad:<br>Cantidad:<br>Atternativas de Solu<br>Atternativas de Solu                         | Vereda o Stevenidad (Situació<br>verte Afectada<br>Unidad de M<br>Proyecto (Que se espera la<br>reción (Marcar con una X la a<br>detalada las actividades a | n negativa o necesidad q<br>ector:                                                                                                   | ue se presenta en la com  | v Responsable:<br>nunidad) | 1                |                      | <u> </u>   |
| Dependencia:<br>bescripción del Prob<br>Irbano?<br>Población Directam<br>Cantidad:<br>Dibjetivo General del<br>Atternativas de Solu<br>Atternativas de Solu             | Vereda o Se<br>verte Afectada<br>Unidad de M<br>Unidad de M<br>Proyecto (Que se espera la<br>ción (Marcar con una X la a<br>detallada las actividades a     | n negativa o necesidad q<br>sctor:<br>edida:<br>ograr en beneficio de la c<br>ulternativa seleccionada)<br>desarrollar para solucion | ue se presenta en la com  | v Responsable:<br>nunidad) |                  |                      | <u> </u>   |

# 3.1 Ingresar un Proyecto de Inversión

Para grabar un proyecto en la aplicación de Banco de Proyectos (BPM), ingrese la información que el sistema le pide como: el nombre del proyecto, la línea estratégica, el sector, el programa, el subprograma, la dependencia y el responsable de dicha dependencia, descripción del problema, la zona si es urbana y la vereda o el sector, la cantidad de la población afectada y seleccione la unidad de medida para esta población, escriba el objetivo general del proyecto y cada una de las alternativas de solución para este problema.

**MUY IMPORTANTE:** en la Identificación del proyecto tiene que estar diligenciada cada uno de las opciones que esta pantalla le pide, de lo contrario el sistema no le grabará el proyecto.

| 🖞 Administració      | in de Proyectos de Inv        | ersión                     |                               |                                  |                            |                      |            |
|----------------------|-------------------------------|----------------------------|-------------------------------|----------------------------------|----------------------------|----------------------|------------|
| dentificación        | Producto                      | Indicadores                | Financiación (                | Cronograma                       | Diligenciamiento           |                      |            |
| Plan: CARLOS I       | MARIO SALAZAR BERI            | MUDEZ 🔻                    |                               |                                  |                            |                      |            |
| Código BPIM:         |                               | Terminado                  |                               | Nr                               | o Proyecto:                |                      |            |
| Nombre del Proyect   | :0                            |                            |                               |                                  |                            | Fecha de Digitación: | 2009/07/01 |
| PRUEBA PARA MA       | NUAL DE USUARIO               |                            |                               |                                  |                            |                      |            |
| - Plan de Desarrollo |                               |                            |                               |                                  |                            |                      |            |
| Línea Estratégic     | a:                            |                            |                               | Sector:                          |                            |                      |            |
| EL RETIRO PA'        | TODOS                         |                            |                               | DESARROLLO                       | INSTITUCIONAL              |                      |            |
| Programa:            |                               |                            |                               | Subprograma:                     |                            |                      |            |
| FORTALECIMIEN        | NTO DEL PROGRAMA DE DES       | SARROLLO INSTITUCION/      | AL j                          | ✓ SISTEMATIZAC                   | IÓN Y DOTACIÓN DE OFICINAS |                      |            |
| Dependencia:         | secretaria de productividad   |                            |                               | <ul> <li>Responsable:</li> </ul> | Alberto Castañeda Mejia    |                      | -          |
| Irhano?              | Vereda o Se                   | ertor: Municipio de el Ref | iro                           |                                  |                            |                      |            |
| -Población Directar  | nente Afectada                | wanicipio de eriter        |                               |                                  |                            |                      |            |
| Cantidad:            | 200 Unidad de M               | edida: Global              | •                             |                                  |                            |                      |            |
| Objetivo General de  | el Proyecto (Que se espera lo | ograr en beneficio de la c | omunidad)                     |                                  |                            |                      |            |
| Dar a conocer a too  | dos los usuarios de BPM la fi | orma de interacutuar con   | el sistema                    |                                  |                            |                      |            |
| Alternativas da Soli | ución (Marcar con una V la a  | iternetive celeccionada)   |                               |                                  |                            |                      |            |
| Describir de manera  | a detallada las actividades a | desarrollar para solucion  | ar la problematica identifica | da                               |                            |                      |            |
| Entrega de manu      | ual de usuario                | w.                         | 101                           |                                  |                            |                      |            |
| capacitación de      | los usuarios de la aplicación | n por dependencia          |                               |                                  |                            |                      |            |

A continuación pase diligenciar en la pestaña de producto toda la información que esta ventana le pide, es obligatorio que diligencie cada uno de los campos de esta pestaña para que el proyecto pueda ser grabado en la base de datos del aplicativo.

| ¥  | A di   | ministra    | ación d | le Proyectos de Inv      | ersión          |              |            |        |               |            |                |          |     |
|----|--------|-------------|---------|--------------------------|-----------------|--------------|------------|--------|---------------|------------|----------------|----------|-----|
| I  | dent   | ificación   |         | Producto                 | Indicadores     | Financiación | Cronograma | Dilig  | enciamiento   |            |                |          |     |
| ٩  | Vornbr | re del Proc | ducto:  | Manual                   |                 |              | Cantidad:  | 1,00   | Unidad de Mei | dida: Glob | pal            | •        |     |
|    | Pres   | upuesto     | o del P | royecto                  |                 |              |            |        |               |            |                |          |     |
| IL |        | Número      |         |                          | Nombre de la Ac | tividad      |            | 1      | Jnidad        | Cantidad   | Valor Unitario | SubTotal |     |
| Ш  | ļ      | 1           | Manual  | de usuario               |                 |              |            | Global | •             | 1,00       | 1,00           | 1,00     | í – |
| Ш  |        | 2           | Capacit | ación de los usuarios de | e la Aplicación |              |            | Global | -             | 20,00      | 10,00          | 200,00   | i   |
| ш  |        |             |         |                          |                 |              |            |        |               |            |                | 201,00   | i . |
| ш  |        |             |         |                          |                 |              |            |        |               |            |                |          |     |

Luego ingrese la información de los indicadores del proyecto

| entificación | Producto             | Indicadores | Financiaci | ón | Cronograma        | Diligencia                              | ami                               | ent                                  | 0                                                              |                                                    |                                         |                                      |                                       |                                           |                                               |                                     |                                   |                           |                                                    |
|--------------|----------------------|-------------|------------|----|-------------------|-----------------------------------------|-----------------------------------|--------------------------------------|----------------------------------------------------------------|----------------------------------------------------|-----------------------------------------|--------------------------------------|---------------------------------------|-------------------------------------------|-----------------------------------------------|-------------------------------------|-----------------------------------|---------------------------|----------------------------------------------------|
|              | Fuente de Financiaci | ión         | Valor      | R  | ubro Presupuestal |                                         |                                   |                                      | - 1-                                                           |                                                    |                                         |                                      |                                       |                                           |                                               |                                     |                                   |                           |                                                    |
|              | ROPIOS               |             | 200,000    |    |                   | Fec<br>01/<br>02<br>5<br>12<br>19<br>26 | ha<br>707/<br>Lu<br>6<br>13<br>20 | de<br>200<br>Ji<br>3 1<br>3 2<br>7 2 | e ///<br>Inic<br>9<br>uly ;<br>a ₩<br>7 {<br>4 1<br>1 2<br>8 2 | io:<br>2009<br>i Ju<br>2 9<br>5 16<br>2 23<br>9 30 | 1077<br>3<br>10<br>3 17<br>3 24<br>0 31 | ±<br>>><br>Sa<br>4<br>11<br>18<br>25 | Fe<br>31.<br>C<br>5<br>11<br>11<br>21 | cha<br>/07/2<br>6<br>2 13<br>3 20<br>5 27 | de<br>2009<br>Ju<br>Ma<br>7<br>14<br>14<br>28 | Ter<br>ly 2<br>Mi<br>15<br>22<br>29 | min<br>009<br>Ju<br>9<br>16<br>23 | Vi<br>3<br>10<br>17<br>24 | n:<br><u>&gt;&gt;</u><br>Sa<br>4<br>11<br>18<br>25 |
|              |                      |             |            |    |                   | _ '                                     |                                   |                                      |                                                                |                                                    |                                         |                                      | 1                                     |                                           |                                               |                                     |                                   |                           |                                                    |

Después ingrese el cronograma, en esta pestaña le aparecerán las actividades que usted dijo que llevaría a cabo para el desarrollo del proyecto, es obligatorio seleccionar la ejecución de los meses que demora cada actividad para que su proyecto grabe.

 Si su actividad se ejecuta en todos los meses del año, una forma rápida de seleccionar estos meses es presionando doble clic en el nombre de la actividad y el sistema le seleccionara todas las semanas del año, por ejemplo:

Se va a seleccionar todo el año para la actividad de Manual de usuario, entonces presiono doble clic en esta actividad y el sistema selecciona todos los mese del año desde el mes uno hasta el mes doce (ver imagen).

| 🐕 A dministració  | n de Proyectos | de Inversio | in       |       |         |        |       |             |        |       |        |        |          |
|-------------------|----------------|-------------|----------|-------|---------|--------|-------|-------------|--------|-------|--------|--------|----------|
| Identificación    | Producto       | Ind         | icadores | Finan | ciación | Cronog | rama  | Diligenciar | miento |       |        |        |          |
| Nombre de l       | a Actividad    | Mes 1       | Mes 2    | Mes 3 | Mes 4   | Mes 5  | Mes 6 | Mes 7       | Mes 8  | Mes 9 | Mes 10 | Mes 11 | Mes 1: 🔨 |
| Manual de usuario |                |             |          |       |         |        |       |             |        |       |        |        |          |

Para quitar esta selección presione nuevamente doble clic en el nombre de la actividad y el sistema deseleccionará todos los meses de año (ver imagen).

| 🐕 Administració   | n de Proyectos | de Inver | sión       |       |         |        |       |             |        |       |        |        |        |
|-------------------|----------------|----------|------------|-------|---------|--------|-------|-------------|--------|-------|--------|--------|--------|
| Identificación    | Producto       | []       | ndicadores | Finan | ciación | Cronog | rama  | Diligencian | niento |       |        |        |        |
| Nombre de         | la Actividad   | Mes 1    | Mes 2      | Mes 3 | Mes 4   | Mes 5  | Mes 6 | Mes 7       | Mes 8  | Mes 9 | Mes 10 | Mes 11 | Mes 1: |
| Manual de usuario |                |          |            |       |         |        |       |             |        |       |        |        |        |

 Si solo quiere seleccionar un mes presione clic derecho en la primera casilla del mes y el sistema le seleccionará el mes que corresponde a la casilla, por ejemplo: para la actividad capacitación de los usuarios de la aplicación se seleccionará el mes dos, mes tres, mes cuatro y mes seis (ver imagen).

| 🔽 Administració     | n de Proyectos       | de Inversió | in       |       |         |        |       |             |        |       |        |        |          |
|---------------------|----------------------|-------------|----------|-------|---------|--------|-------|-------------|--------|-------|--------|--------|----------|
| Identificación      | Producto             | Ind         | icadores | Finan | ciación | Cronog | rama  | Diligenciar | miento |       |        |        |          |
| Nombre de           | la Actividad         | Mes 1       | Mes 2    | Mes 3 | Mes 4   | Mes 5  | Mes 6 | Mes 7       | Mes 8  | Mes 9 | Mes 10 | Mes 11 | Mes 1: ^ |
| Manual de usuario   |                      |             |          |       |         |        |       |             |        |       |        |        |          |
| Capacitación de los | usuarios de la Aplic |             |          |       |         |        |       |             |        |       |        |        |          |

Para quitar esta seleccione presione nuevamente clic derecho sobre la primera casilla del mes y el sistema deseleccionará este mes, por ejemplo: se deseleccionará el mes dos y el mes cuatro (ver imagen).

| 💆 Administración      | de Proyectos o      | de Inversie | ón        |       |         |        |       |             |        |       |        |        |        |
|-----------------------|---------------------|-------------|-----------|-------|---------|--------|-------|-------------|--------|-------|--------|--------|--------|
| Identificación        | Producto            | Inc         | licadores | Finan | ciación | Cronog | rama  | Diligenciam | niento |       |        |        |        |
| Nombre de la          | Actividad           | Mes 1       | Mes 2     | Mes 3 | Mes 4   | Mes 5  | Mes 6 | Mes 7       | Mes 8  | Mes 9 | Mes 10 | Mes 11 | Mes 1: |
| Manual de usuario     |                     |             |           |       |         |        |       |             |        |       |        |        |        |
| Capacitación de los u | suarios de la Aplic |             |           |       |         |        |       |             |        |       |        |        |        |

Manual de usuario para la Aplicación Banco de Proyectos (BPM) Autor: Div. de Conectividad e Integración Municipio de El Retiro (Ant) Fecha de creación 27/06/2009 11:19:00

Luego ingrese la información para la pestaña del diligenciamiento del proyecto, recuerde que es obligatorio ingresar la información que se le pide para que el proyecto pueda ser grabado en la base de datos de la aplicación.

Cuando ya este diligenciada toda la información del proyecto presione clic en el botón de grabar y el sistema le mostrará un mensaje diciéndole que el proyecto ha sido grabado con un número especifico y que será enviado un correo a la oficina de banco de Proyectos para notificar la creación de este proyecto.

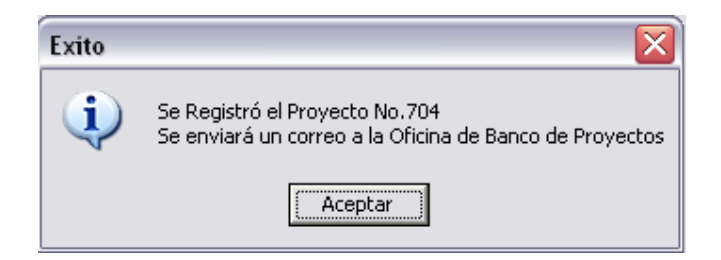

Presione clic en el botón de "Aceptar" de este mensaje y el sistema le abrirá una ventana que es el asistente para el envió de este proyecto por el correo interno de la Administración Municipal.

#### **Notas Importantes:**

 Cuando aparezca un menaje como el siguiente
 Error
 Faltan Datos por completar En la Identificación
 Aceptar
 diríjase a la pestaña de "Identificación" del

proyecto y verifique en esta que campo le falta por ingresarle información, ya que el sistema por requerimiento de la Dirección de Banco de Proyecto esta validando antes de guardar que todos campos de la identificación del proyecto estén completamente diligenciados.

• Cuando presione clic en el botón de grabar y le aparezca un mensaje

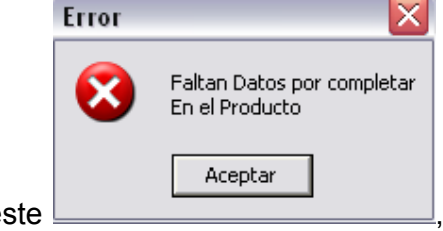

como este \_\_\_\_\_\_, verifique que en la pestaña del "Producto" del proyecto estén todos los campos completamente Manual de usuario para la Aplicación Banco de Proyectos (BPM) Autor: Div. de Conectividad e Integración Municipio de El Retiro (Ant) Fecha de creación 27/06/2009 11:19:00 diligenciados, ya que el sistema por requerimiento de la Dirección de Banco de Proyecto esta validando antes de guardar que todos campos del producto del proyecto tengan información válida.

• Cuando presione clic en el botón de grabar y le aparezca un mensaje

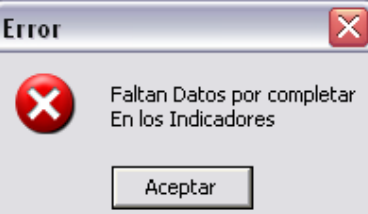

como el siguiente , verifique que en la pestaña de los indicadores no falte ningún campo por ingresarle información, ya que el sistema por requerimiento de la Dirección de Banco de Proyecto esta validando antes de guardar que todos campos de indicadores del proyecto estén completamente diligenciados.

• Cuando presione clic sobre el botón de grabar y el sistema le muestre el

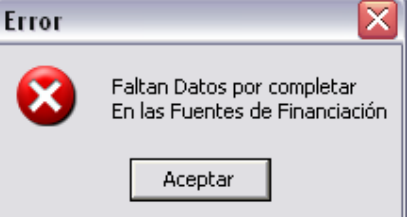

siguiente mensaje

verifique que en la

pestaña de "Financiación", no falte ningún campo por información, ya que el sistema por requerimiento de la Dirección de Banco de Proyecto esta validando antes de guardar que todos campos de la financiación del proyecto estén completamente diligenciados.

• Cuando presione clic sobre el botón de grabar y el sistema le muestre el

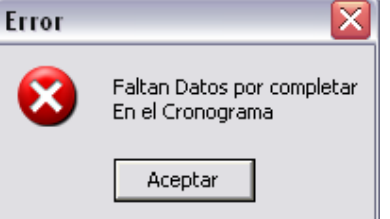

siguiente mensaje

verifique que en la

pestaña del "Cronograma" si se ha selecciona mínimo un mes de ejecución del proyecto, ya que el sistema por requerimiento de la Dirección de Banco de Proyecto esta validando antes de guardar se seleccione las semanas de ejecución del proyecto en el cronograma.

• Cuando presione clic sobre el botón de grabar y el sistema le muestra el

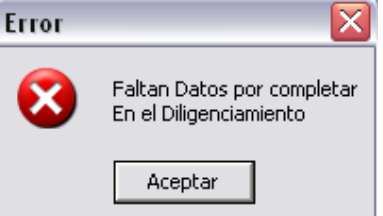

siguiente mensaje

verifique que en la

pestaña de "Diligenciamiento", no falte ningún campo por información, ya que el sistema por requerimiento de la Dirección de Banco de Proyecto esta validando antes de guardar que se ingrese en todos los campos del diligenciamiento la información que este solicita.

#### 3.2 Consultar un Proyecto de Inversión

Una ves ha ingresado en la aplicación en la opción de proyectos de inversión presione clic en esta opción de la barra de herramientas , para consultar un proyecto que ya ha sido grabado en la base de datos del sistema, el sistema le mostrará una ventana en la que usted debe seleccionar el plan de desarrollo

| Plan de Desarrollo            |   |
|-------------------------------|---|
|                               | • |
| ANDRÉS SANMARTÍN ALZATE       |   |
| CARLOS MARIO SALAZAR BERMUDEZ |   |

El sistema le mostrara en esta pantalla todos los proyectos de inversión que han sido grabados

| stor<br>oprograma |                                                                                                    |                                                                                                    |                                                                                                    |
|-------------------|----------------------------------------------------------------------------------------------------|----------------------------------------------------------------------------------------------------|----------------------------------------------------------------------------------------------------|
| stor<br>sprograma |                                                                                                    |                                                                                                    |                                                                                                    |
| oprograma         |                                                                                                    |                                                                                                    |                                                                                                    |
| oprograma         |                                                                                                    |                                                                                                    |                                                                                                    |
| oprograma         |                                                                                                    |                                                                                                    |                                                                                                    |
|                   |                                                                                                    |                                                                                                    |                                                                                                    |
|                   |                                                                                                    |                                                                                                    | 1                                                                                                    |
| Núm               | mero Fe                                                                                                    | acha Inicio Fecha Fin Funcionario que diligenció Ficha                                                                                                    |                                                                                                    |
| A'TODOS" 22       | 29 20                                                                                                    | 009/04/01 2009/04/01 Claudia Malloly Jimenez B                                                                                                    |                                                                                                    |
| COMISAR 23        | 230 20                                                                                                    | 008/01/16 2008/12/31 Paula Alvarez                                                                                                    |                                                                                                    |
| O DESDE L 23      | 231 20                                                                                                    | 008/02/08 2008/12/15Paula Alvarez                                                                                                    |                                                                                                    |
| GOBIERNC 23       | 232 20                                                                                                    | 009/04/28 2009/04/28 Carolina Ramirez Castaño                                                                                                    |                                                                                                    |
| UE PRESTA 23      | 233 20                                                                                                    | 008/11/05 2008/11/05 Andrés Eduardo Mejía Hernández                                                                                                    |                                                                                                    |
| JTRICIONAL 23     | 234 20                                                                                                    | 008/01/16 2008/12/15Eyised Andrea Ramírez Salazar                                                                                                    |                                                                                                    |
| SECTORES 23       | 235 20                                                                                                    | 008/02/01 2008/12/05Sandra Cuervo Jurado                                                                                                    |                                                                                                    |
| Y UNIVERS 23      | 236 20                                                                                                    | 008/12/10 2008/12/10 Sandra Cuervo Jurado                                                                                                    |                                                                                                    |
| EDUCACK 23        | 237 20                                                                                                    | 008/02/01 2008/02/15 Sandra Cuervo Jurado                                                                                                    |                                                                                                    |
| IÓN EDUCA 23      | 238 20                                                                                                    | 008/11/13 2008/12/12 Sandra Cuervo Jurado                                                                                                    |                                                                                                    |
| ABAJO EN 23       | 239 20                                                                                                    | 008/12/23 2008/12/23Patricia Duque Tobón                                                                                                    |                                                                                                    |
| D Y AMPLI 24      | 240 20                                                                                                    | 009/05/13 2009/05/13Eyised Andrea Ramírez Salazar                                                                                                    |                                                                                                    |
| CAS EN E 24       | 241 20                                                                                                    | 008/01/21 2008/02/29 Andrés Eduardo Mejía Hernández                                                                                                    |                                                                                                    |
| IPIO DE EL 24     | 242 20                                                                                                    | 009/01/20 2009/01/20 Carolina Ramirez Castaño                                                                                                    |                                                                                                    |
| 24                | 243 20                                                                                                    | 008/11/20 2008/11/20 Juan Camilo Botero Rendon                                                                                                    |                                                                                                    |
| SUS NECES 24      | 244 20                                                                                                    | 009/02/19 2009/02/19Pablo Salazar Sanchez                                                                                                    |                                                                                                    |
|                   | NG<br>(TODOS" 2<br>COMISAR 2<br>DESDEL 2<br>DESDEL 2<br>DESDEL 2<br>DESDEL 2<br>DESDEL 2<br>DESDEL 2<br>DESDEL 2<br>DESDEL 2<br>DESDEL 2<br>ECTORES 2<br>UNIVER 2<br>DEDUCACK 2<br>DAS ENE 2<br>DO YAMPL1<br>2<br>DY AMPL1<br>2<br>DI SNECES 2 | Número         Fe           VictoDos*         229         22           VictoDos*         229         22           COMISAR         230         22           DOSDEL         231         21           DOSDERNO         232         22           PROSTA         234         22           ENTRICIONAL         234         22           EDUCACK         237         22           DNINVERS         236         22           EDUCACK         237         22           ON EDUCA         238         23           VINVERS         236         22           VINVERS         236         22           VINVERS         238         24           VINVERS         244         24           VINDEL         243         24 | Número         Fecha Inicio         Fecha Inicio         Fecha Inicio           \TODOS*         229         2009/04/01         2009/04/01         2009/04/01         2009/04/01         2009/04/01         2009/04/01         2009/04/01         2009/04/01         2009/04/01         2009/04/01         2009/04/01         2009/04/01         2009/04/01         2009/04/01         2009/04/01         2009/04/01         2009/04/01         2009/04/02         2009/04/02         2009/04/02         2009/04/02         2009/04/02         2009/04/02         2009/04/02         2009/04/02         2009/04/02         2009/04/02         2009/04/02         2009/04/02         2009/04/02         2009/04/02         2009/04/02         2009/04/02         2009/04/02         2009/04/02         2009/04/02         2009/04/02         2009/04/02         2009/04/02         2009/04/02         2009/04/02         2009/04/02         2009/04/02         2009/04/02         2009/04/02         2009/04/02         2009/04/02         2009/04/02         2009/04/02         2009/04/02         2009/04/02         2009/04/02         2009/04/02         2009/04/02         2009/04/02         2009/04/02         2009/04/02         2009/04/02         2009/04/02         2009/04/02         2009/04/02         2009/04/02         2009/04/02         2009/04/02         2009/04/02         2009/04/02 |

Una forma de encontrar su proyectos es seleccionando en cada una de las listas desplegables de esta ventana todos los parámetros de su proyecto o buscar por el número del proyecto.

#### 3.2.1 Selección de proyectos por medio de parámetros.

Cuando ya ha seleccionado el plan de desarrollo, elija la línea estratégica de su proyecto, el sector, el programa y el subprograma, y el sistema le mostrará cada uno de los proyectos que cumplen con dichos parámetros, busque su proyecto y presione doble clic sobre el proyecto o selecciónelo dando un clic sobre el y luego clic en el botón de "Aceptar"

| lan de   | Desarrollo   |                                                                    |                 |          |                           |                                  |   |
|----------|--------------|--------------------------------------------------------------------|-----------------|----------|---------------------------|----------------------------------|---|
| CARLO    | S MARIO SAL  | AZAR BERMUDEZ                                                      |                 |          |                           |                                  |   |
| ínea Es  | tratégica    |                                                                    | Sector          |          |                           |                                  |   |
| EL RET   | RO PA' TODO  | S 👻                                                                | DESARROLLO      |          | CIONAL                    |                                  | - |
| rogram   | a            |                                                                    | Subprograma     |          |                           |                                  |   |
| ORTA     | LECIMIENTO D | EL PROGRAMA DE DESARROLLO INSTITUCIONAL                            | SISTEMATIZA     | CIÓN Y D | OTACIÓN DE OFICINAS       |                                  | 1 |
|          |              |                                                                    | 1               |          |                           |                                  | _ |
| ierm     | Código BPIM  | Nombre del Proyecto                                                |                 | Número   | Fecha Inicio Fecha Fin    | Funcionario que diligenció Ficha | 1 |
| <b>V</b> | 1930801      | SEGURIDAD INFORMATICA DE LA CASA DE GOBIERNO DE EL MUNICIPIO DE EL | RETIRO          | 284      | 2008/07/01 2008/07/01 Alb | erto Castañeda Mejia             |   |
|          | 1930802      | ADQUISICION DE SV/ DE ARRENDAMIENTO ASP DE OPCION DE PAGOS DE IMPU | JESTOS DE PRE   | 286      | 2008/03/03 3000/00/00 Jho | n Jairo Sanmartin Alzate         |   |
|          | 1910803      | IMPLEMENTACION MANTENIMINETO Y SOPORTE TECNICO DE LA APLICACION S  | SINAP FUNCION   | 289      | 2008/09/08 2008/09/08 Alb | erto Castañeda Mejia             |   |
| ~        | 1910805      | DOTACION DE HERRAMIENTAS PARA EL MANTENIMIENTO GENERAL Y SOPOR     | TE DE LOS SIS   | 320      | 2008/04/16 2008/04/30 Alb | erto Castañeda Mejia             |   |
| ~        | 1930804      | ACTUALIZACIÓN Y SOPORTE DEL SOFTWARE MEJORAMISO DE LA ADMINIST.    | ARCION MUNIC    | 325      | 2008/04/16 2008/12/31 Alb | erto Castañeda Mejia             |   |
|          | 1910806      | DOTACION Y ADUISICION DE EQUIPOS DE COMPUTO LICENCIADOS, IMPRESOR  | AS Y MONITOF    | 334      | 2008/04/16 2008/05/23 Alb | erto Castañeda Mejia             |   |
|          |              | FORTALECIMIENTO DE MOBILIARIO DE LA DIVISION DE ARCHIVO DE LA CASA | DE GOBIERNO     | 373      | 2009/04/23 2009/04/23Lia  | Estella Rios Castañeda           |   |
|          | 0910808      | FORTALECIMIENTO DEL ÁREA DE INTEGRACIÓN Y CONECTIIVIDAD DE LA ADM  | IINISTRACIÓN N  | 383      | 2008/07/16 2008/12/15Alb  | erto Castañeda Mejia             |   |
|          | 0930815      | SUMINISTRO DEL CONTROL DE INVENTARIO CON CODIGOS DE BARRAS PARA    | LOS BIENES E    | 419      | 2008/09/25 2008/10/15Alb  | erto Castañeda Mejia             |   |
| Г        | 0930901      | ADMINISTRACION DEL AREA DE INTEGRACION Y CONECTIVIDAD DE EL MUNICI | IPIO DE EL RETI | 504      | 2009/01/16 2009/01/16Mor  | nica Yepes                       |   |
| Г        | 0910906      | MANTENIMIENTO DE HERRAMIENTAS TECNOLOGICAS (UPS. PUNTOS ELECTRIC   | CO, TOMAS) E    | 596      | 2009/03/02 2009/03/16 Alb | erto Castañeda Mejia             |   |
| Г        | 0910907      | ACTUALIZACION Y SOPORTE DE APLICACIONES DE LAADMINISTRACION MUN    | ICIPAL DE EL R  | 612      | 2009/03/28 2009/12/01 Alb | erto Castañeda Mejia             |   |
| Г        | 0910910      | SUMINISTO DEL SISTEMA DE SEGURIDAD (ANTIVIRUS, PROXY), PARA LA CAS | SA DE GOBIERN   | 667      | 2009/04/06 2009/12/31 Alb | erto Castañeda Mejia             |   |
|          | 0910914      | DOTACIÓN DE MOBILIARIO DE LA DIVISION DE ARCHIVO DE LA CASA DE GOB | IERNO DEL MUI   | 685      | 2009/06/01 2009/06/30Lia  | Estella Rios Castañeda           |   |
|          |              | ADQUISICION DE SOFTWARE DE GESTION DOCUMENTAL - DOQUIUM            |                 | 703      | 2009/05/30 2009/06/30Lia  | Estella Rios Castañeda           |   |
|          |              | PRUEBA PARA MANUAL DE USUARIO                                      |                 | 704      | 2009/07/01 2009/07/31 Alb | erto Castañeda Mejia             | D |
| · · · ·  | 7            |                                                                    |                 |          |                           |                                  |   |
| Cant     | 17           |                                                                    |                 |          |                           |                                  |   |
| lunner   |              | Buscar                                                             |                 |          | Icenter                   | Cancelar                         |   |
| uscai.   |              | Este es el provecto que se grabó como el                           | iemplo para el  |          | Toobra.                   | <u>Tanoora</u>                   |   |

## 3.2.2 Consultar proyecto por medio del número

Cuando ya se ha ingresado en la opción de proyectos de inversión presione clic en la opción de consultar *instema*, el sistema le mostrara una ventana en la cual debe seleccionar el plan de desarrollo

| Selección de Proyecto         |                     |   |             |                        |                                  | L |
|-------------------------------|---------------------|---|-------------|------------------------|----------------------------------|---|
| lan de Desarrollo             |                     |   |             |                        |                                  |   |
| ANDRÉS SANMARTÍN ALZATE       |                     |   | Contor      |                        |                                  |   |
| CARLOS MARIO SALAZAR BERMUDEZ |                     | • | Sector      |                        |                                  | - |
| rograma                       |                     |   | Subprograma |                        |                                  |   |
|                               |                     | • |             |                        |                                  | - |
| Term Código BPIM              | Nombre del Proyecto |   | Número      | Fecha Inicio Fecha Fin | Funcionario que diligenció Ficha |   |
|                               |                     |   |             |                        |                                  |   |
|                               |                     |   |             |                        |                                  |   |
|                               |                     |   |             |                        |                                  |   |
|                               |                     |   |             |                        |                                  |   |
|                               |                     |   |             |                        |                                  |   |
|                               |                     |   |             |                        |                                  |   |
|                               |                     |   |             |                        |                                  |   |
|                               |                     |   |             |                        |                                  |   |
|                               |                     |   |             |                        |                                  |   |
|                               |                     |   |             |                        |                                  |   |
|                               |                     |   |             |                        |                                  |   |
| Cant 0                        |                     |   |             |                        |                                  |   |
| Buscar:                       | Buscar              |   | A           | <u>i</u> ceptar        | Cancelar                         |   |
|                               |                     |   |             |                        |                                  |   |

El sistema le mostrará en esta pantalla todos los proyectos de inversión que han sido grabados

|        | S MARIO SAL | AZAR BERMUDEZ                                                         |               |        |                              |                                  |   |
|--------|-------------|-----------------------------------------------------------------------|---------------|--------|------------------------------|----------------------------------|---|
| ea Est | tratégica   | s                                                                     | Sector        |        |                              |                                  |   |
|        |             | •                                                                     |               |        |                              |                                  |   |
| aram   | a           |                                                                       | Subprograma   |        |                              |                                  |   |
| -      |             | •                                                                     |               |        |                              |                                  | - |
|        |             |                                                                       | >             |        |                              |                                  | - |
| rm     | Código BPIM | Nombre del Proyecto                                                   |               | Número | Fecha Inicio Fecha Fin       | Funcionario que diligenció Ficha |   |
|        | 0930801     | FORMULACION DEL PLAN DE DESARROLLO MUNICIPAL 2008 - 2011 "EL RETIRC   | PA'TODOS"     | 229    | 2009/04/01 2009/04/01 Claud  | ia Malloly Jimenez B             |   |
| ~      | 0730802     | COORDINACIÓN Y ATENCIÓN DEL ÁREA LEGAL Y EL EQUIPO PSICOSOCIAL DE     | LA COMISAR    | 230    | 2008/01/16 2008/12/31 Paula  | Alvarez                          |   |
| ~      | 0730803     | ATENCIÓN INTEGRAL PSICOSOCIAL A LA COMUNIDAD DEL MUNICIPIO DE EL RET  | TIRO DESDE L  | 231    | 2008/02/08 2008/12/15Paula   | Alvarez                          |   |
|        | 0930802     | ADMINISTRACION Y SOPORTE TECNICO DEL AREA DE SISTEMAS DE LA CASA E    | DE GOBIERNC   | 232    | 2009/04/28 2009/04/28 Caroli | na Ramirez Castaño               |   |
| ~      | 0730801     | SUMINISTRO DE COMBUSTIBLE PARA EL PARQUE AUTOMOTOR DE LA POLICIA      | QUE PRESTA    | 233    | 2008/11/05 2008/11/05 André  | es Eduardo Mejía Hernández       |   |
|        | 0230801     | IMPLEMENTACION DE LA POLITICA MUNICIPAL DE SEGURIDAD ALIMENTARIA Y    | NUTRICIONAL   | 234    | 2008/01/16 2008/12/15Eyise   | d Andrea Ramírez Salazar         |   |
|        | 0120801     | SUMINISTRO DE TRANSPORTE ESCOLAR RURAL A LOS NIÑOS Y NIÑAS DE LO      | S SECTORES    | 235    | 2008/02/01 2008/12/05 Sandr  | a Cuervo Jurado                  |   |
|        | 0110802     | SUBSIDIO DE TRANSPORTE ESTUDIANTIL, ESTUDIOS TECNICOS, TECNOLOGICOS   | S Y UNIVERS   | 236    | 2008/12/10 2008/12/10 Sandr  | a Cuervo Jurado                  |   |
| ~      | 0130803     | SUMINISTRO DE KIT ESCOLAR PARA ESTUDIANTES DE PRIMARIA, SECUNDARIA    | Y EDUCACK     | 237    | 2008/02/01 2008/02/15 Sandr  | a Cuervo Jurado                  |   |
| ~      | 0110804     | SENSIBILIZACIÓN Y PROMOCIÓN DE LA CULTURA INSTITUCIONAL EN LA INSTITU | UCIÓN EDUCA   | 238    | 2008/11/13 2008/12/12 Sandr  | a Cuervo Jurado                  |   |
|        | 0630801     | ADMINISTRACIÓN Y FUNCIONAMIENTO DEL CENTRO DE FORMACION PARA EL T     | RABAJO EN     | 239    | 2008/12/23 2008/12/23Patric  | ia Duque Tobón                   |   |
|        | 0230802     | CONTRATACIÓN DE LA ADMINISTRACION DEL REGIMEN SUBSIDIADO, CONTINUI    | DAD Y AMPLI   | 240    | 2009/05/13 2009/05/13Eyise   | d Andrea Ramírez Salazar         |   |
| ~      | 0330801     | PROMOCION Y FORTALECIMIENTO DE LAS ACTIVIDADES DE CULTURA Y BIBLIC    | TECAS EN E    | 241    | 2008/01/21 2008/02/29 André  | es Eduardo Mejía Hernández       |   |
| ~      | 0810801     | ADECUACION DEL INGRESO A LA CASA DE GOBIERNO DEL MUNICIPIO DEL MUN    | VICIPIO DE EL | 242    | 2009/01/20 2009/01/20 Caroli | na Ramirez Castaño               |   |
|        | 1020801     | MANTENIMIENTO DE LA RED VIAL TERCIARIA EN EL MUNICIPIO DE EL RETIRO   |               | 243    | 2008/11/20 2008/11/20 Juan   | Camilo Botero Rendon             |   |
| ~      | 0530801     | ASISTENCIA TÉCNICA AGROPECUARIA PARA LOS CAMPESINOS DE ACUERDO /      | A SUS NECES   | 244    | 2009/02/19 2009/02/19Pablo   | Salazar Sanchez                  |   |
|        |             |                                                                       |               |        |                              |                                  |   |

Para consultar su proyecto digite en buscar el número del proyecto que desea ver

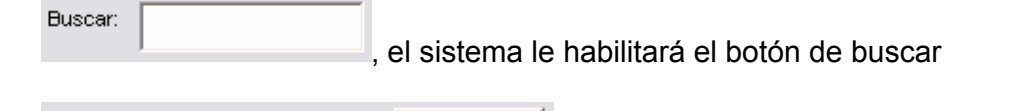

Buscar

Buscar: 704 , presione clic sobre este botón y el sistema el proyecto en la ventana con una marca de selección, para que lo visualice bien.

| ARLO   | IS MARIO SAL | AZAR BERMUDEZ                                                       |              |        |                           |                                  |   |
|--------|--------------|---------------------------------------------------------------------|--------------|--------|---------------------------|----------------------------------|---|
| nea E  | stratégica   |                                                                     | Sector       |        |                           |                                  |   |
|        |              | •                                                                   |              |        |                           |                                  | 1 |
| rogran | na           |                                                                     | Subprograma  |        |                           |                                  |   |
|        |              |                                                                     |              |        |                           |                                  |   |
| erm    | Código BPIM  | Nombre del Proyecto                                                 |              | Número | Fecha Inicio Fecha Fin    | Funcionario que diligenció Ficha |   |
|        | 1520915      | COMPRA DE LOTE PARA EL ESTABLECIMIENTO. DE BOSQUE NATIVO EN ÁREA    | S DESPROTEG  | 689    | 2009/05/20 2009/05/29 Ca  | rlos Mario Salazar Bermudez      |   |
|        | 1020910      | ADQUISICIÓN DE TERRENO PARA EL MEJORAMIENTO DE VIAS SECUNDARIAS Y   | Y TERCIARIAS | 690    | 2009/05/18 2009/05/18Ca   | rlos Mario Salazar Bermudez      |   |
|        | 2920902      | CELEBRACIÓN DEL DÍA DEL CAMPESINO EN EL MUNICIPIO DE EL RETIRO      |              | 691    | 2009/05/26 2009/05/26 Ca  | rlos Alberto Figueroa Ramirez    |   |
|        |              | REALIZACIÓN DE CAMPAÑAS DESDE LA COMISARIA DE FAMILIA PARA LA PRE   | EVENCIÓN DEL | 692    | 2009/05/15 2009/05/15Pa   | ula Alvarez                      |   |
|        | 0130910      | HOMENAJE A LA LABOR DOCENTE EN SU DIA CLASICO EN EL MUNICIPIO DE EL | RETIRO       | 693    | 2009/05/26 2009/05/26Ma   | aria Elena Aguirre Londoño       |   |
|        |              | LIMPIEZA DE LA QUEBRADA LA DUENDA Y LA CHUZCALA                     |              | 694    | 2009/05/18 2009/05/18Pa   | blo Salazar Sanchez              |   |
|        | 0930913      | PARTICIPACION DE LIDERES COMUNITARIOS DE LA AUDIENCIA PUBLICA DE LA | A CONTRALOF  | 695    | 2009/05/14 2009/05/15Ca   | rlos Mario Salazar Bermudez      |   |
|        |              | AMPLIACIÓN Y ADECUCAIÓN CASA DE INFANCIA ADOLESCENCIA Y JUVENTU     | O "GUARCEÑIT | 696    | 2009/05/14 2009/05/14Ey   | ised Andrea Ramírez Salazar      |   |
|        |              | RECONOCIMIENTO Y POSICIONAMIENTO DE LA MARCA 100% EL RETIRO         |              | 697    | 2009/05/13 2009/05/13Mc   | nica Yepes                       |   |
|        |              | CUBRIMIENTO DEL PARQUE PRINCIPAL CON INVERNADERO ESPACIAL.          |              | 698    | 2009/05/14 2009/05/14Mc   | onica Yepes                      |   |
|        |              | APOYO A LAS SEIS FAMILIAS A REUBICAR EN LA VEREDA CARRIZALES.       |              | 699    | 2009/06/01 2009/12/31 Ca  | rolina Ramirez Castaño           |   |
|        |              | INSTALACIÓN DE LAMPARAS NUEVAS, EVENTOS Y MANTENIMIENTO INSTALA     | ACIONES ELEC | 700    | 2009/05/22 2009/05/22 Joi | rge Rene Bedoya                  |   |
|        |              | INSTALACIÓN DE LAMPARAS NUEVAS, EVENTOS Y MANTENIMIENTO INSTALA     | CIONES ELEC  | 701    | 2009/05/26 2009/05/26 Joi | rge Rene Bedoya                  |   |
|        |              | INSTALACION DE LAMPARAS NUEVAS, EVENTOS Y MANTENIMIENTO INSTALA     | CIONES ELECT | 702    | 2009/05/22 2009/05/22 Joi | rge Rene Bedoya                  |   |
|        |              | ADQUISICION DE SOFTWARE DE GESTION DOCUMENTAL - DOQUIUM             |              | 703    | 2009/05/30 2009/06/30Lia  | a Estella Rios Castañeda         |   |
|        |              | PRUEBA PARA MANUAL DE USUARIO                                       |              | 704    | 2009/07/01 2009/07/31 All | berto Castañeda Mejia            |   |
| ant    | 467          |                                                                     |              |        |                           |                                  |   |

Luego presione doble clic sobre este proyecto o presione clic y luego clic en el botón de "Aceptar".

## 4. Seguimiento de un proyecto

Para hacer un seguimiento a un proyecto presione clic en la opción de menú "Procesos", el sistema le mostrará una lista en la cual usted encuentra la opción "Seguimiento a Proyectos", presione clic en esta opción y el sistema le mostrará una ventana de parámetros en la cual usted debe seleccionar el Plan de Desarrollo.

| Plan de Desarrollo            |   |
|-------------------------------|---|
|                               | • |
| ANDRÉS SANMARTÍN ALZATE       |   |
| CARLOS MARIO SALAZAR BERMUDEZ |   |

El sistema le traerá a esta pantalla todos los proyectos de inversión que han sido grabados

| ARLC    | S MARIO SAL | AZAR BERMUDEZ                                                                                                    |                |        |                                                       |    |
|---------|-------------|----------------------------------------------------------------------------------------------------|----------------|--------|-------------------------------------------------------|----|
| nea Es  | stratégica  |                                                                                                    | Sector         |        |                                                       |    |
|         |             | •                                                                                                    |                |        |                                                       |    |
| rogram  | a           |                                                                                                    | Subprograma    |        |                                                       |    |
|         |             | •                                                                                                    |                |        |                                                       |    |
| erm     | Código BPIM | Nombre del Provecto                                                                                                    |                | Número | Fecha Inicia Fecha Fin Euroconario que diligenció Fin | ha |
|         | 0930801     | FORMULACION DEL PLAN DE DESARROLLO MUNICIPAL 2008, 2011 "EL RETIR                                                                                                    | O PATTODOS"    | 229    | 2009/04/01 2009/04/01 Cloudia Malloly, limenaz B      |    |
| ~       | 0730802     | COORDINACIÓN Y ATENCIÓN DEL ÁREA LEGAL Y EL EQUIPO PSICOSOCIAL DE                                                                                                    |                | 230    | 2008/01/06 2008/02/31 Paula Alvarez                   |    |
| V       | 0730803     | ATENCIÓN INTEGRAL PSICOSOCIAL A LA COMUNIDAD DEL MUNICIPIO DE EL RE                                                                                                    | TIRO DESDE L   | 231    | 2008/02/08 2008/12/15Paula Alvarez                    |    |
| <b></b> | 0930802     | ADMINISTRACION Y SOPORTE TECNICO DEL AREA DE SISTEMAS DE LA CASA                                                                                                    | DE GOBIERNC    | 232    | 2009/04/28 2009/04/28 Carolina Ramirez Castaño        |    |
| ~       | 0730801     | SUMINISTRO DE COMBUSTIBLE PARA EL PARQUE AUTOMOTOR DE LA POLICIA                                                                                                    | QUE PRESTA     | 233    | 2008/11/05 2008/11/05 Andrés Eduardo Meija Hernández  |    |
|         | 0230801     | IMPLEMENTACION DE LA POLITICA MUNICIPAL DE SEGURIDAD ALIMENTARIA Y                                                                                                    | NUTRICIONAL    | 234    | 2008/01/16 2008/12/15Evised Andrea Ramírez Salazar    |    |
| Π       | 0120801     | SUMNISTRO DE TRANSPORTE ESCOLAR RURAL A LOS NIÑOS Y NIÑAS DE L                                                                                                    | OS SECTORES    | 235    | 2008/02/01 2008/12/05Sandra Cuervo Jurado             |    |
|         | 0110802     | SUBSIDIO DE TRANSPORTE ESTUDIANTIL . ESTUDIOS TECNICOS. TECNOLOGICO                                                                                                    | OS Y UNIVERS   | 236    | 2008/12/10 2008/12/10 Sandra Cuervo Jurado            |    |
| ~       | 0130803     | SUMINISTRO DE KIT ESCOLAR. PARA ESTUDIANTES DE PRIMARIA, SECUNDARI                                                                                                    | A Y EDUCACK    | 237    | 2008/02/01 2008/02/15Sandra Cuervo Jurado             |    |
| ~       | 0110804     | SENSIBILIZACIÓN Y PROMOCIÓN DE LA CULTURA INSTITUCIONAL EN LA INSTITUCIONAL EN LA INSTITUCIÓN EN LA INSTITUCIÓN DE LA INSTITUCIÓN EN LA INSTITUCIÓN DE LA INSTITUCIÓN | UCIÓN EDUCA    | 238    | 2008/11/13 2008/12/12/Sandra Cuervo Jurado            |    |
|         | 0630801     | ADMINISTRACIÓN Y FUNCIONAMIENTO DEL CENTRO DE FORMACION PARA EL                                                                                                    | TRABAJO EN     | 239    | 2008/12/23 2008/12/23Patricia Duque Tobón             |    |
| Г       | 0230802     | CONTRATACIÓN DE LA ADMINISTRACION DEL REGIMEN SUBSIDIADO, CONTINU                                                                                                    | JIDAD Y AMPLI  | 240    | 2009/05/13 2009/05/13Eyised Andrea Ramírez Salazar    |    |
| ~       | 0330801     | PROMOCION Y FORTALECIMIENTO DE LAS ACTIVIDADES DE CULTURA Y BIBLI                                                                                                    | OTECAS EN E    | 241    | 2008/01/21 2008/02/29 Andrés Eduardo Mejía Hernández  |    |
| ~       | 0810801     | ADECUACION DEL INGRESO A LA CASA DE GOBIERNO DEL MUNICIPIO DEL MU                                                                                                    | INICIPIO DE EL | 242    | 2009/01/20 2009/01/20 Carolina Ramirez Castaño        |    |
|         | 1020801     | MANTENIMIENTO DE LA RED VIAL TERCIARIA EN EL MUNICIPIO DE EL RETIRO                                                                                                    |                | 243    | 2008/11/20 2008/11/20 Juan Camilo Botero Rendon       |    |
| 14      | 0530801     | ASISTENCIA TÉCNICA AGROPECUARIA PARA LOS CAMPESINOS DE ACUERDO                                                                                                    | A SUS NECES    | 244    | 2009/02/19 2009/02/19Pablo Salazar Sanchez            |    |

Una forma de encontrar su proyectos es seleccionando en cada una de las listas desplegables de esta ventana todos los parámetros de su proyecto o buscar por el número del proyecto.

# 4.1 Selección de proyectos por medio de parámetros para realizar el seguimiento.

Cuando ya ha seleccionado el plan de desarrollo, elija la línea estratégica de su proyecto, el sector, el programa y el subprograma, y el sistema le mostrará cada uno de los proyectos que cumplen con dichos parámetros, busque su proyecto y presione doble clic sobre el proyecto o selecciónelo dando un clic sobre el y luego clic en el botón de "Aceptar"

| lan de  | Desarrollo    |                                                                      |                  |          |                                                         |     |
|---------|---------------|----------------------------------------------------------------------|------------------|----------|---------------------------------------------------------|-----|
| CARLO   | S MARIO SAL   | AZAR BERMUDEZ                                                        |                  |          |                                                         |     |
| ínea Es | stratégica    |                                                                      | Sector           |          |                                                         |     |
| EL RET  | RO PA' TODO   | s                                                                    | DESARROLLO       |          | CIONAL                                                  | -   |
| rogram  |               |                                                                      | l<br>Subprograma |          |                                                         | _   |
| rogran  |               |                                                                      | Supprograma      |          |                                                         | 200 |
| ORTA    | LECIMIENTO DI | EL PROGRAMA DE DESARROLLO INSTITUCIONAL                              | ISISTEMATIZA     | CION Y D | OTACION DE OFICINAS                                     | _   |
| ſerm    | Código BPIM   | Nombre del Proyecto                                                  |                  | Número   | Fecha Inicio Fecha Fin Funcionario que diligenció Ficha | -   |
| ~       | 1930801       | SEGURIDAD INFORMATICA DE LA CASA DE GOBIERNO DE EL MUNICIPIO DE EL   | RETIRO           | 284      | 2008/07/01 2008/07/01 Alberto Castañeda Mejia           |     |
| Г       | 1930802       | ADQUISICION DE SVV DE ARRENDAMIENTO ASP DE OPCION DE PAGOS DE IMPUI  | ESTOS DE PRE     | 286      | 2008/03/03 0000/00/00 Jhon Jairo Sanmartin Alzate       |     |
| Г       | 1910803       | IMPLEMENTACION MANTENIMINETO Y SOPORTE TECNICO DE LA APLICACION SI   | INAP FUNCION     | 289      | 2008/09/08 2008/09/08 Alberto Castañeda Mejia           |     |
| ~       | 1910805       | DOTACION DE HERRAMIENTAS PARA EL MANTENIMIENTO GENERAL Y SOPORT      | E DE LOS SIS     | 320      | 2008/04/16 2008/04/30 Alberto Castañeda Mejia           |     |
| ~       | 1930804       | ACTUALIZACIÓN Y SOPORTE DEL SOFTWARE MEJORAMISO DE LA ADMINISTA      | RCION MUNIC      | 325      | 2008/04/16 2008/12/31 Alberto Castañeda Mejia           |     |
|         | 1910806       | DOTACION Y ADUISICION DE EQUIPOS DE COMPUTO LICENCIADOS, IMPRESORA   | S Y MONITOF      | 334      | 2008/04/16 2008/05/23 Alberto Castañeda Mejia           |     |
|         |               | FORTALECIMIENTO DE MOBILIARIO DE LA DIVISION DE ARCHIVO DE LA CASA D | DE GOBIERNO      | 373      | 2009/04/23 2009/04/23Lia Estella Rios Castañeda         |     |
| Г       | 0910808       | FORTALECIMIENTO DEL ÁREA DE INTEGRACIÓN Y CONECTIIVIDAD DE LA ADMI   | NISTRACIÓN N     | 383      | 2008/07/16 2008/12/15 Alberto Castañeda Mejia           |     |
| Г       | 0930815       | SUMINISTRO DEL CONTROL DE INVENTARIO CON CODIGOS DE BARRAS PARA      | LOS BIENES E     | 419      | 2008/09/25 2008/10/15Alberto Castañeda Mejia            |     |
| Г       | 0930901       | ADMINISTRACION DEL AREA DE INTEGRACION Y CONECTIVIDAD DE EL MUNICIP  | NO DE EL RETI    | 504      | 2009/01/16 2009/01/16Monica Yepes                       |     |
| Г       | 0910906       | MANTENIMIENTO DE HERRAMIENTAS TECNOLOGICAS (UPS. PUNTOS ELECTRIC     | O, TOMAS) E      | 596      | 2009/03/02 2009/03/16 Alberto Castañeda Mejia           |     |
| Г       | 0910907       | ACTUALIZACION Y SOPORTE DE APLICACIONES DE LAADMINISTRACION MUNIC    | CIPAL DE EL R    | 612      | 2009/03/28 2009/12/01 Alberto Castañeda Mejia           |     |
| Г       | 0910910       | SUMINISTO DEL SISTEMA DE SEGURIDAD (ANTIVIRUS, PROXY), PARA LA CASA  | A DE GOBIERN     | 667      | 2009/04/06 2009/12/31 Alberto Castañeda Mejia           |     |
|         | 0910914       | DOTACIÓN DE MOBILIARIO DE LA DIVISION DE ARCHIVO DE LA CASA DE GOBIE | ERNO DEL MUI     | 685      | 2009/06/01 2009/06/30Lia Estella Rios Castañeda         |     |
|         |               | ADQUISICION DE SOFTWARE DE GESTION DOCUMENTAL - DOQUIUM              |                  | 703      | 2009/05/30 2009/06/30Lia Estella Rios Castañeda         |     |
|         |               | PRUEBA PARA MANUAL DE USUARIO                                        |                  | 704      | 2009/07/01 2009/07/31 Alberto Castañeda Mejia           |     |
| ~ ·     |               |                                                                      |                  |          |                                                         | _   |
| Cant '  | u –           |                                                                      |                  |          |                                                         |     |
|         |               | Dimon 1                                                              |                  |          | Loantar Cancelor                                        |     |
| uscar.  |               | Este es el proyecto que se grabó como eje                            | mplo para el     |          | Zeobra                                                  |     |

### 4.2 Consultar proyecto por medio del número para realizar seguimiento.

Cuando ya se ha ingresado en la opción de proyectos de inversión presione clic en la opción de consultar *instema*, el sistema le mostrara una ventana en la cual debe seleccionar el plan de desarrollo

| A Sele  | cción de Proyecto                        |        |                     |   |             |             |                        |                                  | ×       |
|---------|------------------------------------------|--------|---------------------|---|-------------|-------------|------------------------|----------------------------------|---------|
| Plan de | Desarrollo                               |        |                     | • |             |             |                        |                                  |         |
| ANDRÉ   | S SANMARTÍN ALZATE<br>S MARIO SALAZAR BE | RMUDEZ |                     | s | Sector      |             |                        |                                  |         |
| Program | na                                       |        |                     | s | Subprograma |             |                        |                                  | <u></u> |
|         |                                          |        |                     | • |             |             |                        |                                  | •       |
| Term    | Código BPIM                              |        | Nombre del Proyecto |   | N           | úmero F     | fecha Inicio Fecha Fin | Funcionario que diligenció Ficha |         |
|         |                                          |        |                     |   |             |             |                        |                                  |         |
|         |                                          |        |                     |   |             |             |                        |                                  |         |
| Cant    | 0                                        |        |                     |   |             |             |                        |                                  |         |
| Buscar  |                                          | Buscar |                     |   |             | <u>A</u> ci | eptar                  | Cancelar                         |         |

El sistema le mostrará en esta pantalla todos los proyectos de inversión que han sido grabados

|        | S MARIO SAL | AZAR BERMUDEZ                                                         |               |        |                              |                                  |   |
|--------|-------------|-----------------------------------------------------------------------|---------------|--------|------------------------------|----------------------------------|---|
| ea Est | tratégica   | s                                                                     | Sector        |        |                              |                                  |   |
|        |             | •                                                                     |               |        |                              |                                  |   |
| aram   | a           |                                                                       | Subprograma   |        |                              |                                  |   |
| -      |             | •                                                                     |               |        |                              |                                  | - |
|        |             |                                                                       | >             |        |                              |                                  | - |
| rm     | Código BPIM | Nombre del Proyecto                                                   |               | Número | Fecha Inicio Fecha Fin       | Funcionario que diligenció Ficha |   |
|        | 0930801     | FORMULACION DEL PLAN DE DESARROLLO MUNICIPAL 2008 - 2011 "EL RETIRC   | PA'TODOS"     | 229    | 2009/04/01 2009/04/01 Claud  | ia Malloly Jimenez B             |   |
| ~      | 0730802     | COORDINACIÓN Y ATENCIÓN DEL ÁREA LEGAL Y EL EQUIPO PSICOSOCIAL DE     | LA COMISAR    | 230    | 2008/01/16 2008/12/31 Paula  | Alvarez                          |   |
| ~      | 0730803     | ATENCIÓN INTEGRAL PSICOSOCIAL A LA COMUNIDAD DEL MUNICIPIO DE EL RET  | TIRO DESDE L  | 231    | 2008/02/08 2008/12/15Paula   | Alvarez                          |   |
|        | 0930802     | ADMINISTRACION Y SOPORTE TECNICO DEL AREA DE SISTEMAS DE LA CASA E    | DE GOBIERNC   | 232    | 2009/04/28 2009/04/28 Caroli | na Ramirez Castaño               |   |
| ~      | 0730801     | SUMINISTRO DE COMBUSTIBLE PARA EL PARQUE AUTOMOTOR DE LA POLICIA      | QUE PRESTA    | 233    | 2008/11/05 2008/11/05 André  | es Eduardo Mejía Hernández       |   |
|        | 0230801     | IMPLEMENTACION DE LA POLITICA MUNICIPAL DE SEGURIDAD ALIMENTARIA Y    | NUTRICIONAL   | 234    | 2008/01/16 2008/12/15Eyise   | d Andrea Ramírez Salazar         |   |
|        | 0120801     | SUMINISTRO DE TRANSPORTE ESCOLAR RURAL A LOS NIÑOS Y NIÑAS DE LO      | S SECTORES    | 235    | 2008/02/01 2008/12/05 Sandr  | a Cuervo Jurado                  |   |
|        | 0110802     | SUBSIDIO DE TRANSPORTE ESTUDIANTIL, ESTUDIOS TECNICOS, TECNOLOGICOS   | S Y UNIVERS   | 236    | 2008/12/10 2008/12/10 Sandr  | a Cuervo Jurado                  |   |
| ~      | 0130803     | SUMINISTRO DE KIT ESCOLAR PARA ESTUDIANTES DE PRIMARIA, SECUNDARIA    | Y EDUCACK     | 237    | 2008/02/01 2008/02/15 Sandr  | a Cuervo Jurado                  |   |
| ~      | 0110804     | SENSIBILIZACIÓN Y PROMOCIÓN DE LA CULTURA INSTITUCIONAL EN LA INSTITU | UCIÓN EDUCA   | 238    | 2008/11/13 2008/12/12 Sandr  | a Cuervo Jurado                  |   |
|        | 0630801     | ADMINISTRACIÓN Y FUNCIONAMIENTO DEL CENTRO DE FORMACION PARA EL T     | RABAJO EN     | 239    | 2008/12/23 2008/12/23Patric  | ia Duque Tobón                   |   |
|        | 0230802     | CONTRATACIÓN DE LA ADMINISTRACION DEL REGIMEN SUBSIDIADO, CONTINUI    | DAD Y AMPLI   | 240    | 2009/05/13 2009/05/13Eyise   | d Andrea Ramírez Salazar         |   |
| ~      | 0330801     | PROMOCION Y FORTALECIMIENTO DE LAS ACTIVIDADES DE CULTURA Y BIBLIC    | TECAS EN E    | 241    | 2008/01/21 2008/02/29 André  | es Eduardo Mejía Hernández       |   |
| ~      | 0810801     | ADECUACION DEL INGRESO A LA CASA DE GOBIERNO DEL MUNICIPIO DEL MUN    | VICIPIO DE EL | 242    | 2009/01/20 2009/01/20 Caroli | na Ramirez Castaño               |   |
|        | 1020801     | MANTENIMIENTO DE LA RED VIAL TERCIARIA EN EL MUNICIPIO DE EL RETIRO   |               | 243    | 2008/11/20 2008/11/20 Juan   | Camilo Botero Rendon             |   |
| ~      | 0530801     | ASISTENCIA TÉCNICA AGROPECUARIA PARA LOS CAMPESINOS DE ACUERDO /      | A SUS NECES   | 244    | 2009/02/19 2009/02/19Pablo   | Salazar Sanchez                  |   |
|        |             |                                                                       |               |        |                              |                                  |   |

Para consultar su proyecto digite en buscar el número del proyecto que desea ver

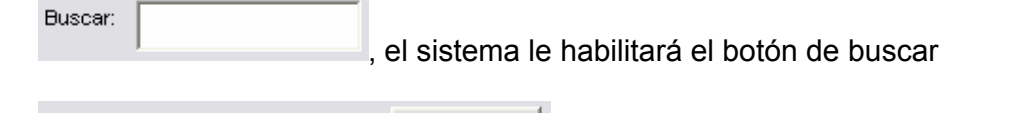

Buscar

Buscar: 704 , presione clic sobre este botón y el sistema el proyecto en la ventana con una marca de selección, para que lo visualice bien.

| ARLO   | IS MARIO SAL | AZAR BERMUDEZ                                                       |              |        |                           |                                  |   |
|--------|--------------|---------------------------------------------------------------------|--------------|--------|---------------------------|----------------------------------|---|
| nea E  | stratégica   |                                                                     | Sector       |        |                           |                                  |   |
|        |              | •                                                                   |              |        |                           |                                  | 1 |
| rogran | na           |                                                                     | Subprograma  |        |                           |                                  |   |
|        |              |                                                                     |              |        |                           |                                  |   |
| erm    | Código BPIM  | Nombre del Proyecto                                                 |              | Número | Fecha Inicio Fecha Fin    | Funcionario que diligenció Ficha |   |
|        | 1520915      | COMPRA DE LOTE PARA EL ESTABLECIMIENTO. DE BOSQUE NATIVO EN ÁREA    | S DESPROTEG  | 689    | 2009/05/20 2009/05/29 Ca  | rlos Mario Salazar Bermudez      |   |
|        | 1020910      | ADQUISICIÓN DE TERRENO PARA EL MEJORAMIENTO DE VIAS SECUNDARIAS Y   | Y TERCIARIAS | 690    | 2009/05/18 2009/05/18Ca   | rlos Mario Salazar Bermudez      |   |
|        | 2920902      | CELEBRACIÓN DEL DÍA DEL CAMPESINO EN EL MUNICIPIO DE EL RETIRO      |              | 691    | 2009/05/26 2009/05/26 Ca  | rlos Alberto Figueroa Ramirez    |   |
|        |              | REALIZACIÓN DE CAMPAÑAS DESDE LA COMISARIA DE FAMILIA PARA LA PRE   | EVENCIÓN DEL | 692    | 2009/05/15 2009/05/15Pa   | ula Alvarez                      |   |
|        | 0130910      | HOMENAJE A LA LABOR DOCENTE EN SU DIA CLASICO EN EL MUNICIPIO DE EL | RETIRO       | 693    | 2009/05/26 2009/05/26Ma   | aria Elena Aguirre Londoño       |   |
|        |              | LIMPIEZA DE LA QUEBRADA LA DUENDA Y LA CHUZCALA                     |              | 694    | 2009/05/18 2009/05/18Pa   | blo Salazar Sanchez              |   |
|        | 0930913      | PARTICIPACION DE LIDERES COMUNITARIOS DE LA AUDIENCIA PUBLICA DE LA | A CONTRALOF  | 695    | 2009/05/14 2009/05/15Ca   | rlos Mario Salazar Bermudez      |   |
|        |              | AMPLIACIÓN Y ADECUCAIÓN CASA DE INFANCIA ADOLESCENCIA Y JUVENTU     | O "GUARCEÑIT | 696    | 2009/05/14 2009/05/14Ey   | ised Andrea Ramírez Salazar      |   |
|        |              | RECONOCIMIENTO Y POSICIONAMIENTO DE LA MARCA 100% EL RETIRO         |              | 697    | 2009/05/13 2009/05/13Mc   | nica Yepes                       |   |
|        |              | CUBRIMIENTO DEL PARQUE PRINCIPAL CON INVERNADERO ESPACIAL.          |              | 698    | 2009/05/14 2009/05/14Mc   | onica Yepes                      |   |
|        |              | APOYO A LAS SEIS FAMILIAS A REUBICAR EN LA VEREDA CARRIZALES.       |              | 699    | 2009/06/01 2009/12/31 Ca  | rolina Ramirez Castaño           |   |
|        |              | INSTALACIÓN DE LAMPARAS NUEVAS, EVENTOS Y MANTENIMIENTO INSTALA     | ACIONES ELEC | 700    | 2009/05/22 2009/05/22 Joi | rge Rene Bedoya                  |   |
|        |              | INSTALACIÓN DE LAMPARAS NUEVAS, EVENTOS Y MANTENIMIENTO INSTALA     | CIONES ELEC  | 701    | 2009/05/26 2009/05/26 Joi | rge Rene Bedoya                  |   |
|        |              | INSTALACION DE LAMPARAS NUEVAS, EVENTOS Y MANTENIMIENTO INSTALA     | CIONES ELECT | 702    | 2009/05/22 2009/05/22 Joi | rge Rene Bedoya                  |   |
|        |              | ADQUISICION DE SOFTWARE DE GESTION DOCUMENTAL - DOQUIUM             |              | 703    | 2009/05/30 2009/06/30Lia  | a Estella Rios Castañeda         |   |
|        |              | PRUEBA PARA MANUAL DE USUARIO                                       |              | 704    | 2009/07/01 2009/07/31 All | berto Castañeda Mejia            |   |
| ant    | 467          |                                                                     |              |        |                           |                                  |   |

Luego presione doble clic sobre este proyecto o presione clic y luego clic en el botón de "Aceptar".

El sistema le mostrará una ventana el la cual usted puede observar las actividades que tiene programadas el proyecto seleccionado y los indicadores de este;

| 🐕 Seguimiento a la Ejecución del Proyecto 👘 [ L                    | istado de Seguimientos] | 1      |                      |              |                |                              |
|--------------------------------------------------------------------|-------------------------|--------|----------------------|--------------|----------------|------------------------------|
| Código BPIM: No. del Proyecto: 70<br>PRUEBA PARA MANUAL DE USUARIO | D4 Radicado:            | Feo    | ha Inicio: 2009      | '07/01 Fecl  | na Fin: 2009/0 | 7/31 Viable: 🗖               |
| No. Nombre de la                                                   | a Actividad             |        | Medida               | Cantidad     | Valor Unitario | Subtotal                     |
| 1 Manual de usuario                                                |                         |        | Global               | 1,00         | 1              | 1                            |
| 2 Capacitación de los usuarios de la Aplicación                    |                         |        | Global               | 20,00        | 10             | 200                          |
|                                                                    |                         |        |                      |              |                | 201                          |
| No. Nombre del Indicador                                           |                         | Medida | Meta                 |              | Observación    |                              |
| 1 capacitación                                                     |                         | Global | 100,00               |              |                |                              |
| <b>c</b> .]                                                        |                         |        |                      |              |                | ×                            |
| Ppto No Nombre de la Actividad R                                   | lealizada               | Medida | Cantidad Valor Unita | rio Subtotal | Rubro Presupu  | estal Comprobante S <u>o</u> |
| Ppto No. Nombre del I                                              | Indicador               | Tipo   | Indicador Resulta    | do Meta      | Fuente de V    | 'erificación Sg              |
| <                                                                  |                         |        |                      |              |                | >                            |

Para grabar un seguimiento a el proyecto, presione clic sobre el número del seguimiento (No. Sgto), y luego presione clic en la opción del menú de "Adicionar" (\*\*\*), el sistema le insertará una fila para que usted ingrese un seguimiento a su proyecto.

| 🗹 Segi           | uimiento a la Ejecu        | ición del Proyect             | o [Listado de Seg                | uimientos]                                                  | ]          |             |               |            |                |               |         |
|------------------|----------------------------|-------------------------------|----------------------------------|-------------------------------------------------------------|------------|-------------|---------------|------------|----------------|---------------|---------|
| Código<br>PRUEBA | BPIM:<br>PARA MANUAL DE US | No. del Proy<br>UARIO         | ecto: 704                        | Radicado:                                                   | Fe         | cha Inicio: | 2009/07       | /01 Fech   | ia Fin: 2009/( | )7/31 Via     | ible:   |
| No.              |                            | Nom                           | bre de la Actividad              |                                                             |            | Me          | dida          | Cantidad   | Valor Unitario | Subtota       |         |
| 1 Man            | ual de usuario             |                               |                                  |                                                             |            | Global      |               | 1,00       | 1              |               | 1       |
| 2 Cap            | acitación de los usuario   | os de la Aplicación           |                                  |                                                             |            | Global      |               | 20,00      | 10             |               | 200     |
|                  |                            |                               |                                  |                                                             |            |             |               |            |                |               | 201     |
| No.              |                            | Nombre del Ir                 | idicador                         |                                                             | Medida     | Meta        |               |            | Observación    |               |         |
| 1 cap            | pacitación                 |                               |                                  |                                                             | Global     | 100         | ,00           |            |                |               |         |
| •                | 2009/07/03                 |                               | ta oc la filo que el cictorna la | <ul> <li>2009/07/03</li> <li>incerto nono que in</li> </ul> |            | 2           | 009/07/03     | 0000/00/00 | 0000/00/00     | 0000/00/00    | 0000    |
| Ppto No.         |                            | Nombre de la A <sup>L</sup> S | eguimiento a el proyecto sele    | eccionado                                                   | ili ese ei | Cantidad V  | alor Unitario | Subtotal   | Rubro Presup   | uestal Compro | bante : |
| Ppto No.         |                            | Non                           | ibre del Indicador               |                                                             | Tipo       | Indicador   | Resultado     | Meta       | Fuente de '    | Verificación  | S       |
| <                |                            |                               |                                  |                                                             |            |             |               |            |                |               |         |

Seleccione en el campo elaboró la persona encargada de este seguimiento, seleccione el cargo de esta persona, digite la fecha de elaboración, seleccione

quien recibe, que para el caso de la Administración Municipal siempre es Claudia Malloly Jiménez, digite fecha en que recibió, la fecha del inicio pactado, meses pactados y meses reales, y así hasta ingresar toda la información que se solicita para grabar el seguimiento.

**Muy importante:** Es obligatorio para que el sistema grabe el seguimiento que usted digite la siguiente información: Quien Elaboró (elaboró), cargo del funcionario que elaboró (Cargo Funcionario), Quien recibió (Recibió), los Meses Pactados (Meses Pactados), Porcentaje Físico (% Físico), las Dificultades Encontradas (Dificultades Encontradas), las Observaciones del Seguimiento (Observación del Seguimiento). Toso estos campos son obligatorios por solicitud de la Dirección de Banco de Proyectos.

Para ingresar un seguimiento a una actividad de su proyecto, en cualquier lugar de la parte de la ventana que se encuentra en el recuadro rojo

| 🖌 Segu               | imiento a l                            | la Ejecución del Proye                                                        | ecto                                      |                                        |                                                                          |                                     |                                        |                                        |                                        |                                        |       |
|----------------------|----------------------------------------|-------------------------------------------------------------------------------|-------------------------------------------|----------------------------------------|--------------------------------------------------------------------------|-------------------------------------|----------------------------------------|----------------------------------------|----------------------------------------|----------------------------------------|-------|
| Código I<br>PRUEBA F | BPIM:<br>PARA MANUA                    | No. del P<br>AL DE USUARIO                                                    | royecto: 704                              | Radicado:                              | ļ                                                                        | Fecha Inic                          | io: 2009/07/                           | '01 Fech                               | a Fin: 2009/(                          | 07/31 Via                              | ble:  |
| No.                  |                                        | h                                                                             | lombre de la Actividad                    |                                        |                                                                          | 1                                   | Medida                                 | Cantidad                               | Valor Unitario                         | Subtotal                               |       |
| 1 Manu               | ual de usuario                         | )                                                                             |                                           |                                        |                                                                          | Global                              |                                        | 1,00                                   | 1                                      |                                        | 1     |
| 2 Capa               | acitación de lo                        | os usuarios de la Aplicación                                                  | r.                                        |                                        |                                                                          | Global                              |                                        | 20,00                                  | 10                                     |                                        | 200   |
|                      |                                        |                                                                               |                                           |                                        |                                                                          |                                     |                                        | S                                      |                                        |                                        | 201   |
| No.                  |                                        | Nombre d                                                                      | el Indicador                              |                                        | Medida                                                                   | Me                                  | sta                                    |                                        | Observación                            |                                        |       |
| 1 cap                | acitación                              |                                                                               |                                           |                                        | Global                                                                   | 1                                   | 100,00                                 |                                        |                                        |                                        |       |
| 1619<br>1620<br>1621 | 2009/07/03<br>2009/07/03<br>2009/07/03 | Alberto Castañeda Mejia<br>Alberto Castañeda Mejia<br>Alberto Castañeda Mejia | Coordinador<br>Coordinador<br>Coordinador | 2009/07/03<br>2009/07/03<br>2009/07/03 | Claudia Malloly<br>Claudia Malloly<br>Claudia Malloly<br>Claudia Malloly | Jimenez B<br>Jimenez B<br>Jimenez B | 2009/07/03<br>2009/07/03<br>2009/07/03 | 2009/01/01<br>2009/01/01<br>2009/01/01 | 2009/01/01<br>2009/01/01<br>2009/01/01 | 2009/03/06<br>2009/03/06<br>2009/03/06 | 0000  |
| •                    |                                        |                                                                               |                                           |                                        | 1                                                                        |                                     |                                        |                                        |                                        |                                        |       |
| pto No.              | Como alta sida                         | Nombre de la                                                                  | Actividad Realizada                       |                                        | Medida                                                                   | Cantidad                            | Valor Unitario                         | Subtotal                               | Rubro Presup                           | uestal Compro                          | bante |
| 2 1                  | Capacitacion                           | de los usuarios de la Aplica                                                  | acion                                     |                                        | Giobal                                                                   | 1,00                                | J 10                                   | 1                                      | 09                                     | 123                                    | _     |
| Ppto No.             |                                        |                                                                               | Nombre del Indicador                      |                                        | TI                                                                       | ipo Indicado                        | r Resultado                            | Meta                                   | Fuente de                              | Verificación                           |       |
| 1 1 0                | capacitación                           |                                                                               |                                           |                                        | Pt                                                                       | roducto                             | 1                                      | 12,00 nr                               | nn                                     |                                        |       |
|                      |                                        |                                                                               |                                           |                                        |                                                                          |                                     |                                        |                                        |                                        |                                        |       |

Y luego presione clic en la opción de menú de Adicionar 💆 y el sistema le insertará una fila en esta parte de la ventana para que haga el seguimiento a la actividad, (ver imagen).

| 🗹 Segu                           | imiento a l                                     | a Ejecución del Proye                                                                    | ecto [Listado de Acti                                              | ividades del S                                          | eguimiento                                             | ]                                           |                            |                                                        |                                                     |                                                                          |                                                       |                                         |
|----------------------------------|-------------------------------------------------|------------------------------------------------------------------------------------------|--------------------------------------------------------------------|---------------------------------------------------------|--------------------------------------------------------|---------------------------------------------|----------------------------|--------------------------------------------------------|-----------------------------------------------------|--------------------------------------------------------------------------|-------------------------------------------------------|-----------------------------------------|
| Código                           | BPIM:                                           | No. del P                                                                                | royecto: 704                                                       | Radicado:                                               |                                                        | Fech                                        | a Inicio                   | : 2009/07                                              | /01 Fect                                            | na Fin: 2009/0                                                           | 07/31 Via                                             | ble: 🥅                                  |
| PRUEBA I                         | PARA MANUA                                      | L DE USUARIO                                                                             |                                                                    |                                                         |                                                        |                                             |                            |                                                        |                                                     |                                                                          |                                                       |                                         |
| No.                              |                                                 | ٨                                                                                        | lombre de la Actividad                                             |                                                         |                                                        |                                             | М                          | ledida                                                 | Cantidad                                            | Valor Unitario                                                           | Subtotal                                              |                                         |
| 1 Man                            | ual de usuario                                  |                                                                                          |                                                                    |                                                         |                                                        | G                                           | lobal                      |                                                        | 1,00                                                | 1                                                                        |                                                       | 1                                       |
| 2 Capa                           | citación de lo                                  | s usuarios de la Aplicación                                                              |                                                                    |                                                         |                                                        | G                                           | lobal                      |                                                        | 20,00                                               | 10                                                                       |                                                       | 200                                     |
|                                  |                                                 |                                                                                          |                                                                    |                                                         |                                                        |                                             |                            |                                                        |                                                     |                                                                          |                                                       | 201                                     |
|                                  |                                                 |                                                                                          |                                                                    |                                                         |                                                        |                                             |                            |                                                        |                                                     |                                                                          |                                                       |                                         |
| No.                              |                                                 | Nombre d                                                                                 | el Indicador                                                       |                                                         | Medida                                                 |                                             | Meta                       | a                                                      |                                                     | Observación                                                              |                                                       |                                         |
| 1 cap                            | acitación                                       |                                                                                          |                                                                    |                                                         | Global                                                 |                                             | 10                         | 0,00                                                   |                                                     |                                                                          |                                                       |                                         |
| lo. Sgto<br>1619<br>1620<br>1621 | Fecha<br>2009/07/03<br>2009/07/03<br>2009/07/03 | Elaboró<br>Alberto Castañeda Mejia<br>Alberto Castañeda Mejia<br>Alberto Castañeda Mejia | Cargo del Funcionario<br>Coordinador<br>Coordinador<br>Coordinador | Fecha Elaboró<br>2009/07/03<br>2009/07/03<br>2009/07/03 | Rec<br>Claudia Mallo<br>Claudia Mallo<br>Claudia Mallo | ibió<br>ly Jimene<br>ly Jimene<br>ly Jimene | Fi<br>ez B<br>ez B<br>ez B | echa Recibió<br>2009/07/03<br>2009/07/03<br>2009/07/03 | Inicio Pacta<br>2009/01/0<br>2009/01/0<br>2009/01/0 | do Inicio Real<br>2009/01/01<br>2009/01/01<br>2009/01/01<br>1 2009/01/01 | Fin Pactado<br>2009/03/06<br>2009/03/06<br>2009/03/06 | Fin Re<br>0000/00<br>0000/00<br>0000/00 |
| * I<br>Pato No                   |                                                 | Nombre de la                                                                             | Actividad Realizada                                                |                                                         | Medida                                                 | Ca                                          | ntidad \                   | Valor Unitario                                         | Subtotal                                            | Rubro Presup                                                             | uestal Comprol                                        | bante Sc                                |
| 2 1                              | Canacitación                                    | de los usuarios de la Anlica                                                             | ación                                                              |                                                         | Global                                                 |                                             | 1.00                       | 10                                                     | Castoral                                            | 109                                                                      | 123                                                   | 16                                      |
| <u> </u>                         |                                                 |                                                                                          |                                                                    |                                                         | C TO IT ON                                             |                                             |                            |                                                        |                                                     | 9                                                                        | 123,                                                  |                                         |
|                                  |                                                 | <u> </u>                                                                                 |                                                                    |                                                         |                                                        |                                             | -                          |                                                        |                                                     | 10                                                                       |                                                       | -                                       |
|                                  |                                                 | Est                                                                                      | a es la fila que el sistema inserta                                | para que usted ing                                      | rese la                                                |                                             |                            |                                                        |                                                     |                                                                          |                                                       |                                         |
| pto No.                          |                                                 | info                                                                                     | rmación de una actividad                                           |                                                         |                                                        | Tipo Inc                                    | licador                    | Kesultado                                              | Meta                                                | Fuente de '                                                              | verificación                                          | Sg                                      |
| 1 1                              | capacitación                                    |                                                                                          |                                                                    |                                                         |                                                        | Product                                     | to                         | 1                                                      | 12,00 n                                             | nnn                                                                      |                                                       | 16                                      |
|                                  |                                                 |                                                                                          |                                                                    |                                                         |                                                        |                                             |                            |                                                        |                                                     |                                                                          |                                                       |                                         |

En el Campo de Presupuesto (Ppto) ingrese el número de la Actividad; esto números los puede observar en la parte superior de la pantalla, para el ejemplo que se ha ingresado del proyecto del manual de usuario señalaré las actividades (ver imagen)

| 🔛 Segu             | imiento a l         | a Ejecución del Proye              | cto [Listado de Activ | ridades del S               | ieguimiento                    | ]          |                           |                                |                |                           |          |
|--------------------|---------------------|------------------------------------|-----------------------|-----------------------------|--------------------------------|------------|---------------------------|--------------------------------|----------------|---------------------------|----------|
| Código<br>PRUEBA I | BPIM:<br>PARA MANUA | No. del Pr<br>L DE USUARIO         | royecto: 704          | Radicado:                   | F١                             | echa Inici | io: 2009/I                | )7/01 Fect                     | ia Fin: 2009/  | J7/31 Via                 | ble: 🥅   |
| No.                |                     | N                                  | ombre de la Actividad |                             |                                |            | Medida                    | Cantidad                       | Valor Unitario | Subtotal                  |          |
| 1 Mani             | ual de usuario      |                                    |                       |                             |                                | Global     |                           | 1,00                           | 1              |                           | 1        |
| 2 Capa             | acitación de lo     | s usuarios de la Aplicación        |                       |                             |                                | Global     |                           | 20,00                          | 10             | l .                       | 200      |
|                    |                     |                                    |                       |                             |                                |            |                           |                                |                |                           | 201      |
|                    |                     |                                    |                       |                             |                                |            |                           |                                |                |                           |          |
| No.                |                     | Nombre de                          | el Indicador          |                             | Medida                         | Me         | nta                       |                                | Observación    |                           |          |
| 1 cap              | acitación           |                                    |                       |                             | Global                         | 1          | 00,00                     |                                |                |                           |          |
| No. Sgto<br>1619   | Fecha<br>2009/07/03 | Elaboró<br>Alberto Castañeda Mejia | Cargo del Funcionario | Fecha Elaboró<br>2009/07/03 | Recibió<br>Claudia Malloly Jir | nenez B    | Fecha Recib<br>2009/07/03 | ió Inicio Pactao<br>2009/01/01 | lo Inicio Real | Fin Pactado<br>2009/03/06 | Fin R    |
| 1620               | 2009/07/03          | Alberto Castaneda Mejia            | Coordinador           | 2009/07/03                  | Claudia Malloly Jir            | nenez B    | 2009/07/03                | 2009/01/0                      | 2009/01/01     | 2009/03/06                | 000000   |
| 1021               | 2008/07/03          | priberto Castaneda Mejia           |                       | IJ 2008/07/05               |                                | lienez D   | 2003/07/03                | 1 2003/01/0                    | 1 2003/01/01   | 1 2003/03/00              | 1 0000/0 |
| <                  |                     |                                    | III                   |                             |                                |            |                           |                                |                |                           | >        |
| Ppto No.           |                     | Nombre de la                       | Actividad Realizada   |                             | Medida                         | Cantidad   | Valor Unitar              | io Subtotal                    | Rubro Presup   | uestal Compro             | oante S  |
| 2 1                | Capacitación        | de los usuarios de la Aplica       | ción                  |                             | Global                         | 1,00       | )                         | 10                             | 109            | 123                       | 1        |
|                    |                     |                                    |                       |                             |                                |            |                           |                                | 9              | 123,                      |          |
|                    |                     |                                    |                       |                             |                                |            |                           |                                | 10             |                           |          |
|                    |                     |                                    |                       |                             |                                |            |                           |                                |                |                           |          |
| Ppto No.           |                     | N                                  | lombre del Indicador  |                             | Tip                            | o Indicado | r Resultad                | o Meta                         | Fuente de      | Verificación              | Sg       |
| 1 1                | capacitación        |                                    |                       |                             | Pro                            | ducto      | 1                         | 12,00 n                        | nnn            |                           | 16       |
|                    |                     |                                    |                       |                             |                                |            |                           |                                |                |                           |          |

Entonces en el campo (Ppto) ingrese el número de la actividad y presione la tecla de tabulación y el sistema le traerá en el nombre de la actividad la actividad que corresponde a el número ingresado. (ver imagen)

| 💹 Seguimiento a la Ejecución del Pro                                                                                                    | yecto [Listado de Actividades                                                                    | s del Seguimiento                                                                                         | 1                                                        |                                                                                  |                                                                |                                                       |                                         |
|----------------------------------------------------------------------------------------------------|--------------------------------------------------------------------------------------------------|----------------------------------------------------------------------------------------------------|----------------------------------------------------------|----------------------------------------------------------------------------------|----------------------------------------------------------------|-------------------------------------------------------|-----------------------------------------|
| Código BPIM: No. de                                                                                                    | Proyecto: 704 Radica                                                                             | do: Fe                                                                                                    | echa Inicio: 2                                           | 009/07/01 Fec                                                                    | ha Fin: 2009/0                                                 | 07/31 Vial                                            | ble: 🗖                                  |
| PRUEBA PARA MANUAL DE USUARIO                                                                                                    |                                                                                                  |                                                                                                    |                                                          |                                                                                  |                                                                |                                                       |                                         |
| No.                                                                                                    | Nombre de la Actividad                                                                           |                                                                                                    | Medida                                                   | a Cantidad                                                                       | Valor Unitario                                                 | Subtotal                                              |                                         |
| 1 Manual de usuario                                                                                                    |                                                                                                  |                                                                                                    | Global                                                   | 1,00                                                                             | 1                                                              |                                                       | 1                                       |
| 2 Capacitación de los usuarios de la Aplicac                                                                                                    | ón                                                                                               |                                                                                                    | Global                                                   | 20,00                                                                            | 10                                                             |                                                       | 200                                     |
|                                                                                                    |                                                                                                  |                                                                                                    |                                                          |                                                                                  |                                                                |                                                       | 201                                     |
|                                                                                                    |                                                                                                  |                                                                                                    |                                                          |                                                                                  |                                                                |                                                       |                                         |
| No. Nombre                                                                                                    | del Indicador                                                                                    | Medida                                                                                                    | Meta                                                     |                                                                                  | Observación                                                    |                                                       |                                         |
| 1 capacitación                                                                                                    |                                                                                                  | Global                                                                                                    | 100,00                                                   |                                                                                  |                                                                |                                                       |                                         |
| No. Sgto         Fecha         Elaboró           1619         2003/07/03         Alberto Castañeda Meji           1620         2009/07/03         Alberto Castañeda Meji           1621         2009/07/03         Alberto Castañeda Meji           1621         2009/07/03         Alberto Castañeda Meji | Cargo del Funcionario Fecha<br>Coordinador V 2009/<br>Coordinador V 2009/<br>Coordinador V 2009/ | Elaboró Recibió<br>/07/03 Claudia Malloly Jin<br>/07/03 Claudia Malloly Jin<br>/07/03 Claudia Malloly Jin | Fecha<br>henez B 2009,<br>henez B 2009,<br>henez B 2009, | Recibió Inicio Pacta<br>/07/03 2009/01/0<br>/07/03 2009/01/0<br>/07/03 2009/01/0 | do Inicio Real<br>1 2009/01/01<br>1 2009/01/01<br>1 2009/01/01 | Fin Pactado<br>2009/03/06<br>2009/03/06<br>2009/03/06 | Fin Re<br>0000/00<br>0000/00<br>0000/00 |
| Dute Na Navelue de                                                                                                    | In A sticial ad Destinants                                                                       | b de alfale                                                                                               | Contribution Victory                                     | Dellavia Codetatal                                                               | Dulana Dua auni                                                | unated Community                                      | e ante Ca                               |
| 2 1 Canacitación de los usuarios de la An                                                                                                    |                                                                                                  | Global                                                                                                    |                                                          | 10                                                                               | 100                                                            | 103                                                   | 1611LE 3 <u>0</u>                       |
| 1 Manual de usuario                                                                                                    | Cacion                                                                                           | Global                                                                                                    | 1,00                                                     | 1                                                                                | 9                                                              | 123                                                   |                                         |
|                                                                                                    |                                                                                                  | Cibibui                                                                                                   |                                                          |                                                                                  | 10                                                             | 1201                                                  | _                                       |
|                                                                                                    |                                                                                                  | <br>                                                                                                    |                                                          |                                                                                  |                                                                |                                                       |                                         |
| Ppto No.                                                                                                    | Nompre del Indicador                                                                             | Tipo                                                                                                    | naicador Re                                              | suitado Meta                                                                     | ruente de 1                                                    | venificación                                          | Sgi                                     |
|                                                                                                    |                                                                                                  | Pro                                                                                                    | aucio 1                                                  | 12,00p                                                                           |                                                                |                                                       | 16                                      |

Luego ingrese el número consecutivo para la actividad (este número como se ha dicho es un consecutivo que comienza en 1 y sigue en 2,3,4.....y así sucesivamente), después ingrese la cantidad, el valor unitario, el rubro presupuestal *que no puede ser cero* y el comprobante de pago.

Para ingresar un seguimiento a un indicador del proyecto presione clic sobre la parte que se señala en la figura (ver imagen)

| 🐕 Seguimiento a la Ejecu                                                                                                    | ción del Proye                                                   | ecto [Listado de Ind                                               | licadores del S                                                                               | Seguimiento]                                                                      |                              |                                                        |                                                         |                                                                                                 |                                                       |                                     |
|----------------------------------------------------------------------------------------------------|------------------------------------------------------------------|--------------------------------------------------------------------|-----------------------------------------------------------------------------------------------|-----------------------------------------------------------------------------------|------------------------------|--------------------------------------------------------|---------------------------------------------------------|-------------------------------------------------------------------------------------------------|-------------------------------------------------------|-------------------------------------|
| Código BPIM:<br>PRUEBA PARA MANUAL DE USU                                                                                                    | No. del Pi<br>JARIO                                              | royecto: 704                                                       | Radicado:                                                                                     | Fe                                                                                | cha Inicio                   | o: 2009/07.                                            | /01 Fech                                                | ia Fin: 2009/0                                                                                  | )7/31 Via                                             | ble: 🥅                              |
| No.                                                                                                    | N                                                                | ombre de la Actividad                                              |                                                                                               |                                                                                   | h                            | /ledida                                                | Cantidad                                                | Valor Unitario                                                                                  | Subtotal                                              |                                     |
| 1 Manual de usuario                                                                                                    |                                                                  |                                                                    |                                                                                               |                                                                                   | Global                       |                                                        | 1,00                                                    | 1                                                                                               |                                                       | 1                                   |
| 2 Capacitación de los usuario                                                                                                    | s de la Aplicación                                               |                                                                    |                                                                                               |                                                                                   | Global                       |                                                        | 20,00                                                   | 10                                                                                              |                                                       | 200                                 |
|                                                                                                    |                                                                  |                                                                    |                                                                                               |                                                                                   |                              |                                                        |                                                         |                                                                                                 |                                                       | 201                                 |
|                                                                                                    |                                                                  |                                                                    |                                                                                               |                                                                                   |                              |                                                        |                                                         |                                                                                                 |                                                       |                                     |
| No.                                                                                                    | Nombre de                                                        | el Indicador                                                       |                                                                                               | Medida                                                                            | Met                          | a                                                      |                                                         | Observación                                                                                     |                                                       |                                     |
| 1 capacitación                                                                                                    |                                                                  |                                                                    |                                                                                               | Global                                                                            | 10                           | 00,00                                                  |                                                         |                                                                                                 |                                                       |                                     |
| No. Sgto         Fecha           1619         2009/07/03         Alberto C           1620         2009/07/03         Alberto C           1621         2009/07/03         Alberto C | Elaboró<br>Castañeda Mejia<br>Castañeda Mejia<br>Castañeda Mejia | Cargo del Funcionario<br>Coordinador<br>Coordinador<br>Coordinador | <ul> <li>Fecha Elaboró</li> <li>2009/07/03</li> <li>2009/07/03</li> <li>2009/07/03</li> </ul> | i Recibió<br>Claudia Malloly Jirr<br>Claudia Malloly Jirr<br>Claudia Malloly Jirr | enez B<br>ienez B<br>ienez B | echa Recibió<br>2009/07/03<br>2009/07/03<br>2009/07/03 | Inicio Pactad<br>2009/01/01<br>2009/01/01<br>2009/01/01 | Inicio Real           2009/01/01           2009/01/01           2009/01/01           2009/01/01 | Fin Pactado<br>2009/03/06<br>2009/03/06<br>2009/03/06 | Fin R<br>0000/0<br>0000/0<br>0000/0 |
| <                                                                                                    |                                                                  | III                                                                |                                                                                               |                                                                                   |                              |                                                        |                                                         |                                                                                                 |                                                       | >                                   |
| Ppto No.                                                                                                    | Nombre de la                                                     | Actividad Realizada                                                |                                                                                               | Medida                                                                            | Cantidad                     | Valor Unitario                                         | Subtotal                                                | Rubro Presupo                                                                                   | uestal Comprol                                        | bante S                             |
| 2 1 Capacitación de los us                                                                                                    | uarios de la Aplica                                              | ición                                                              |                                                                                               | Global                                                                            | 1,00                         | 10                                                     |                                                         | 109                                                                                             | 123                                                   | 1                                   |
| 1 Manual de usuario                                                                                                    |                                                                  |                                                                    |                                                                                               | Global                                                                            |                              | 1                                                      |                                                         | 9                                                                                               | 123,                                                  |                                     |
|                                                                                                    |                                                                  |                                                                    |                                                                                               |                                                                                   |                              |                                                        |                                                         | 10                                                                                              |                                                       |                                     |
|                                                                                                    |                                                                  |                                                                    |                                                                                               |                                                                                   |                              |                                                        |                                                         |                                                                                                 |                                                       |                                     |
| Ppto No.                                                                                                    | N                                                                | lombre del Indicador                                               |                                                                                               | Tipo                                                                              | Indicador                    | Resultado                                              | Meta                                                    | Fuente de 1                                                                                     | Verificación                                          | S                                   |
| 1 1 capacitación                                                                                                    |                                                                  |                                                                    |                                                                                               | Proc                                                                              | lucto                        | 1                                                      | 12,00 ni                                                | nnn                                                                                             |                                                       | 1                                   |
|                                                                                                    |                                                                  |                                                                    |                                                                                               |                                                                                   |                              |                                                        |                                                         |                                                                                                 |                                                       |                                     |

Luego digite el número del indicador y la tecla tabulador, usted puede ver los indicadores en la pantalla del seguimiento del proyecto, observe el cuadro que esta señalado de rojo, (ver imagen)

| 🐕 Seguimiento a la Ejecución del Proyecto 👘 [ Listado de Indicadores del S    | eguimiento]         |           |                |              |                |                |           |
|-------------------------------------------------------------------------------|---------------------|-----------|----------------|--------------|----------------|----------------|-----------|
| Código BPIM: No. del Proyecto: 704 Radicado:<br>PRUEBA PARA MANUAL DE USUARIO | Fe                  | cha Inici | o: 2009/07.    | '01 Fech     | na Fin: 2009/0 | )7/31 Via      | ole: 🗖    |
| No. Nombre de la Actividad                                                    |                     | N         | Aedida         | Cantidad     | Valor Unitario | Subtotal       |           |
| 1 Manual de usuario                                                           |                     | Global    |                | 1,00         | 1              |                | 1         |
| 2 Capacitación de los usuarios de la Aplicación                               |                     | Global    |                | 20,00        | 10             |                | 200       |
|                                                                               |                     |           |                |              |                |                | 201       |
|                                                                               |                     |           |                |              |                |                |           |
| No. Nombre del Indicador                                                      | Medida              | Met       | a              |              | Observación    |                |           |
| 1 capacitación                                                                | Global              | 10        | 00,00          |              |                |                |           |
|                                                                               |                     |           |                |              |                |                |           |
| No. Sgto Fecha Elaboró Cargo del Funcionario Fecha Elaboró                    | Recibió             | F         | echa Recibió   | Inicio Pacta | do Inicio Real | Fin Pactado    | Fin Re    |
| 1619 2009/07/03 Alberto Castañeda Mejia Coordinador 🗾 2009/07/03              | Claudia Malloly Jim | enez B    | 2009/07/03     | 2009/01/0    | 1 2009/01/01   | 2009/03/06     | 0000/00   |
| 1620 2009/07/03 Alberto Castañeda Mejia Coordinador <u>v</u> 2009/07/03       | Claudia Malloly Jim | enez B    | 2009/07/03     | 2009/01/0    | 1 2009/01/01   | 2009/03/06     | 0000/00   |
| 1621 2009/07/03 Alberto Castaneda Mejia Coordinador 💽 2009/07/03              | Claudia Malloly Jim | enez B    | 2009/07/03     | 2009/01/01   | 1   2009/01/01 | 2009/03/06     | 1 0000/00 |
| ( <b>&lt;</b> )                                                               |                     |           |                |              |                |                | >         |
| Ppto No. Nombre de la Actividad Realizada                                     | Medida              | Cantidad  | Valor Unitario | Subtotal     | Rubro Presupi  | uestal Comprol | bante Sg  |
| 2 1 Capacitación de los usuarios de la Aplicación                             | Global              | 1,00      | 10             |              | 109            | 123            | 16        |
| 1 Manual de usuario                                                           | Global              |           | 1              |              | 9              | 123,           |           |
|                                                                               |                     |           |                |              | 10             |                |           |
|                                                                               |                     | <u> </u>  |                |              |                |                |           |
| Ppto No. Nombre del Indicador                                                 | Tipo                | Indicador | Resultado      | Meta         | Fuente de V    | verificación   | Sgl       |
| 1 1 capacitacion                                                              | Prod                | ucto      | 1              | 12,00n       | nnn            |                | 16        |
| 1   capacitacion                                                              |                     |           |                |              |                |                |           |

Cuando digite el número del indicador seguido de la tecla tabulación el sistema traerá el nombre del indicador que pertenece al número ingresado, seleccione el tipo de indicador, ingrese el resultado de este, ingrese la meta y la fuente de financiación.

**Nota:** Para grabar un seguimiento no es obligatorio ingresar actividades e indicadores, pero en caso de que ingrese alguno de estos, para que el sistema pueda grabar su seguimiento debe a estos ingresarle toda la información que se le pide.

Cuando toda la información del seguimiento quede correctamente ingresada

presione clic en el botón de grabar y el sistema le mostrará un mensaje con el cual le quiere decir que el seguimiento fue grabado exitosamente en la base de datos de la aplicación, presione clic en el botón de Aceptar y el sistema le mostrará una ventana que es un asistente para el envío del seguimiento grabado a la Oficina de banco de Proyectos.

## Notas Importantes al momento de grabar un seguimiento:

 Cuando presione clic en la opción de grabar para el seguimiento y le Error

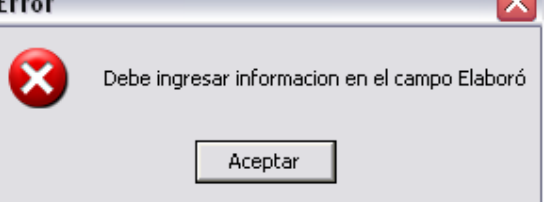

salga el siguiente mensaje esto quiere decir que en el campo de "Elaboró", usted no ha seleccionado el nombre del funcionario que elaboró este seguimiento, entonces presione clic en el botón de "Aceptar" y diríjase a ingresar dicha información para que así pueda grabar el seguimiento.

Cuando Presione clic en la opción de grabar el seguimiento y le salga el

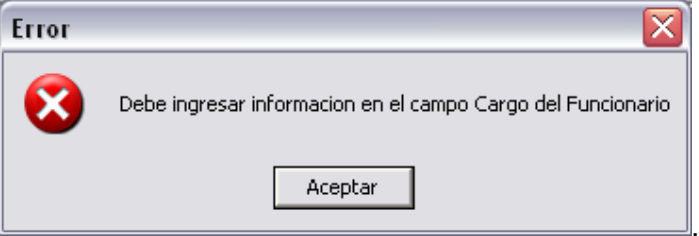

siquiente mensaje

esto quiere decir que usted no ha seleccionado o ingresado el cargo del funcionario que elaboró el seguimiento a el proyecto, entonces presione clic en el botón de "Aceptar" y diríjase a seleccionar el cargo del funcionario y así podrá grabar el seguimiento.

Cuando presione clic en la opción de grabar el seguimiento y le salga el

| Error | $\mathbf{X}$                                  | Ì |
|-------|-----------------------------------------------|---|
| 8     | Debe ingresar informacion en el campo Recibió |   |
|       | Aceptar                                       |   |

. esto quiere

siguiente mensaje decir que usted no ha seleccionado la persona que recibe este seguimiento en la opción del programa "Recibió", entonces presione clic en el botón de "Aceptar" y diríjase a seleccionar la persona encargada de recibir los seguimientos de su proyecto, que para el caso de la administración Municipal dicha persona es Claudia Malloly Jiménez.

Cuando presione clic en la opción de grabar el seguimiento y le salga el

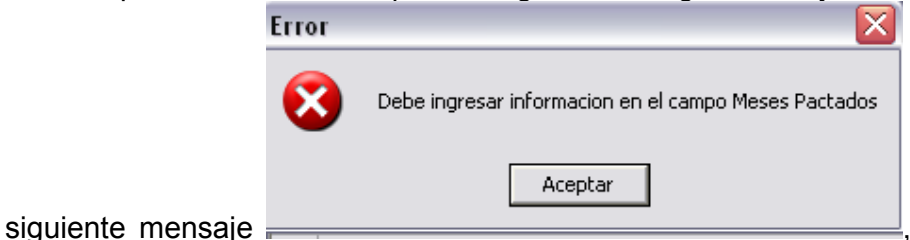

, esto

quiere decir que usted no ha ingresado información acerca de los meses pactados para su proyecto, entonces presione clic en el botón de "Aceptar" y diríjase a ingresar el número de meses pactados para la ejecución de las actividades de su proyecto.

Cuando presione clic sobre el botón de guardar y le salga el siguiente

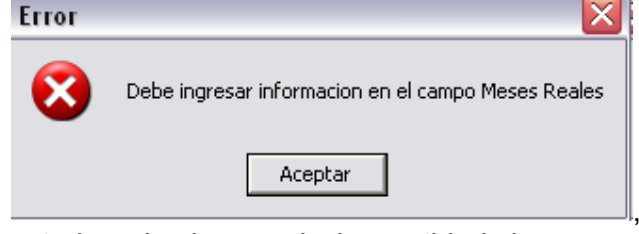

mensaje esto quiere decir que usted no ha ingresado la cantidad de meses reales que ha gastado realizando la actividad, entonces presione clic en el botón de "Aceptar", y diríjase a ingresar el número de meses reales.

Cuando presione clic sobre el botón de guardar y el salga el siguiente

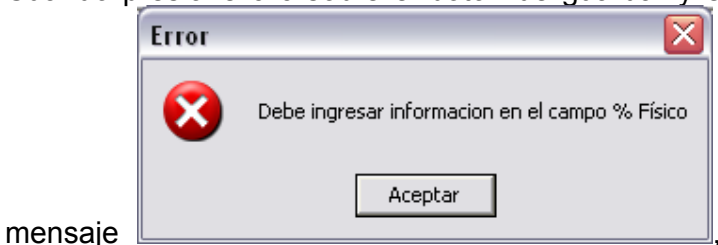

esto quiere decir

que usted no ha ingresado el porcentaje físico de su proyecto, entonces presione clic en la opción de "Aceptar", y diríjase a ingresar dicho porcentaje.

• Cuando presione clic sobre el botón de guardar y le salga el siguiente

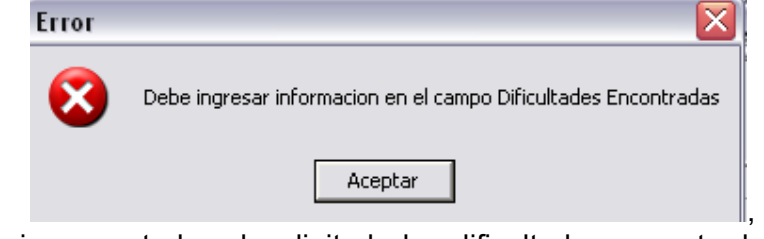

quiere decir que usted no ha digitado las dificultades encontradas para este seguimiento, entonces presione clic en el botón de "Aceptar", y diríjase a ingresar dichas dificultades.

Cuando presione clic sobre el botón de grabar y le salga el siguiente

| Error | X                                                                   |
|-------|---------------------------------------------------------------------|
| 8     | Debe ingresar informacion en el campo Observaciones del Seguimiento |
|       | Aceptar                                                             |

esto

mensaje

mensaje

esto quiere decir que usted no ha ingresado las observaciones para este seguimiento, por lo tanto presione clic en el botón de "Aceptar", y diríjase a ingresar dichas observaciones.

## 5. Consultar e imprimir informes de la aplicación

Para consultar e imprimir los diferentes informes que ofrece la aplicación en el menú principal presione clic sobre la opción de "Informes", el sistema le mostrará una lista que contiene diferentes informes, a continuación se darán los pasos para consultar cada uno de ellos:

## 5.1 Informe Plan de Desarrollo Municipal

Para consultar el informe del plan de desarrollo municipal, en el menú de la aplicación presione clic sobre la opción de "Plan de Desarrollo Municipal"

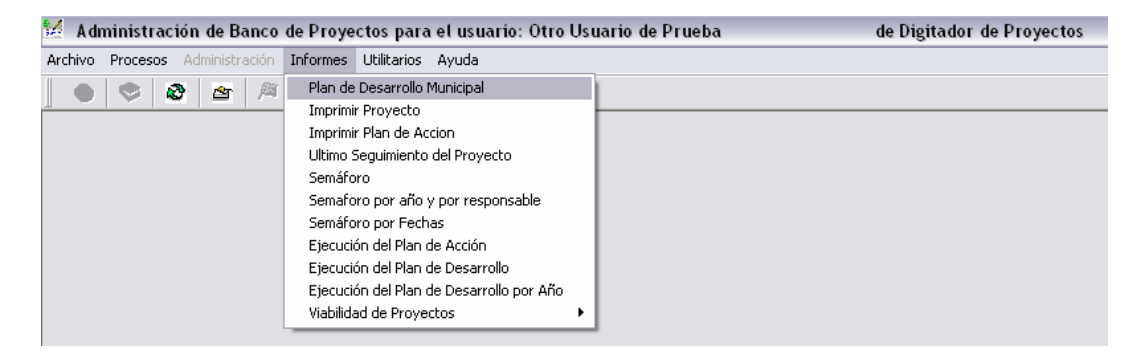

El sistema le mostrará una ventana en la cual usted debe seleccionar el "Plan de Desarrollo Municipal"

| 😾 Selecciónes el Pla | n de Desarrollo | <b>)</b>    |                  |   | × |
|----------------------|-----------------|-------------|------------------|---|---|
|                      |                 |             |                  |   |   |
| Seleccione el Pla    | n de Desarrollo | a Consultar |                  |   |   |
|                      |                 |             |                  | • |   |
| ANDRÉS SANM          | ARTÍN ALZATE    |             |                  |   |   |
| CARLOS MARIO         | SALAZAR BE      | RMUDEZ      |                  |   |   |
|                      | <u>A</u> ceptar |             | <u>C</u> ancelar |   |   |
|                      |                 |             |                  |   |   |

Una ves ha seleccionado el Plan de desarrollo presione clic en el botón "Aceptar" y el sistema le traerá la información económica del plan de desarrollo seleccionado

| 🕺 Administración de Banco de Proyectos para el usuario: Otro Usuario de Prueba 🛛 👘 de Digitador de Proyectos |                             |            |  |  |  |  |  |  |  |
|----------------------------------------------------------------------------------------------------|-----------------------------|------------|--|--|--|--|--|--|--|
| Archivo Procesos Administración Informes Utili                                                               | tarios Ayuda Opciones       |            |  |  |  |  |  |  |  |
|                                                                                                    |                             |            |  |  |  |  |  |  |  |
|                                                                                                    |                             |            |  |  |  |  |  |  |  |
| 🐕 Informes de la Aplicación                                                                                  | 🦉 Informes de la Aplicación |            |  |  |  |  |  |  |  |
| Fecha: 2009/07/03 Informe del Pla                                                                            | an de Desarrollo Municipal  | Pag 1 de 1 |  |  |  |  |  |  |  |
| Línea Estratégica                                                                                            | Valor Piso Valor Ejecutado  |            |  |  |  |  |  |  |  |
| EL RETIRO PA' TODOS                                                                                          | 93.422.208 0                |            |  |  |  |  |  |  |  |
|                                                                                                    | 93.422.208 0                |            |  |  |  |  |  |  |  |
|                                                                                                    |                             |            |  |  |  |  |  |  |  |

Manual de usuario para la Aplicación Banco de Proyectos (BPM) Autor: Div. de Conectividad e Integración Municipio de El Retiro (Ant) Fecha de creación 27/06/2009 11:19:00

## 5.2 Imprimir Proyectos

Para imprimir un proyecto presione clic en el menú en la opción de informes y el sistema le muestra una lista en la cual debe seleccionar "Imprimir Proyecto"

| 💹 Administración de Banco       | de Proye  | ctos para el usuario: Otro        | Usuario de Pruel | ba |  |  |  |
|---------------------------------|-----------|-----------------------------------|------------------|----|--|--|--|
| Archivo Procesos Administración | Informes  | Utilitarios Ayuda                 |                  |    |  |  |  |
| 🜒 📚 🎥 🎮                         | Plan de   | Desarrollo Municipal              | 1                |    |  |  |  |
|                                 | Imprimi   | r Proyecto                        |                  |    |  |  |  |
|                                 | Imprimi   | r Plan de Accion                  |                  |    |  |  |  |
|                                 | Ultimo S  | Ultimo Seguimiento del Proyecto   |                  |    |  |  |  |
|                                 | Semáfo    | ro                                |                  |    |  |  |  |
|                                 | Semafo    | ro por año y por responsable      |                  |    |  |  |  |
|                                 | Semáfo    | ro por Fechas                     |                  |    |  |  |  |
|                                 | Ejecucio  | ón del Plan de Acción             |                  |    |  |  |  |
|                                 | Ejecucio  | ón del Plan de Desarrollo         |                  |    |  |  |  |
|                                 | Ejecucio  | ón del Plan de Desarrollo por Año |                  |    |  |  |  |
|                                 | Viabilida | ad de Proyectos                   | →                |    |  |  |  |
|                                 |           |                                   |                  |    |  |  |  |

El sistema le mostrará la ventana de parámetros para la selección del proyecto que desea imprimir (ver imagen)

| Plan de l | Desarrollo   |                                                                         |             |         |                                                         |   |
|-----------|--------------|-------------------------------------------------------------------------|-------------|---------|---------------------------------------------------------|---|
| CARLO     | S MARIO SAL  | AZAR BERMUDEZ                                                           |             |         |                                                         |   |
| l ínea Es | tratégica    | <br>Serti                                                               | tor         |         |                                                         |   |
| EL RET    | RO PA' TODO  |                                                                         | SARROLLOIN  | NSTITUC | TONAL                                                   |   |
|           |              |                                                                         |             |         | John L                                                  | _ |
| Program   | а            | Subk                                                                    | programa    |         |                                                         |   |
| FORTA     | LECIMIENTO D | EL PROGRAMA DE DESARROLLO INSTITUCIONAL                                 | STEMATIZACI | ÓN Y DO | OTACIÓN DE OFICINAS                                     | - |
| Term      | Código BPIM  | Nombre del Proyecto                                                     | N           | lúmero  | Fecha Inicio Fecha Fin Funcionario que diligenció Ficha |   |
| ~         | 1930801      | SEGURIDAD INFORMATICA DE LA CASA DE GOBIERNO DE EL MUNICIPIO DE EL RETI | TIRO        | 284     | 2008/07/01 2008/07/01 Alberto Castañeda Mejia           |   |
| Γ         | 1930802      | ADQUISICION DE SVV DE ARRENDAMIENTO ASP DE OPCION DE PAGOS DE IMPUESTO  | OS DE PRE   | 286     | 2008/03/03 0000/00/00 Jhon Jairo Sanmartin Alzate       |   |
|           | 1910803      | IMPLEMENTACION MANTENIMINETO Y SOPORTE TECNICO DE LA APLICACION SINAP   | P FUNCION   | 289     | 2008/09/08 2008/09/08 Alberto Castañeda Mejia           |   |
| ~         | 1910805      | DOTACION DE HERRAMIENTAS PARA EL MANTENIMIENTO GENERAL Y SOPORTE DE     | E LOS SIS   | 320     | 2008/04/16 2008/04/30 Alberto Castañeda Mejia           |   |
| ~         | 1930804      | ACTUALIZACIÓN Y SOPORTE DEL SOFTWARE MEJORAMISO DE LA ADMINISTARCIÓ     | ION MUNIC   | 325     | 2008/04/16 2008/12/31 Alberto Castañeda Mejia           |   |
| Г         | 1910806      | DOTACION Y ADUISICION DE EQUIPOS DE COMPUTO LICENCIADOS, IMPRESORAS Y   | Y MONITOF   | 334     | 2008/04/16 2008/05/23 Alberto Castañeda Mejia           |   |
| Г         |              | FORTALECIMIENTO DE MOBILIARIO DE LA DIVISION DE ARCHIVO DE LA CASA DE G | OBIERNO     | 373     | 2009/04/23 2009/04/23Lia Estella Rios Castañeda         |   |
| Γ         | 0910808      | FORTALECIMIENTO DEL ÁREA DE INTEGRACIÓN Y CONECTIIVIDAD DE LA ADMINISTI | TRACIÓN N   | 383     | 2008/07/16 2008/12/15Alberto Castañeda Mejia            |   |
|           | 0930815      | SUMINISTRO DEL CONTROL DE INVENTARIO CON CODIGOS DE BARRAS PARA LOS     | S BIENES C  | 419     | 2008/09/25 2008/10/15 Alberto Castañeda Mejia           |   |
|           | 0930901      | ADMINISTRACION DEL AREA DE INTEGRACION Y CONECTIVIDAD DE EL MUNICIPIO D | DE EL RETI  | 504     | 2009/01/16 2009/01/16Monica Yepes                       |   |
| Γ         | 0910906      | MANTENIMIENTO DE HERRAMIENTAS TECNOLOGICAS (UPS. PUNTOS ELECTRICO, TO   | OMAS) E     | 596     | 2009/03/02 2009/03/16 Alberto Castañeda Mejia           |   |
|           | 0910907      | ACTUALIZACION Y SOPORTE DE APLICACIONES DE LAADMINISTRACION MUNICIPAL   | L DE EL R   | 612     | 2009/03/28 2009/12/01 Alberto Castañeda Mejia           |   |
| Г         | 0910910      | SUMINISTO DEL SISTEMA DE SEGURIDAD (ANTIVIRUS, PROXY), PARA LA CASA DE  | E GOBIERN   | 667     | 2009/04/06 2009/12/31 Alberto Castañeda Mejia           |   |
| Г         | 0910914      | DOTACIÓN DE MOBILIARIO DE LA DIVISION DE ARCHIVO DE LA CASA DE GOBIERNO | IO DEL MUI  | 685     | 2009/06/01 2009/06/30Lia Estella Rios Castañeda         |   |
| Г         |              | ADQUISICION DE SOFTWARE DE GESTION DOCUMENTAL - DOQUIUM                 |             | 703     | 2009/05/30 2009/06/30Lia Estella Rios Castañeda         |   |
|           |              | PRUEBA PARA MANUAL DE USUARIO                                           |             | 704     | 2009/07/01 2009/07/31 Alberto Castañeda Mejia           |   |

En esta ventana seleccione el plan de desarrollo, la línea estratégica, el sector, el programa y el subprograma al cual pertenece su proyecto y el sistema le traerá el o los proyecto (s) que cumplen con dichos parámetros, presione clic sobre el proyecto que quiere imprimir o presione clic y luego el botón de "Aceptar".

# Nota: si desea ver mas detalladamente la forma de consultar el proyecto diríjase a la sección "3.2 Consultar un proyecto de inversión".

El sistema mostrará una ventana en la cual le pide que elija cual parte del proyecto quiere imprimir, y le presenta las siguientes: Identificación del Proyecto, Cronograma del Proyecto, Diligenciamiento del proyecto o todo el proyecto, seleccione la opción que desee imprimir y presione clic en el botón "Aceptar"

| 🐕 IMPRIMIR PROYECTO              | X |  |  |  |  |  |
|----------------------------------|---|--|--|--|--|--|
|                                  |   |  |  |  |  |  |
| C Identificación del Proyecto    |   |  |  |  |  |  |
| C Cronograma del Proyecto        |   |  |  |  |  |  |
| C Diligenciamiento del Proyecto  |   |  |  |  |  |  |
| C Todo el Proyecto               |   |  |  |  |  |  |
|                                  |   |  |  |  |  |  |
| <u>A</u> ceptar <u>C</u> ancelar |   |  |  |  |  |  |
|                                  |   |  |  |  |  |  |

#### 5.3 Imprimir Plan de Acción

Para imprimir el plan de Acción seleccione la opción en la opción del menú en informes "Imprimir Plan de Acción"

| 🗹 Administración de Banco       | o de Proyectos para el usuario: Otro Usuario de Prue                                                                                                    | eba |
|---------------------------------|----------------------------------------------------------------------------------------------------|-----|
| Archivo Procesos Administración | Informes Utilitarios Ayuda                                                                                                    |     |
|                                 | <ul> <li>Plan de Desarrollo Municipal</li> <li>Imprimir Proyecto</li> <li>Imprimir Plan de Accion</li> <li>Ultimo Seguimiento del Proyecto</li> <li>Semáforo</li> <li>Semáforo por año y por responsable</li> <li>Semáforo por Fechas</li> <li>Ejecución del Plan de Acción</li> <li>Ejecución del Plan de Desarrollo</li> <li>Ejecución del Plan de Desarrollo por Año</li> <li>Viabilidad de Proyectos</li> </ul> |     |

El sistema le mostrara una ventana en la cual usted debe seleccionar el Plan de Desarrollo

| 🐕 Selección del Sub                                                               | programa                                                 |             |
|-----------------------------------------------------------------------------------|----------------------------------------------------------|-------------|
| Plan de Desarrollo:<br>Línea Estratégica:<br>Sector:<br>Programa:<br>Subprograma: | ANDRÉS SANMARTÍN ALZATE<br>CARLOS MARIO SALAZAR BERMUDEZ | •<br>•<br>• |
| Año:                                                                              | Aceptar Cancelar                                         |             |

## La línea estratégica

| 🐕 Selección del Subj | programa                                                                                                    | X |
|----------------------|----------------------------------------------------------------------------------------------------|---|
|                      |                                                                                                    | _ |
| Plan de Desarrollo:  | CARLOS MARIO SALAZAR BERMUDEZ                                                                                                    | • |
| Línea Estratégica:   |                                                                                                    | - |
| Sector:              |                                                                                                    |   |
| Programa:            | EL RETIRO COMO POTENCIA TORISTICA, PA TODOS<br>EL RETIRO CON EMPLEO, PRODUCTIVIDAD, COMPETITIVIDAD Y EMPRESARISMO "PA TODOS "    |   |
| Subprograma:         | EL RETIRO CON CONECTIVIDAD E INTEGRACIÓN "PA TODOS"<br>EL RETIRO HABITARI E CON DESARDOLLO SOSTENIRI E X CON ESPACIOS "DA TODOS" |   |
| Año:                 |                                                                                                    | _ |
|                      |                                                                                                    |   |
|                      | <u>A</u> ceptar <u>C</u> ancelar                                                                                                 |   |
|                      |                                                                                                    |   |

## El sector

| 🖞 Selección del Subj              | programa                                                                                                  |   |
|-----------------------------------|----------------------------------------------------------------------------------------------------|---|
| Plan de Desarrollo:               | CARLOS MARIO SALAZAR BERMUDEZ                                                                             | • |
| Línea Estratégica:                | EL RETIRO PA' TODOS                                                                                       | • |
| Sector:                           |                                                                                                    | • |
| Programa:<br>Subprograma:<br>Año: | CULTURA<br>DEPORTE<br>OCIO CREATIVO Y DESARROLLO FÍSICO<br>SERVICIOS PÚBLICOS<br>DESARROLLO INSTITUCIONAL |   |
|                                   | <u>A</u> ceptar <u>C</u> ancelar                                                                          |   |

# El programa

| Selección del Sub   | programa                                                 |   |  |  |
|---------------------|----------------------------------------------------------|---|--|--|
| Plan de Desarrollo: | CARLOS MARIO SALAZAR BERMUDEZ                            | • |  |  |
| Línea Estratégica:  | EL RETIRO PA' TODOS                                      | - |  |  |
| Sector:             | DESARROLLO INSTITUCIONAL                                 |   |  |  |
| Programa:           | FORTALECIMIENTO DEL PROGRAMA DE DESARROLLO INSTITUCIONAL |   |  |  |
| Subprograma:        | FORTALECIMIENTO DEL PROGRAMA DE DESARROLLO INSTITUCIONAL |   |  |  |
| Año:                |                                                          |   |  |  |
|                     | <u>A</u> ceptar <u>C</u> ancelar                         |   |  |  |

# El subprograma

| 😾 Selección del Sub | programa                                                                                                    |   |
|---------------------|----------------------------------------------------------------------------------------------------|---|
|                     |                                                                                                    |   |
| Plan de Desarrollo: | CARLOS MARIO SALAZAR BERMUDEZ                                                                                                    | • |
| Línea Estratégica:  | EL RETIRO PA' TODOS                                                                                                    | - |
| Sector:             | DESARROLLO INSTITUCIONAL                                                                                                    | - |
| Programa:           | FORTALECIMIENTO DEL PROGRAMA DE DESARROLLO INSTITUCIONAL                                                                                                    | - |
| Subprograma:        |                                                                                                    | • |
| Año:                | SISTEMATIZACIÓN Y DOTACIÓN DE OFICINAS<br>PLAN DE MEJORAMIENTO INSTITUCIONAL<br>FORMACIÓN Y RECREACIÓN PARA EMPLEADOS<br>RENDICIÓN PÚBLICA DE CUENTAS<br>DOTACIÓN DEL SERVICIO DE TRANSPORTE Y MEJORAMIENTO DEL PARQUE AUTOMOTOR |   |

# Y por ultimo digite el año en que se creo el proyecto

| 🖌 Selección del Sub | programa                                                 | ×        |  |  |
|---------------------|----------------------------------------------------------|----------|--|--|
|                     |                                                          |          |  |  |
| Plan de Desarrollo: | CARLOS MARIO SALAZAR BERMUDEZ                            | <u> </u> |  |  |
| Línea Estratégica:  | EL RETIRO PA' TODOS                                      | <u>•</u> |  |  |
| Sector:             | DESARROLLO INSTITUCIONAL                                 |          |  |  |
| Programa:           | FORTALECIMIENTO DEL PROGRAMA DE DESARROLLO INSTITUCIONAL |          |  |  |
| Subprograma:        | SISTEMATIZACIÓN Y DOTACIÓN DE OFICINAS                   | •        |  |  |
| Año:                | 2009                                                     |          |  |  |
|                     | <u>Aceptar</u>                                           |          |  |  |

Luego presione clic en el botón de "Aceptar" y el sistema le mostrará en la pantalla el informe consultado.

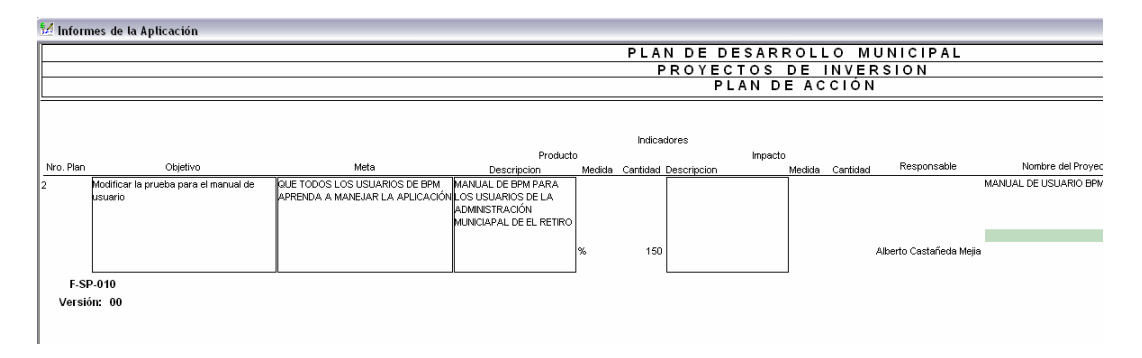

Para que pueda imprimir el plan de acción presione clic en la opción de la barra

de herramientas de "Imprimir" (A), el sistema le mostrará una ventana en la cual usted selecciona la impresora, el programa por defecto selecciona la impresora que usted tiene instalada como impresora predeterminada, selecciona si desea imprimir todo el documento o solo algunas páginas y el número de copias que quiere imprimir además de otras funcionalidades de la impresión de cualquier documento en office.

| 🐕 Imprimir                                                                                                    | X                                      |
|----------------------------------------------------------------------------------------------------|----------------------------------------|
| Impresora<br>Nombre: Acrobat Distiller<br>Estado<br>Tipo:<br>Dónde:<br>Competation:                                                                                                    | Propiedades                            |
| Intervalo de páginas<br>Intervalo de páginas<br>Intervalo de páginas<br>Página actual<br>Páginas:<br>Escriba númros de página e/o intervalos<br>separados por comas. Ejemplo: 1,3,5-12,14 | Copias<br>Número de c <u>o</u> pias: 1 |
| Aceptar                                                                                                    | Imp <u>r</u> imir sólo: El intervalo 💌 |

Presione clic en el botón de "Aceptar" y el sistema le imprimirá el plan de acción.

### 5.4 Ultimo seguimiento del proyecto

Para imprimir el ultimo seguimiento a un proyecto presione clic en el menú de informes y seleccione la opción "Ultimo Seguimiento del Proyecto"

| Archivo       Procesos       Administración       Informes       Utilitarios       Ayuda         Image: Second Second | 💆 Administración de Banco             | de Proye                                                                                                  | ctos para el usuario: Otro Usi                                                                                                    | uario de Prueba |
|----------------------------------------------------------------------------------------------------|---------------------------------------|----------------------------------------------------------------------------------------------------|----------------------------------------------------------------------------------------------------|-----------------|
| Plan de Desarrollo Municipal         Imprimir Proyecto         Imprimir Plan de Accion         Ultimo Seguimiento del Proyecto         Semáforo         Semaforo por año y por responsable         Semáforo por Fechas         Ejecución del Plan de Acción         Ejecución del Plan de Desarrollo         Ejecución del Plan de Desarrollo         Kibididad de Proyectos                                                                                                    | Archivo Procesos Administración       | Informes                                                                                                  | Utilitarios Ayuda                                                                                                    |                 |
|                                                                                                    | • • • • • • • • • • • • • • • • • • • | Plan de<br>Imprimi<br>Ultimo :<br>Semáfo<br>Semáfo<br>Semáfo<br>Ejecuci<br>Ejecuci<br>Ejecuci<br>Viabilid | Desarrollo Municipal<br>r Proyecto<br>r Plan de Accion<br>Seguimiento del Proyecto<br>pro por año y por responsable<br>pro por Fechas<br>ón del Plan de Acción<br>ón del Plan de Desarrollo<br>ón del Plan de Desarrollo por Año<br>ad de Proyectos |                 |

El sistema le mostrará la ventana de parámetros para que seleccione el proyecto; para ver los pasos para la selección del proyecto diríjase a la sección "3.2 Consultar un Proyecto de Inversión".

El sistema le traerá a su pantalla el último seguimiento realizado al proyecto seleccionado.

| NOMBRE DEL PROYECTO:                                                                                                    |                                                                           | VALUACIÓ                                            | INFORMAC                                                 | PROYECTO                                                                                           | )S Pag                                 | ge 1 of 1           |
|----------------------------------------------------------------------------------------------------|---------------------------------------------------------------------------|-----------------------------------------------------|----------------------------------------------------------|----------------------------------------------------------------------------------------------------|----------------------------------------|---------------------|
| ADECUACION DEL INGRESO A LA CASA DE GOE<br>CÓDIGO BPIM: 0810801                                                                                                    | BIERNO DEL MUNICIF                                                        | FECHA DI                                            | ICIPIO DE EL F                                           | retiro<br>C <b>ión:</b> 6<br>Día                                                                   | 3 2008<br>Mes Año                      |                     |
| 1. EJECUCIÓN FÍSICO - FINANCIERA                                                                                                    |                                                                           |                                                     |                                                          |                                                                                                    |                                        |                     |
| Nombre de la Actividad                                                                                                    | Medida                                                                    | Cantidad                                            | Valor Unit                                               | Valor Total                                                                                        | Rubro Presupues                        | tal No. Comprobante |
|                                                                                                    |                                                                           | 1 -                                                 |                                                          |                                                                                                    |                                        |                     |
| INSTLACION DE 2 PUERTES EN VIDRIO                                                                                                    | Unidad                                                                    | 2                                                   | 4.250.000                                                | 0                                                                                                  | 34551301-02                            | 0157 y 0236         |
| INSTLACION DE 2 PUERTES EN VIDRIO                                                                                                    | Unidad<br>Unidad                                                          | 2                                                   | 4.250.000<br>4.250.000                                   | 0<br>8.500.000                                                                                     | 34551301-02                            | 0157 y 0236         |
| NSTLACION DE 2 PUERTES EN VIDRIO<br>NSTLACION DE 2 PUERTES EN VIDRIO<br>NSTLACION DE 2 PUERTES EN VIDRIO                                                                                                    | Unidad<br>Unidad<br>Unidad                                                | 2<br>2<br>2                                         | 4.250.000<br>4.250.000<br>4.250.000                      | 0<br>8.500.000<br>8.500.000                                                                        | 34551301-02                            | 0157 y 0236         |
| NSTLACION DE 2 PUERTES EN MIDRIO<br>INSTLACION DE 2 PUERTES EN MIDRIO<br>INSTLACION DE 2 PUERTES EN MIDRIO                                                                                                    | Unidad<br>Unidad<br>Unidad<br>Unidad                                      | 2<br>2<br>2<br>0                                    | 4.250.000<br>4.250.000<br>4.250.000<br>0                 | 0<br>8.500.000<br>8.500.000<br>0                                                                   | 34551301-02                            | 0157 y 0236         |
| INSTLACION DE 2 PUERTES EN MIDRIO<br>INSTLACION DE 2 PUERTES EN MIDRIO<br>INSTLACION DE 2 PUERTES EN MIDRIO<br>VALOR TOTAL DEL PROYECTO                                                                                                    | Unidad<br>Unidad<br>Unidad<br>Unidad                                      | 2<br>2<br>2<br>0                                    | 4.250.000<br>4.250.000<br>4.250.000<br>0                 | 0<br>8.500.000<br>8.500.000<br>0<br>8.500.000                                                      | 34651301-02                            | 0157 y 0236         |
| NSTLACION DE 2 PUERTES EN MORIO<br>INSTLACION DE 2 PUERTES EN MORIO<br>INSTLACION DE 2 PUERTES EN MORIO<br>VALOR TOTAL DEL PROYECTO<br>VALOR TOTAL EJECUTADO HASTA LA                                                                                                    | Unidad<br>Unidad<br>Unidad<br>Unidad<br>FECHA                             | 2<br>2<br>2<br>0                                    | 4.250.000<br>4.250.000<br>4.250.000<br>0                 | 0<br>8.500.000<br>8.500.000<br>0<br>8.500.000<br>8.500.000                                         | 34651301-02                            | 0167 y 0236         |
| NSTLACION DE 2 PUERTES EN MORIO<br>INSTLACION DE 2 PUERTES EN MORIO<br>INSTLACION DE 2 PUERTES EN MORIO<br>VALOR TOTAL DEL PROYECTO<br>VALOR TOTAL EJECUTADO HASTA LA                                                                                                    | Unidad<br>Unidad<br>Unidad<br>Unidad<br>FECHA<br>% [                      | 2<br>2<br>0<br>0<br>0<br>0<br>0<br>0<br>0<br>0      | 4.250.000<br>4.250.000<br>4.250.000<br>0<br>CIÓN         | 0<br>8.500.000<br>8.500.000<br>0<br>8.500.000<br>8.500.000<br>100,00%                              | 34651301-02                            | 0157 y 0236         |
| NSTLACION DE 2 PUERTES EN MORIO<br>NSTLACION DE 2 PUERTES EN MORIO<br>NSTLACION DE 2 PUERTES EN MORIO<br>VALOR TOTAL DEL PROYECTO<br>VALOR TOTAL EJECUTADO HASTA LA<br>2. OPORTUNIDAD DE LA EJECUCIÓN                                                                                              | Unidad<br>Unidad<br>Unidad<br>FECHA<br>% [                                | 2<br>2<br>0<br>0<br>0<br>0<br>0<br>0<br>0<br>0<br>0 | 4.250.000<br>4.250.000<br>4.250.000<br>0<br>0            | 0<br>8.500.000<br>8.500.000<br>0<br>8.500.000<br>8.500.000<br>100,00%                              | 34651301-02                            | 0157 y 0236         |
| NSTLACION DE 2 PUERTES EN MORIO<br>NSTLACION DE 2 PUERTES EN MORIO<br>NSTLACION DE 2 PUERTES EN MORIO<br>VALOR TOTAL DEL PROYECTO<br>VALOR TOTAL EJECUTADO HASTA LA<br>2. OPORTUNIDAD DE LA EJECUCIÓN<br>FECHA DE INICIO FECHA DE TEF                                                              | Unidad<br>Unidad<br>Unidad<br>FECHA<br>% [<br>% RMINACIÓN]                | 2<br>2<br>2<br>0<br>0<br>0<br>E EJECU0              | 4.250.000<br>4.250.000<br>4.250.000<br>0<br>0<br>CIÓN    | 0<br>8.500.000<br>8.500.000<br>8.500.000<br>8.500.000<br>100,00%<br>RACIÓN DEI                     | 34651301-02                            | 0167 y 0236         |
| NSTLACION DE 2 PUERTES EN MORIO<br>NSTLACION DE 2 PUERTES EN MORIO<br>NSTLACION DE 2 PUERTES EN MORIO<br>VALOR TOTAL DEL PROYECTO<br>VALOR TOTAL EJECUTADO HASTA LA<br>2. OPORTUNIDAD DE LA EJECUCIÓN<br>FECHA DE INICIO FECHA DE TEF<br>DÍA MES AÑO DÍA MES                                       | Unidad<br>Unidad<br>Unidad<br>Unidad<br>FECHA<br>RMINACIÓN<br>AÑO         | 2<br>2<br>2<br>0<br>0<br>E EJECU0                   | 4.250.000<br>4.250.000<br>4.250.000<br>0<br>CIÓN         | 0<br>8.500.000<br>8.500.000<br>8.500.000<br>8.500.000<br>100,00%<br>RACIÓN DEI<br>uestado          | 24651301-02<br>- PROYECTO 1<br>1 Meses | (Meses)             |
| INSTLACION DE 2 PUERTES EN MORIO<br>INSTLACION DE 2 PUERTES EN MORIO<br>INSTLACION DE 2 PUERTES EN MORIO<br>VALOR TOTAL DEL PROYECTO<br>VALOR TOTAL EJECUTADO HASTA LA<br>2. OPORTUNIDAD DE LA EJECUCIÓN<br>FECHA DE INICIO<br>FECHA DE TINICIO<br>DÍA MES AÑO<br>DÍA MES AÑO<br>P 19 1 2008 8 2 2 | Unidad<br>Unidad<br>Unidad<br>Unidad<br>FECHA<br>RMINACIÓN<br>AÑO<br>2008 | 2<br>2<br>0<br>0<br>0<br>E EJECU                    | 4.250.000<br>4.250.000<br>4.250.000<br>0<br>CIÓN<br>CIÓN | 0<br>8.500.000<br>8.500.000<br>8.500.000<br>8.500.000<br>100,00%<br>RACIÓN DEL<br>uestado<br>utado | 34651301-02<br>                        | (Meses)             |

Y para imprimir este informe presione clic en la opción de la barra de herramientas de "Imprimir" (2), el sistema le mostrará la pantalla de impresión, presione clic sobre el botón de "Aceptar" y el sistema le imprimirá el informe del Ultimo Seguimiento a el proyecto seleccionado.

| 🛃 Imprimir                                                                                                    |                                                       |                                                | ×           |
|----------------------------------------------------------------------------------------------------|-------------------------------------------------------|------------------------------------------------|-------------|
| Impresora<br>Nombre: Acrobat<br>Estado<br>Tipo:<br>Dónde:                                                                                                    | Distiller<br>Impresora                                |                                                | Propiedades |
| <ul> <li>Intervalo de páginas</li> <li>Iodo</li> <li>Página actual</li> <li>Páginas:</li> <li>Escriba númros de página<br/>separados por comas. Eje</li> </ul> | C Selecciór<br>a e/o intervalos<br>emplo: 1,3,5-12,14 | Copias<br>Número de c <u>o</u> pias:           | 1           |
|                                                                                                    | Aceptar                                               | Imp <u>r</u> imir sólo: El interva<br>Cancelar | alo 🔽       |

#### 5.5 Informe del Semáforo de proyectos

Para consultar el informe del semáforo de los proyectos presione clic en la opción de menú Informes y seleccione "Semáforo"

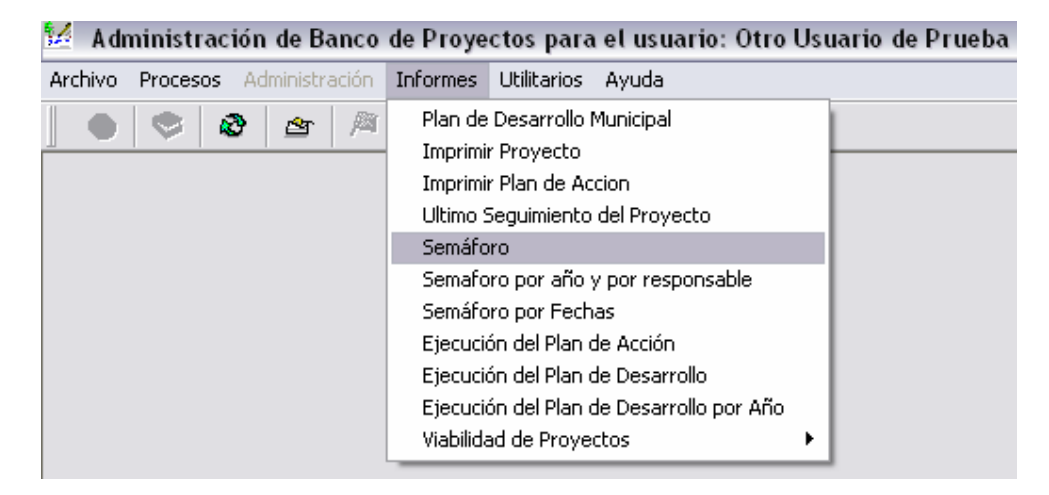

El sistema le mostrará una ventana en la cual usted debe ingresar el año que desea consultar y luego presione clic en el botón "Aceptar"

| 🐕 Parámetros para la ( | Consulta 🛛 🔀     |
|------------------------|------------------|
| Digite el Año:         | 2.009            |
| <u>A</u> ceptar        | <u>C</u> ancelar |

El sistema traerá a su pantalla el informe del semáforo para el año seleccionado

| 🖞 Informes 🖉 | de la Aplicación                                                                                                    |            |            |       |       |       |        |          |                                  |            |                                                                                   |  |
|--------------|----------------------------------------------------------------------------------------------------|------------|------------|-------|-------|-------|--------|----------|----------------------------------|------------|-----------------------------------------------------------------------------------|--|
|              | PLAN DE DESARROLLO MUNICIPAL<br>Ejecución de proyectos<br>S e m á f o r o                                                                                                    |            |            |       |       |       |        |          |                                  |            | Página: 1 de 17                                                                   |  |
| No. Radicado | Nombre del Proyecto                                                                                                    | Valor      | Valor      | %     | Meses | Meses | % Real | Semáforo | Responsable                      | Fecha      | Observación del<br>Seguimiento                                                    |  |
| 504 0930901  | ADMINISTRACION DEL AREA DE INTEGRACION Y<br>CONECTIMDAD DE EL MUNICIPIO DE EL RETIRO                                                                                                    | 23.597.000 | 7.283.779  | 30,87 | 12,0  |       | 40,00  | 9,13     | Monica Yepes                     | 05/05/2009 | En el momento no se ha<br>grealizado ningun pago po<br>papelería y el combustible |  |
| 505 0720903  | ADQUISICIÓN DE UNA REPETIDORA PARA LA ZONA SUR DEL<br>MUNICIPIO DE EL RETIRO                                                                                                    | 9.628.000  | 4.988.000  | 51,81 | 1,0   | 1,0   | 100,00 | 48,19    | Sandra Gutierrez                 | 08/04/2009 | ya se elaboró el cheque<br>pero no se ha firmado.<br>Solo se pagan 4,988,000      |  |
| 506 0730901  | ATENCIÓN INTEGRAL A LAS FAMILIAS POR PARTE DE LA<br>COMISARIA DE FAMILIA DEL MUNICIPIO DE EL RETIRO                                                                                                    | 73.623.560 | 17.472.067 | 23,73 | 12,0  | 4,0   | 33,00  | 9,27     | Paula Alvarez                    | 09/05/2009 | Se han atendido las<br>consultas y prestado su<br>respectivo seguimiento          |  |
| 511 0230901  | IMPLEMENTACION DE LA POLITICA DE SEGURIDAD<br>ALIMENTARIA Y NUTRICIONAL EN EL MUNICIPIO DE EL RETIRO<br>ANTIOQUIA EN EL AÑO DE 2009                                                                                         | 30.000.000 | 5.326.667  | 17,76 | 11,0  | 4,0   | 45,00  | 27,24    | Eyised Andrea<br>Ramírez Salazar | 11/05/2009 | Se ha realizado<br>satisfactoriamente el<br>proyecto                              |  |
| 512 0230902  | SUPERVICION EVALUACION Y SEGUIMIENTO A LOS SERVICIOS<br>ASISTECIALES Y DE PY P DE LAS EPS SUBSIDIADAS Y<br>CONTRIBUTIVAS Y MANEJO DEL SISMATER (BASE DE DATOS<br>DE ASEDUE AMIENTO)                                         | 36.400.000 | 6.900.000  | 18,96 | 11,0  | 3,0   | 45,00  | 26,04    | Eyised Andrea<br>Ramírez Salazar | 12/05/2009 | No se ha realizado ningúi<br>gpago                                                |  |
| 5130230903   | IMPLEMENTACION DE ESTRATEGIAS DE INFORMACION,<br>EDUCACION Y COMUNICACION PARA LA DIVULGACION DE<br>LOS DERECHOS Y DEBERES EN SALUD DE LOS USUARIOS<br>DENTRO DE ISISTEMA ENERAL DE SERUIRIDAD SOCIAL EN                    | 22.800.000 | 4.286.644  | 18,80 | 11,0  | 11,0  | 45,00  | 26,20    | Eyised Andrea<br>Ramírez Salazar | 12/05/2009 | Se esta en el proceso de<br>gelaboración de los<br>convenios                      |  |
| 514 0230904  | MPLEMENTAION DEL PLAN GERONTOLÓGICO MUNICIPAL, DE<br>EL RETIRO ANTIOQUIA PARA EL AÑO 2009 QUE CONTEMPLA LA<br>ATENCIÓN DE LA POBLACIÓN ADULTA MAYOR DEL MUNICIPIO<br>Y BROCESO DE ENNEISCENCENTENTE NEL CICIO DATA EXAMILAS | 76.800.000 | 13.987.716 | 18,21 | 11,0  | 11,0  | 55,00  | 36,79    | Eyised Andrea<br>Ramírez Salazar | 12/05/2009 | Tratar de que los<br>gcontratistas empiecen en<br>los primeros días de            |  |
| 515.0230905  | ATENCIÓN INTEGRAL A POBLACION EN SITUACIÓN DE<br>DISCAPACIDAD EN EL MUNICIPIO DE EL RETIRO                                                                                                    | 49 541 346 | 4 279 329  | 8 64  | 11 0  | 11.0  | 45.00  | 36.36    | Eyised Andrea<br>Ramírez Salazar | 12/05/2004 | Se dificulto mucho las<br>visitas domiciliarias y la                              |  |

Para imprimir este informe presione clic en el botón de la barra de herramienta "Imprimir" (a) y el sistema le mostrará la ventana de impresión, presione clic el botón de "Aceptar" y el sistema le imprimirá el informe.

| 🛃 Imprimir                                                                           | ×                                      |
|--------------------------------------------------------------------------------------|----------------------------------------|
| Impresora<br>Nombre: Acrobat Distiller<br>Estado<br>Tipo: Impreso                    | <u>Propiedades</u>                     |
| Comentarios:                                                                         |                                        |
| Intervalo de páginas                                                                 | Copias                                 |
| C Página actual C Selecciór                                                          | Número de c <u>o</u> pias: 1           |
| C Págin <u>a</u> s:                                                                  | ✓ Intercalar                           |
| Escriba númros de página e/o intervalos<br>separados por comas. Ejemplo: 1,3,5-12,14 |                                        |
|                                                                                      | Imp <u>r</u> imir sólo: El intervalo 💌 |
| Aceptar                                                                              | Cancelar                               |

## 5.6 Semáforo por año y por Responsable

Para consultar el informe de semáforo por año y por responsable, presione clic en el menú de informes y seleccione la opción "Semáforo por año y por Responsable"

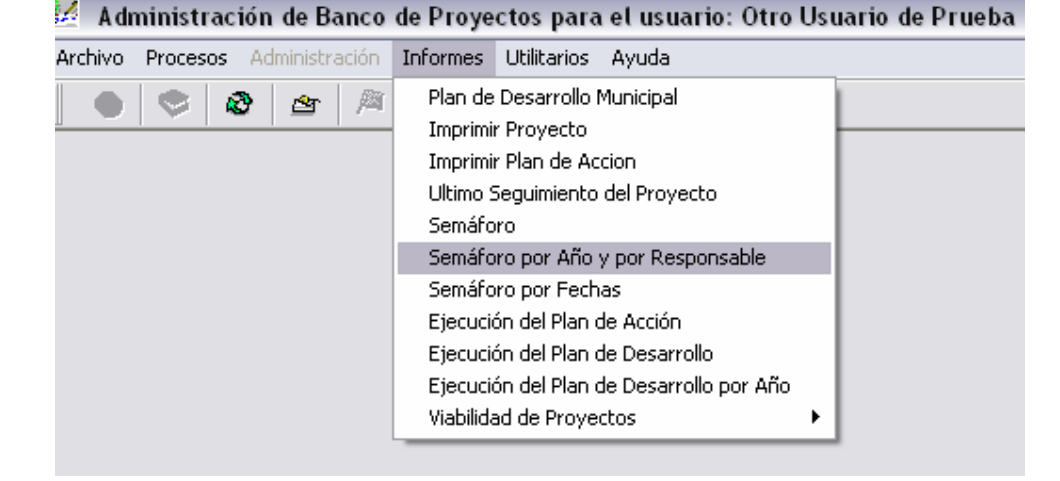

El sistema le mostrará una ventana en la cual le pide que seleccione la persona responsable y el ingreso del año en que grabo su proyecto, luego presione clic en el botón de "Aceptar" y el sistema le traerá a su pantalla el informe que corresponde a dichos parámetros.

| ÿ. | 🖉 A (                       | lministra              | ación de Banco de Proyectos para el usuario: Ot                                                    | ro Usuario d | le Prueba |       |        | de     | Digita    | dor de P | royectos                   |            |                                                |    |
|----|-----------------------------|------------------------|----------------------------------------------------------------------------------------------------|--------------|-----------|-------|--------|--------|-----------|----------|----------------------------|------------|------------------------------------------------|----|
| A  | Archivo                     | Proceso                | s Administración Informes Utilitarios Ayuda Opciones                                               | s            |           |       |        |        |           |          |                            |            |                                                |    |
| Ī  |                             |                        | o 🗠 🎘 ïù 🖨 🖪 🖤                                                                                     |              |           |       |        |        |           |          |                            |            |                                                |    |
|    | ₩ €                         | ∌ ₽                    |                                                                                                    |              |           |       |        |        |           |          |                            |            |                                                |    |
| 1  | 🗹 Informes de la Apticación |                        |                                                                                                    |              |           |       |        |        |           |          |                            |            |                                                |    |
|    |                             |                        | PLAN DE DE                                                                                         | SARROLLO     | MUNICIPA  | L     |        |        |           |          |                            |            |                                                |    |
|    |                             | EJECUCIÓN DE PROYECTOS |                                                                                                    |              |           |       |        |        |           | Página   | 1 de 1                     |            |                                                |    |
|    |                             |                        | S I                                                                                                | EMAFOR       | 0         |       |        |        |           |          |                            |            |                                                |    |
|    | No                          | Redicedo               | Nombre del Provecto                                                                                | Valor        | Valor     | 96    | Macaa  | Masaa  | % Real    | Semétoro | Responsable                | Facha      | Observación del                                | -  |
|    | 140.                        | Naucauo                | Nombre der Proyecto                                                                                | valoi        | valui     | /0    | Micaea | MICSCS | /o i teai | Sematoro | Responsable                | recita     | Seguimiento                                    |    |
|    |                             |                        | MATENIMIENTO Y SOPORTE DE LAS HERRAMIENTAS                                                         |              |           |       |        |        |           |          | Alberto Castañeda          | · · ·      | En el momento se esta el                       | 'n |
|    | 532                         | 2830901                | TECNOLOGICAS EXISTENTES EN LAS INSTITUCIONES<br>EDUCATIVAS URBANAS Y RURALES Y ENTIDADES OFICIALES | 18.450.000   |           |       | 11,0   |        | 0         |          | Mejia                      | 05/05/2009 | el procesos de                                 |    |
|    |                             |                        | ADSCRITAS A LA ADMINISTARCIÓN MUNICIPAL DE EL RETIRO                                               |              |           |       |        |        |           |          |                            |            | diligenciamiento de los                        |    |
|    |                             | 0740004                | MANTENIMIENTO DEL SISTEMA DE SEGURIDAD (SERVIDOR,<br>MONITOR CAMARAS)) DEL MUNICIPIO DE EL RETIRO  | 0.514.000    | 0 704 000 | 00.70 |        |        | 40.00     | 7.00     | Alberto Castaneda<br>Meija | 00050000   | Se tiene unos pagos<br>pendientes nor relaizar |    |
|    | 566                         | 0710904                |                                                                                                    | 8.514.000    | 2.784.000 | 32,70 |        |        | 40,00     | 7,30     | mojia                      | 09/05/2009 | falta la firma del alcalde,                    |    |
|    |                             |                        | MANTENIMIENTO DE HERRAMIENTAS TECNOLOGICAS (UPS.                                                   |              |           |       |        |        |           |          | Alberto Castañeda          |            | Se esta en el proceso de                       |    |
|    | 596                         | 0910906                | PUNTOS ELECTRICO, TOMAS) E INSTALACIONES DE NUEVOS                                                 | 17.982.000   |           |       | 1,0    |        | 70,00     |          | Mejia                      | 09/05/2009 | recoleccion de la                              |    |
|    |                             |                        | MUNICIPIO DE EL RETIRO                                                                             |              |           |       |        |        |           |          |                            |            | documentacion para                             |    |
|    |                             |                        | ACTUALIZACION Y SOPORTE DE APLICACIONES DE                                                         |              |           |       |        |        |           |          | Alberto Castañeda          | 1          | En el momento, no se le a                      | a  |
|    | 612                         | 0910907                | BABINING INACION NONICITAL DE LE RETINO                                                            | 16.958.638   | 260.432   | 1,54  |        |        | 10,00     | 8,46     | мејја                      | 09/05/2009 | realizado ningun pago al<br>Sinan v al ASP     |    |
|    |                             |                        | SUMINISTO DEL SISTEMA DE SEGURIDAD (ANTIMRUS, PROXY)                                               |              |           |       |        |        |           |          | Alberto Castañada          |            |                                                |    |
|    | 667                         | 0910910                | PARA LA CASA DE GOBIERNO DEL MUNICIPIO DE EL RETIRO                                                | 10 170 000   |           |       |        |        |           |          | Mejia                      |            |                                                |    |
| 1  | 501                         | 00.0010                |                                                                                                    |              |           |       |        |        |           |          |                            |            |                                                |    |
| 1  |                             | SP.024                 |                                                                                                    | 72.074.638   | 3.044.432 |       |        |        |           |          |                            | Anrobad    | 0. 2009-01-29                                  |    |
| 1  | Ve                          | -31-024<br>sion: 0     | 0                                                                                                  |              |           |       |        |        |           |          |                            | Abiopad    | 0. 2003-01-23                                  |    |
| 1  |                             |                        |                                                                                                    |              |           |       |        |        |           |          |                            |            |                                                |    |

El color rojo en el semáforo quiere decir que este proyecto esta atrasado en la ejecución.

Para imprimir este informe presione clic en la opción de impresión 🖨 de la barra de herramientas y luego clic en el botón de "Aceptar" de la ventana de impresión.

# 5.7 Semáforo por Fechas

Para consultar el informe del semáforo por fechas presione clic en la opción del menú de informes y seleccione "Semáforo por fecha".

| Archivo       Processos       Administración       Informes       Utilitarios       Ayuda         Image: Second Second Secon | 💆 Administración d    | le Banco de Proy                                                        | ectos para                                                                                                    | el usuario: Otro                                                                                                   | Usua | ario de Prueba |
|----------------------------------------------------------------------------------------------------|-----------------------|-------------------------------------------------------------------------|----------------------------------------------------------------------------------------------------|----------------------------------------------------------------------------------------------------|------|----------------|
| Plan de Desarrollo Municipal         Imprimir Proyecto         Imprimir Plan de Accion         Ultimo Seguimiento del Proyecto         Semáforo         Semáforo por Año y por Responsable         Semáforo por Fechas         Ejecución del Plan de Acción         Ejecución del Plan de Desarrollo         Ejecución del Plan de Desarrollo         Viabilidad de Proyectos                                                                                                    | Archivo Procesos Admi | inistración Informe:                                                    | ; Utilitarios                                                                                                    | Ayuda                                                                                                    |      |                |
|                                                                                                    |                       | Plan o<br>Imprii<br>Ultimo<br>Semá<br>Semá<br>Ejecu<br>Ejecu<br>Viabili | le Desarrollo M<br>nir Proyecto<br>nir Plan de Acco<br>Seguimiento d<br>foro por Año y<br>foro por Año y<br>foro por Fecha<br>ción del Plan de<br>ción del Plan de<br>dad de Proyect | unicipal<br>ion<br>lel Proyecto<br>por Responsable<br>s<br>e Acción<br>e Desarrollo<br>o Desarrollo por Año<br>cos | •    |                |

El sistema le mostrará una ventana en la cual le pide ingresar el año, el mes y el día desde y hasta donde quiere consultar (aaaa/mm/dd) y luego presione clic en el botón de "Aceptar"

| 🕍 Digite los siguientes valores |                             |                           |   |  |  |  |  |  |  |
|---------------------------------|-----------------------------|---------------------------|---|--|--|--|--|--|--|
| Γ                               | Fecha Inicial<br>2009/01/01 | Fecha Final<br>2009/06/30 | [ |  |  |  |  |  |  |
|                                 | Aceptar                     | Cancelar                  | : |  |  |  |  |  |  |

| El sistema le mostrará el informe del pl | lan de desarrollo del | semáforo por Fechas |
|------------------------------------------|-----------------------|---------------------|
|------------------------------------------|-----------------------|---------------------|

| 🗹 🛛 📈          | ración de Banco de Proyectos para el usuario: Of                                                                                                    | ro Usuario - | de Prueba  |       |       | d     | e Digit | ador de  | Proyectos                      |            |                                                                                                   |  |
|----------------|----------------------------------------------------------------------------------------------------|--------------|------------|-------|-------|-------|---------|----------|--------------------------------|------------|---------------------------------------------------------------------------------------------------|--|
| Archivo Proces | os Administración Informes Utilitarios Ayuda Opcione                                                                                                    | s            |            |       |       |       |         |          |                                |            |                                                                                                   |  |
|                |                                                                                                    |              |            |       |       |       |         |          |                                |            |                                                                                                   |  |
| 84 🗣           |                                                                                                    |              |            |       |       |       |         |          |                                |            |                                                                                                   |  |
| 😾 Informes     | Informes de la Aplicación                                                                                                    |              |            |       |       |       |         |          |                                |            |                                                                                                   |  |
|                | PLAN DE DESARROLLO MUNICIPAL                                                                                                    |              |            |       |       |       |         |          |                                |            |                                                                                                   |  |
|                | EJECUCI                                                                                                    | ÓN DE PRO    | YECTOS     |       |       |       |         |          |                                | Página:    | 1 de 17                                                                                           |  |
|                | \$                                                                                                    | EMÁFOR       | 0          |       |       |       |         |          |                                | -          |                                                                                                   |  |
| No. Radicado   | Entre las Fechas 2009<br>Nombre del Provecto                                                                                                    | Valor        | Valor      | %     | Meses | Meses | % Real  | Semáforo | Responsable                    | Fecha      | Observación del                                                                                   |  |
| 504 0930901    | ADMINISTRACION DEL AREA DE INTEGRACION Y<br>CONECTIVIDAD DE EL MUNICIPIO DE EL RETIRO                                                                                                    | 23.597.000   | 7.283.779  | 30,87 | 12,0  |       | 40,00   | 9,13     | 2009-01-13<br>00:00:00:000000  | 05/05/2009 | Seculiniento<br>En el momento no se ha<br>realizado ningun pago por<br>papeleria y el combustible |  |
| 505 0720903    | ADQUISICIÓN DE UNA REPETIDORA PARA LA ZONA SUR DEL<br>MUNICIPIO DE EL RETIRO                                                                                                    | 9.628.000    | 4.988.000  | 51,81 | 1,0   | 1,0   | 100,00  | 48,19    | 2009-01-13<br>00:00:00:0000000 | 08/04/2009 | ya se elaboró el cheque<br>pero no se ha firmado.<br>Solo se pagan 4,988,000                      |  |
| 506 0730901    | ATENCIÓN INTEGRAL A LAS FAMILIAS POR PARTE DE LA<br>COMISARIA DE FAMILIA DEL MUNICIPIO DE EL RETIRO                                                                                                    | 73.623.560   | 17.472.067 | 23,73 | 12,0  | 4,0   | 33,00   | 9,27     | 2009-01-13<br>00:00:00:000000  | 09/05/2009 | Se han atendido las<br>consultas y prestado su<br>respectivo seguimiento                          |  |
| 511 0230901    | IMPLEMENTACION DE LA POLITICA DE SEGURIDAD<br>ALIMENTARIA Y NUTRICIONAL EN EL MUNICIPIO DE EL RETIRO<br>ANTIOQUIA EN EL AÑO DE 2009                                                                                         | 30.000.000   | 5.326.667  | 17,76 | 11,0  | 4,0   | 45,00   | 27,24    | 2009-01-13<br>00:00:00:0000000 | 11/05/2009 | Se ha realizado<br>satisfactoriamente el<br>proyecto                                              |  |
| 512 0230902    | SUPERVICION EVALUACION Y SEGUIMIENTO A LOS SERVICIOS<br>ASISTECIALES Y DE PY P DE LAS EPS SUBSIDIADAS Y<br>CONTRIBUTIVAS Y MANEJO DEL SISMATER (BASE DE DATOS<br>DE ASERUIR AMIENTO).                                       | 36.400.000   | 6.900.000  | 18,96 | 11,0  | 3,0   | 45,00   | 26,04    | 2009-01-13<br>00:00:00:0000000 | 12/05/2009 | No se ha realizado ningúin<br>pago                                                                |  |
| 513 0230903    | DEDECOMPARTACION DE ESTRATEGIAS DE INFORMACION,<br>EDUCACION Y COMUNICACION PARA LA DIVULGACION DE<br>LOS DERECHOS Y DEBERES EN SALUD DE LOS USUARIOS<br>DENTRO DEI SISTEMA ENERAL DE SEDIBIDAD SOCIAL EN                   | 22.800.000   | 4.286.644  | 18,80 | 11,0  | 11,0  | 45,00   | 26,20    | 2009-01-13<br>00:00:00:0000000 | 12/05/2009 | Se esta en el proceso de<br>elaboración de los<br>convenios                                       |  |
| 514 0230904    | IMPLEMENTAION DEL PLAN GERONTOLÓGICO MUNICIPAL, DE<br>EL RETIRO ANTIOQUIA PARA EL AÑO 2009 QUE CONTEMPLA LA<br>ATENCIÓN DE LA POBLACIÓN ADULTA MAYOR DEL MUNICIPIO<br>Y PROCESO DE ENVEJECIMENTO EN EL CICLO VITAL FAMILIAR | 76.800.000   | 13.987.716 | 18,21 | 11,0  | 11,0  | 55,00   | 36,79    | 2009-01-13<br>00:00:00:0000000 | 12/05/2009 | Tratar de que los<br>contratistas empiecen en<br>los primeros días de                             |  |
| 515 0230905    | ATENCIÓN INTEGRAL A POBLACION EN SITUACION DE<br>DISCAPACIDAD EN EL MUNICIPIO DE EL RETIRO                                                                                                    | 49.541.346   | 4.279.329  | 8,64  | 11,0  | 11,0  | 45,00   | 36,36    | 2009-01-13<br>00:00:00:000000  | 12/05/2009 | Se dificulto mucho las<br>visitas domiciliarias y la<br>elecciones de los                         |  |

Para imprimir el informe presione clic en la barra de herramientas en la opción de imprimir 🖨 y luego clic en el botón de Aceptar en la ventana de impresión.

# 5.8 Ejecución del Plan de Acción

Para consultar la ejecución del plan de acción presione clic en la opción de informes del menú y en esta seleccione la "Ejecución del Plan de Acción"

| 🐕 A di  | ninistrac   | ión de Banco   | de Proye                                                                            | ectos para                                                                                                    | el usuario: Otro                                                                                                    | Usi | uario de Prueba |
|---------|-------------|----------------|-------------------------------------------------------------------------------------|----------------------------------------------------------------------------------------------------|----------------------------------------------------------------------------------------------------|-----|-----------------|
| Archivo | Procesos    | Administración | Informes                                                                            | Utilitarios                                                                                                    | Ayuda                                                                                                    |     |                 |
|         | <b>\$ i</b> | ð 🖻 🎘          | Plan de<br>Imprimi<br>Ultimo S<br>Semáfo<br>Semáfo<br>Ejecuci<br>Ejecuci<br>Ejecuci | e Desarrollo f<br>ir Proyecto<br>ir Plan de Ac<br>Seguimiento<br>oro por Año y<br>oro por Fech<br>ión del Plan o<br>ión del Plan o<br>ión del Plan o<br>ad de Proyec | Municipal<br>cion<br>del Proyecto<br>y por Responsable<br>as<br>le Acción<br>le Desarrollo<br>de Desarrollo por Año<br>ctos | •   |                 |

El sistema le mostrará una ventana en la cual usted debe selecciona el plan de acción

| n de Desarrollo  |                                                                                       |                                                                                                  |                                                                                                  | X                                                                                                    |
|------------------|---------------------------------------------------------------------------------------|--------------------------------------------------------------------------------------------------|--------------------------------------------------------------------------------------------------|----------------------------------------------------------------------------------------------------|
|                  |                                                                                       |                                                                                                  |                                                                                                  |                                                                                                    |
| an de Desarrollo | a Consultar                                                                           |                                                                                                  |                                                                                                  |                                                                                                    |
|                  |                                                                                       |                                                                                                  | •                                                                                                |                                                                                                    |
| ARTÍN ALZATE     |                                                                                       |                                                                                                  |                                                                                                  | 1                                                                                                    |
| ) SALAZAR BEP    | RMUDEZ                                                                                |                                                                                                  |                                                                                                  |                                                                                                    |
| <u>A</u> ceptar  |                                                                                       | <u>C</u> ancelar                                                                                 |                                                                                                  | •                                                                                                    |
|                  | n de Desarrollo<br>an de Desarrollo<br>ARTÍN ALZATE<br>SALAZAR BEF<br><u>A</u> ceptar | n de Desarrollo<br>an de Desarrollo a Consultar<br>ARTÍN ALZATE<br>D SALAZAR BERMUDEZ<br>Aceptar | n de Desarrollo<br>an de Desarrollo a Consultar<br>ARTÍN ALZATE<br>O SALAZAR BERMUDEZ<br>Aceptar | n de Desarrollo<br>an de Desarrollo a Consultar<br>ARTÍN ALZATE<br>O SALAZAR BERMUDEZ<br>Aceptar <u>C</u> ancelar |

Luego de haber seleccionado el plan de acción presione clic en el botón de Aceptar Y el sistema traerá a su pantalla el plan de acción que corresponde a los parámetros de la consulta

| 🐕 Admin     | istración de Banco de Proyectos para el usuario: O                                                                      | tro Usuario de Prueba de                                                                                                    | Digitador de Pr            | oyectos                |             |
|-------------|----------------------------------------------------------------------------------------------------|----------------------------------------------------------------------------------------------------|----------------------------|------------------------|-------------|
| Archivo Pro | ocesos Administración Informes Utilitarios Ayuda Opcion                                                                 | es                                                                                                    |                            |                        |             |
|             | > & <u>&amp;</u>  ¤  ¤  ã  ∰   ↓                                                                                        |                                                                                                    |                            |                        |             |
| 8           | <b>Q·</b>                                                                                                    |                                                                                                    |                            |                        |             |
| 🛃 Inform    | nes de la Aplicación                                                                                                    |                                                                                                    |                            |                        |             |
| Código      | Areas Involucradas                                                                                                    | Actividades Programadas                                                                                                    | Recursos<br>Presupuestados | Recursos<br>Ejecutados | % Ejecutado |
| 1           | MEDIO AMBIENTE Y BIODIVERSIDAD                                                                                          | Adquisición de microorganismos para el ótpimo<br>funcionamiento del pozo séptico                                                                         | 240.000                    |                        |             |
|             |                                                                                                    | Aislamiento de las zonas protectoras mediante el<br>establecimiento de un cercado protector                                                              | 29.250.000                 |                        |             |
|             |                                                                                                    | Construcción e instalación de tanques sépticos Tipo A<br>(2,20*0,9*1,7 alto)                                                                             | 12.800.000                 |                        |             |
|             |                                                                                                    | Construcción e instalación de tanques sépticos Tipo A<br>(2,20*0,9*1,7 atto) para contribución del saneamiento<br>de la Microcuenca La Miel y Pantanillo | 12.660.000                 |                        |             |
|             |                                                                                                    | Implementación de actividades silviculturales para el<br>mantenimiento de las hectareas reforestadas                                                     | 16.800.000                 |                        |             |
|             |                                                                                                    | Realización de análisis bacteriologico de agua en la<br>fuente principal y las abastecedoras de la misma                                                 | 148.000                    |                        |             |
|             |                                                                                                    | Realización de análisis químico de agua en la fuente<br>principal y las abastecedoras de la misma                                                        | 288.000                    |                        |             |
|             |                                                                                                    | Reforestación y restauración de algunas áreas en la<br>zona rural y urbana del Municipio de El Retiro.                                                   | 26.000.000                 |                        |             |
|             |                                                                                                    | Siembra de especies citricas                                                                                                    | 2.025.000                  |                        |             |
|             | s                                                                                                    | Siembra de especies frutales                                                                                                    | 1.875.000                  |                        |             |
| 1.1.1.1     | INFORMACIÓN, EDUCACIÓN Y COMUNICACIÓN PARA LA<br>DIVULGACIÓN DE DERECHOS Y DEBERES DE LOS USUSARIOS<br>DENTRO DEL SOSSS | Acompañamiento y supoervission a jornadas de salud<br>y actividades de vereda arriba parcelacion adentro y<br>barrio adentro.                            | 10.006.600                 |                        |             |

Para imprimir este plan de acción presione clic en la opción de la barra de herramientas "Imprimir" impresión.

# 5.9 Ejecución del Plan de Desarrollo

Para consultar la ejecución del plan de desarrollo presione clic en la opción de menú en informes y seleccione "Ejecución del Plan de Desarrollo".

| 🐕 Administración de Banco               | de Proye                                                                                         | ctos para el usuario: Otro Us                                                                                                    | uario de Prueba |
|-----------------------------------------|--------------------------------------------------------------------------------------------------|----------------------------------------------------------------------------------------------------|-----------------|
| Archivo Procesos Administración         | Informes                                                                                         | Utilitarios Ayuda                                                                                                    |                 |
| N S S A A A A A A A A A A A A A A A A A | Plan de<br>Imprimi<br>Ultimo :<br>Semáfo<br>Semáfo<br>Ejecuci<br>Ejecuci<br>Ejecuci<br>Viabilid. | Desarrollo Municipal<br>r Proyecto<br>r Plan de Accion<br>Seguimiento del Proyecto<br>oro<br>oro por Año y por Responsable<br>oro por Fechas<br>ón del Plan de Acción<br>ón del Plan de Desarrollo<br>ón del Plan de Desarrollo<br>ón del Plan de Desarrollo por Año<br>ad de Provectos |                 |
|                                         |                                                                                                  |                                                                                                    | 4               |

El sistema le mostrará una ventana en la cual usted debe selecciona el plan de acción

| 🐕 Selecciónes el Pla | n de Desarrollo               | ,           |                  |   |   |  |  |  |
|----------------------|-------------------------------|-------------|------------------|---|---|--|--|--|
| Seleccione el Pla    | n de Desarrollo               | a Consultar |                  |   |   |  |  |  |
|                      |                               |             |                  | - |   |  |  |  |
| ANDRÉS SANM          | ARTÍN ALZATE                  |             |                  |   | ] |  |  |  |
| CARLOS MARIC         | CARLOS MARIO SALAZAR BERMUDEZ |             |                  |   |   |  |  |  |
|                      | <u>A</u> ceptar               |             | <u>C</u> ancelar |   |   |  |  |  |

El sistema traerá a su pantalla en informe de la ejecución del plan de desarrollo

| 💆 Infor            | 🖉 Informes de la Apticación                                                                                                    |                                                                                                    |                    |                                                                             |            |  |
|--------------------|----------------------------------------------------------------------------------------------------|----------------------------------------------------------------------------------------------------|--------------------|-----------------------------------------------------------------------------|------------|--|
| Código<br>Proyecto | Nombre del Proyecto                                                                                                    | Objetivos<br>Proyecto                                                                                                    | Código<br>Programa | Nombre<br>a Programa                                                        | Co<br>Subp |  |
| 0930801            | FORMULACION DEL PLAN DE DESARROLLO MUNICIPAL 2008 -<br>2011 "EL RETIRO PA'TODOS" DEL MUNICIPIO DE EL RETIRO                                 | Establecer el plan de desarrollo municipal, con lineamientos claros, plan de<br>inversiones y presupuesto piso y presupuesto techo para direccionar los<br>programas y proyectos del cuatrienio.                                                                           | 1.8.1              | FORTALECIMIENTO DEL PROGRAMA DE DESARROLLO<br>INSTITUCIONAL                 | 1.8.1.     |  |
| 0730802            | COORDINACIÓN Y ATENCIÓN DEL ÁREA LEGAL Y EL EQUIPO<br>PSICOSOCIAL DE LA COMISARIA DE FAMILIA DEL MUNICIPIO DE<br>EL RE                      | Coordinar las actividades que se desarrollen por parte de la Comisaria de<br>Familia, así como atender el área legal de esta dependencia.                                                                                                    | 5.6.1              | FORTALECIMIENTO DE LA SEGURIDAD Y LA CONVIVENCIA<br>CILIDADANA              | 5.6.1.     |  |
| 0730803            | ATENCIÓN INTEGRAL PSICOSOCIAL A LA COMUNIDAD DEL<br>MUNICIPIO DE EL RETIRO DESDE LA COMISARIA DE FAMILIA                                    | Contribuir a través de la promoción y la prevención y el trabajo<br>interdisciplinario, a la protección de los niños, niñas y adolescentes, la solución<br>pacífica de los conflictos, las relaciones de sana convivencia y el<br>fortalecimiento de los lazos familiares. | <sup>n</sup> 5.6.1 | FORTALECIMIENTO DE LA SEGURIDAD Y LA CONVIVENCIA<br>CILIDADANA              | 5.6.1      |  |
| 0930802            | ADMINISTRACION Y SOPORTE TECNICO DEL AREA DE SISTEMAS<br>DE LA CASA DE GOBIERNO DEL MUNICIPIO DE EL RETIRO.                                 | Prestar un servicio constante de soporte teonico a las herramientas<br>teonologicas y desarrollar herramientas informaticas .                                                                                                    | 1.8.1              | FORTALECIMIENTO DEL PROGRAMA DE DESARROLLO<br>INSTITUCIONAL                 | 1.8.1.:    |  |
| 0730801            | SUMINISTRO DE COMBUSTIBLE PARA EL PARQUE AUTOMOTOR<br>DE LA POLICIA QUE PRESTAN SUS SERVICIOS EN EL MUNICIPIO<br>DE EL RETIRO, ANTIOQUIA.   | Gerantizar la disponibilidad de los recursos necesarios para el desplazamiento<br>de los representantes de la autoridad en la zona urbana y rural del municipio<br>de El Retiro.                                                                                           | 5.6.1              | FORTALECIMIENTO DE LA SEGURIDAD Y LA CONVIVENCIA<br>CILDADANA               | 5.6.1.     |  |
| 0230801            | MPLEMENTACION DE LA POLITICA. MUNICIPAL DE SEGURIDAD<br>ALIMENTARIA Y NUTRICIONAL RETIR                                                     | Reducir las necesidades y las problématices de la inseguridad Alimentaria y<br>nutricional de las familas Guarceñas mediante la atención y protección de la<br>población más vulnerable y en riesgo nutricional actual.                                                    | 1.1.4              | IMPLEMENTACIÓN DEL PLAN TERRITORIAL DE SALUD PÚBLICA                        | 1.1.4.     |  |
| 0120801            | SUMINISTRO DE TRANSPORTE ESCOLAR RURAL A LOS NIÑOS Y<br>NIÑAS DE LOS SECTORES LA DANTA, VILLA OLGA Y PUENTE<br>DEL ALTO AN INFORME EL DETRA | Brindar a los estudiantes de la zona rural del Municipio de El Retiro la<br>oportunidad de desplazarse a la zona urbana a través del subsidio de                                                                                                    | 4.5.1              | PROMOCIÓN DEL MEJORAMIENTO DE LA ACCESIBILIDAD AL<br>SERVICIO DE TRANSPORTE | 4.5.1.2    |  |

Para imprimir el informe presione clic en la opción de la barra de herramientas "Imprimir" 🥌 y luego clic en el botón de "Aceptar" de la ventana de impresión.

# 5.10 Ejecución del Plan de Desarrollo por Año

Para consultar el informe de la ejecución del plan de desarrollo por año, presione clic en la opción del menú informes y seleccione "Ejecución del Plan de Desarrollo por Año".

| 💆 Administración de Banco       | de Proyectos para el usuario: Otro Usuario de Prueb                                                                                                    | a |
|---------------------------------|----------------------------------------------------------------------------------------------------|---|
| Archivo Procesos Administración | Informes Utilitarios Ayuda                                                                                                    |   |
|                                 | Plan de Desarrollo Municipal<br>Imprimir Proyecto<br>Imprimir Plan de Accion<br>Ultimo Seguimiento del Proyecto<br>Semáforo<br>Semáforo por Año y por Responsable<br>Semáforo por Fechas<br>Ejecución del Plan de Acción<br>Ejecución del Plan de Desarrollo<br>Ejecución del Plan de Desarrollo |   |
|                                 | Viabilidad de Proyectos                                                                                                    |   |

El sistema le mostrará una ventana en la cual le pide que seleccione el plan de desarrollo y que digite el año, luego presione clic en el botón de "Aceptar".

| 🐕 S | elecció                       | nes el Plan de Desa  | rrollo         |                  |  |  | X |
|-----|-------------------------------|----------------------|----------------|------------------|--|--|---|
|     |                               |                      |                |                  |  |  |   |
|     | Selecci                       | ione el Plan de Desa | irrollo a Cons | sultar           |  |  |   |
|     | CARLOS MARIO SALAZAR BERMUDEZ |                      |                |                  |  |  |   |
|     | Año                           | 2.009                |                |                  |  |  |   |
|     |                               | <u>A</u> ceptar      | ]              | <u>C</u> ancelar |  |  |   |

El sistema traerá a su pantalla el informe del plan de desarrollo para dicho año.

| 🐕 Infor | 🗹 Informes de la Aplicación                                                                                                    |                                                                                                    |                    |                                                              |         |  |  |
|---------|----------------------------------------------------------------------------------------------------|----------------------------------------------------------------------------------------------------|--------------------|--------------------------------------------------------------|---------|--|--|
| Código  | Nombre del Proyecto                                                                                                    | Objetivos                                                                                                    | Código             | Nombre                                                       | Có      |  |  |
| 0930901 | ADMINISTRACION DEL AREA DE INTEGRACION Y CONECTIVIDAD<br>DE EL MUNICIPIO DE EL RETIRO                                                                                                    | Garantizar el buen funcionamiento de las herramientas tecnologicas existentes<br>(Software y hardware) en la administración y en las insultituciones educativas<br>urbanas y rurales del municipio de El Retiro                                                                                                    | <sup>5</sup> 1.8.1 | FORTALECIMENTO DEL PROGRAMA DE DESARROLLO<br>INSTITUCIONAL   | 1.8.1.1 |  |  |
| 0720903 | ADQUISICIÓN DE UNA REPETIDORA PARA LA ZONA SUR DEL<br>MUNICIPIO DE EL RETIRO                                                                                                    | Brindar nuevos mecanismos de comunicación entre la comunidad del sector de<br>la zona sur y la policia nacional y autoridades municipales, con el fin de que la<br>fuerza pública pueda brindar una etención oportuna e dicha comunidad y así<br>mejorar los indicadores de seguridad de la zona.                                                                                                   | 5.6.1              | FORTALECIMENTO DE LA SEGURIDAD Y LA CONVIVENCIA<br>CIUDADANA | 5.6.1.2 |  |  |
| 0730901 | ATENCIÓN INTEGRAL A LAS FAMILIAS POR PARTE DE LA<br>COMISARIA DE FAMILIA DEL MUNICIPIO DE EL RETIRO                                                                                                    | Atender Integralmente a las Familias del municipio de El Retiro desde la parte<br>legal y psicosocial, afectada por cualquier tipo de conflicto o que deteriore su<br>convivencia, buscando disminuir los indicies de violencia intrafamiliar y<br>vulneración de derechos.                                                                                                    | 5.6.1              | FORTALECIMENTO DE LA SEGURIDAD Y LA CONVIVENCIA<br>CIUDADANA | 5.6.1.4 |  |  |
| 0230901 | IMPLEMENTACION DE LA POLITICA DE SEGURIDAD ALIMENTARIA<br>Y NUTRICIONAL EN EL MUNICIPIO DE EL RETIRO ANTIOQUIA EN EL<br>AÑO DE 2009                                                                                                    | Reducir las necesidades y problematicas de la Inseguridad Alimentaria y<br>Nutricional de las familias Guarceñas mediante la atención y protección de la<br>pobleción mas vulnerable y en riesgo nutricional actual mejorando el acceso, la<br>disponibilidad y el aprovachamiento biologico de los alimentos.                                                                                      | 1.1.4              | IMPLEMENTACIÓN DEL PLAN TERRITORIAL DE SALUD PÚBLICA         | 1.1.4.1 |  |  |
| 0230902 | SUPERVICION EVALUACION Y SEGUIMIENTO A LOS SERVICIOS<br>ASISTECIALES Y DE PY P DE LAS EPS SUBSIDIADAS Y<br>CONTRIBUTYAS Y MANEJO DEL SISMATER (BASE DE DATOS DE<br>ASEGURAMIENTO)                                                                                                    | Gerantizar una atención en salud oportuna, eficiente y eficaz a travez de la<br>supervisión a las diferentes IPS, IPS y IPS-S frente al cumplimiento de la<br>normatividad ligente para cada uno de ellas, protegiendo los derechos y<br>deberes en salud, ejercerciendo un control en la mutatificación por medio del<br>SIMA/TEP V la Besa de Dateró de Verificación del IPS/QA: lleenonto asi ha | 1.1.2              | MEJORAMIENTO EN LA VINCULACIÓN DE LA POBLACIÓN AL<br>SOSSS   | 1.1.2.4 |  |  |
| 0230903 | IMPLEMENTACION DE ESTRATEGIAS DE INFORMACION,<br>EDUCACION Y COMUNICACION PARA LA DIVULGACION DE LOS<br>DERECHOS Y DEBERES EN SALUD DE LOS USUARIOS DENTRO<br>DEL SISTEMA GENERAL DE SECURIDAD SOCIAL EN SALUD EL<br>ARFA I IRPANA Y RI IRAL DE SECURIDAD SOCIAL EN SALUD EL<br>ARFA I IRPANA Y RI IRAL DE ININICIPIO DI IRATIF EI JOIR | Sameria 11 y la dada su yang ang ang ang ang ang ang ang ang ang                                                                                                    | °1.1.1             | FORMACIÓN EN DERECHOS Y DEBERES EN SALUD                     | 1.1.1   |  |  |

Para imprimir este plan de desarrollo presione clic sobre la opción de la barra de herramientas de "Imprimir" 🥏 y lego clic en el botón de aceptar de la ventana de impresión.

# 5.11 Proyectos Viables por Fechas.

Para consultar los proyectos viables por fecha presione clic en la opción de menú de informes y seleccione Viabilidad de proyectos y en la sublista que este le muestra seleccione "Proyectos Viables por Fechas".

| 🐕 Administración de Banco       | de Proyectos para el usuario: Otro Usu                                                                                                    | uario de Prueba                                                                                                    |
|---------------------------------|----------------------------------------------------------------------------------------------------|----------------------------------------------------------------------------------------------------|
| Archivo Procesos Administración | Informes Utilitarios Ayuda                                                                                                    |                                                                                                    |
|                                 | Plan de Desarrollo Municipal<br>Imprimir Proyecto<br>Imprimir Plan de Accion<br>Ultimo Seguimiento del Proyecto<br>Semáforo<br>Semáforo por Año y por Responsable<br>Semáforo por Fechas<br>Ejecución del Plan de Acción<br>Ejecución del Plan de Desarrollo<br>Ejecución del Plan de Desarrollo |                                                                                                    |
|                                 | Viabilidad de Proyectos                                                                                                    | Proyectos Viables por Fechas<br>Proyectos Viables para un Sector<br>Proyectos No Viables<br>Proyectos Aún No Viabilizados |

El sistema le mostrará una ventana de parámetros en la cual usted debe ingresar desde y hasta que año, mes y día (aaaa/mm/dd) quiere consultar los proyectos viables, luego presione clic en el botón de Aceptar

| 🐕 Digite los siguientes valores |                             |                           |  |  |
|---------------------------------|-----------------------------|---------------------------|--|--|
| Γ                               | Fecha Inicial<br>2009/01/01 | Fecha Final<br>2009/06/30 |  |  |
|                                 | Aceptar                     | Cancelar                  |  |  |

El sistema le traerá a su pantalla los proyectos viables para dichas fechas

| Informes de la Aplicación                                                                                                    |                             |                                                 |                                   |
|----------------------------------------------------------------------------------------------------|-----------------------------|-------------------------------------------------|-----------------------------------|
|                                                                                                    |                             |                                                 |                                   |
| Fecha: 2009/07/03 Informe de Proyectos V                                                                                                    | iables                      |                                                 | Pag 1 de 17                       |
| RESPONSABLE: Claudia Malloly Jimene:                                                                                                    | z B                         |                                                 |                                   |
| Nombre del Proyecto<br>ADMINISTRACION DEL AREA DE INTEGRACION Y CONECTIVIDAD DE EL MUNICIPIO DE EL RETIRO                                                                        | Funcionario<br>Monica Yepes | Digitación Viabilizació<br>2009/01/06 2009/01/1 | in Valor Proyecto<br>3 23.597.000 |
|                                                                                                    | Código BPIM: 0930901        |                                                 |                                   |
| ADQUISICIÓN DE UNA REPETIDORA PARA LA ZONA SUR DEL MUNICIPIO DE EL RETIRO                                                                                                    | Sandra Gutierrez            | 2009/01/06 2009/01/1                            | 3 9.628.000                       |
|                                                                                                    | Código BPIM: 0720903        |                                                 |                                   |
| ATENCIÓN INTEGRAL A LAS FAMILIAS POR PARTE DE LA COMISARIA DE FAMILIA DEL MUNICIPIO DE                                                                                           | Paula Alvarez               | 2009/01/07 2009/01/1                            | 3 73.623.560                      |
|                                                                                                    | Código BPIM: 0730901        |                                                 |                                   |
| MPLEMENTACION DE LA POLITICA DE SEGURIDAD ALIMENTARIA Y NUTRICIONAL EN EL MUNICIPIO DE<br>EL RETIRO ANTIONI LA EN EL AÑO DE 2009                                                 | Eyised Andrea Ramírez Salaz | 2009/01/09 2009/01/1                            | 3 30.000.000                      |
|                                                                                                    | Código BPIM: 0230901        |                                                 |                                   |
| SUPERVICION EVALUACION Y SEGUIMIENTO A LOS SERVICIOS ASISTECIALES Y DE PY P DE LAS EPS<br>SU INSIDIADAS Y CONTRIBUITIVAS Y MANEJO DEL SISMATER (BASE DE DATOS DE ASEGUIRAMIENTO) | Eyised Andrea Ramírez Salaz | 2009/01/09 2009/01/1                            | 3 36.400.000                      |
|                                                                                                    | Código BPIM: 0230902        |                                                 |                                   |
| MPLEMENTACION DE ESTRATEGIAS DE INFORMACION, EDUCACION Y COMUNICACION PARA LA<br>DIVILI GACION DE LOS DERECHOS Y DERERES EN SAL UD DE LOS USUARIOS DENTRO DEL SISTEMA            | Eyised Andrea Ramírez Salaz | 2009/01/09 2009/01/1                            | 3 22.800.000                      |
| GENERAL DE SEGURIDAD SOCIAL EN SALUD EL EL AREA URBANA Y RURAL DEL MUNICIPIO DURANTE<br>EL 2009                                                                                  | Código BPIM: 0230903        |                                                 |                                   |

Para imprimir este informe presione clic sobre la opción de la barra de herramientas Imprimir 🚔 y luego clic en Aceptar en la venta de impresión

## 5.12 Proyectos Viables para un Sector

Para consultar los proyectos viables para un sector presione clic sobre la opción del menú de informes y en esta seleccione viabilidad de proyectos y en la sublista presione clic sobre la opción "proyectos Viables para un Sector".

| 🐕 Administración de Banco de Proyectos para el usuario: Otro Usuario de Prueba |                                                   |                                  |  |  |  |
|--------------------------------------------------------------------------------|---------------------------------------------------|----------------------------------|--|--|--|
| Archivo Procesos Administración                                                | Informes Utilitarios Ayuda                        |                                  |  |  |  |
| 📕 🗢 🗢 🎮                                                                        | Plan de Desarrollo Municipal<br>Imprimir Provecto |                                  |  |  |  |
|                                                                                | Imprimir Plan de Accion                           |                                  |  |  |  |
|                                                                                | Ultimo Seguimiento del Proyecto                   |                                  |  |  |  |
|                                                                                | Semáforo                                          |                                  |  |  |  |
|                                                                                | Semáforo por Año y por Responsable                |                                  |  |  |  |
|                                                                                | Semáforo por Fechas                               |                                  |  |  |  |
|                                                                                | Ejecución del Plan de Acción                      |                                  |  |  |  |
|                                                                                | Ejecución del Plan de Desarrollo                  |                                  |  |  |  |
|                                                                                | Ejecución del Plan de Desarrollo por Año          |                                  |  |  |  |
|                                                                                | Viabilidad de Proyectos                           | Proyectos Viables por Fechas     |  |  |  |
|                                                                                |                                                   | Proyectos Viables para un Sector |  |  |  |
|                                                                                |                                                   | Proyectos No Viables             |  |  |  |
|                                                                                |                                                   | Proyectos Aún No Viabilizados    |  |  |  |
|                                                                                |                                                   |                                  |  |  |  |

El sistema le mostrará una ventana de parámetros en la cual usted debe seleccionar: el plan de desarrollo, la línea estratégica, el sector y el año, luego presione clic en el botón de Aceptar.

| Plan de Desarrollo: C | ARLOS MARIO S/   | ALAZAR BERMUDEZ |          | • |
|-----------------------|------------------|-----------------|----------|---|
| Línea Estratégica: El | L RETIRO PA' TOI | DOS             |          | • |
| Sector: D             | ESARROLLO INS    | TITUCIONAL      |          | • |
| Año: 2                | 2009             | Aceptar         | Cancelar |   |

El sistema traerá a su pantalla el informe que corresponde a los parámetros seleccionados en la ventana anterior.

| Fecha: 2009/07/03 Informe de F                                                          | Proyectos Viables pa      | ra un Secto | or                    |                | Pag |
|-----------------------------------------------------------------------------------------|---------------------------|-------------|-----------------------|----------------|-----|
| Año: 2009 — EL RETIRO PA' TODOS — DESAR                                                 | ROLLO INSTITUCIONAL       |             |                       |                |     |
| Responsable Viabilidad: Claudia Malloly Jimenez B                                       |                           |             |                       |                |     |
| Nombre del Proyecto                                                                     | Funcionario               | Digitación  | Viabilización         | Valor Proyecto |     |
| ADMINISTRACION DEL AREA DE INTEGRACION Y CONECTIVIDAD DE EL MUNICIPIO DE EL RETIRO      | Monica Yepes              | 2009/01/06  | 2009/01/13            | 23.597.000     |     |
|                                                                                         | Código BPIM: 0930901      |             |                       |                |     |
| ADMINISTRACIÓN Y MANTENIMIENTO DEL SISTEMA DE GESTIÓN DE LA CALIDAD DEL MUNICIPIO DE EL | Claudia Malloly Jimenez B | 2009/01/13  | 2009/01/13            | 27.650.000     |     |
| Eliko                                                                                   | Código BPIM: 0930902      |             |                       |                |     |
| TORMACION Y RECREACION PARA LOS EMPLEADOS DE LA ADMINISTRACION MUNICIPAL DE EL          | Liliana Arbelaez          | 2009/01/13  | 2009/01/13 2009/01/13 | 23.550.000     |     |
|                                                                                         | Código BPIM: 0910908      |             |                       |                |     |
| EVALUACIÓN DEL SERVICIO AL CLIENTE Y ORIENTACIÓN AL USUARIO EN LA ADMINISTRACION        | Liliana Arbelaez          | 2009/01/13  | 2009/01/13            | 7.997.000      |     |
|                                                                                         | Código BPIM: 0930903      |             |                       |                |     |
| RENDICIÓN PUBLICA DE CUENTAS A LA COMUNIDAD A TRAVES DE LOS DIFERENTES MEDIOS DE        | Julian Roman              | 2009/01/27  | 2009/02/16            | 59.165.699     |     |
| COMUNICACIÓN EN EL MUNICIPIO DE EL INETINO                                              | Código BPIM: 0930905      |             |                       |                |     |
| PRESTACIÓN DEL SERVICIO DE TRANSPORTE Y MANTENIMIENTO DEL PARQUE AUTOMOTOR DEL          | Sandra Gutierrez          | 2009/02/12  | 2009/02/16            | 22.472.000     |     |
| WILINGHO DE EL RETIRO                                                                   | Código BPIM: 0930904      |             |                       |                |     |

Para imprimir este informe presione clic en la opción de la barra de herramientas de Imprimir 🚔 y luego presione clic en el botón de Aceptar de la ventana de impresión.

### 5.13 Proyectos No Viables

Para consultar los proyectos que fueron marcados como "Proyectos No Viables", presione clic en la opción del menú Informes y seleccione Viabilidad de Proyectos y en la sublista seleccione la opción "Proyectos No Viables".

| 🐕 Administración de Banco de Proyectos para el usuario: Otro Usuario de Prueba |                                                                                                    |                                  |  |  |  |  |
|--------------------------------------------------------------------------------|----------------------------------------------------------------------------------------------------|----------------------------------|--|--|--|--|
| Archivo Procesos Administración                                                | Informes Utilitarios Ayuda                                                                                                    |                                  |  |  |  |  |
| j 🌒 📚 🔊 🗠 🎘                                                                    | Plan de Desarrollo Municipal<br>Imprimir Proyecto<br>Imprimir Plan de Accion<br>Ultimo Seguimiento del Proyecto<br>Semáforo<br>Semáforo por Año y por Responsable<br>Semáforo por Fechas |                                  |  |  |  |  |
|                                                                                | Ejecución del Plan de Acción<br>Ejecución del Plan de Desarrollo                                                                                                    |                                  |  |  |  |  |
|                                                                                | Ejecución del Plan de Desarrollo por Año<br>Viabilidad de Proyectos                                                                                                    | Proyectos Viables por Fechas     |  |  |  |  |
|                                                                                |                                                                                                    | Proyectos Viables para un Sector |  |  |  |  |
|                                                                                |                                                                                                    | Proyectos No Viables             |  |  |  |  |
|                                                                                |                                                                                                    | Proyectos Aún No Viabilizados    |  |  |  |  |
|                                                                                |                                                                                                    |                                  |  |  |  |  |

El sistema traerá a su pantalla el informe de estos proyectos y si desea imprimirlo presione clic en la opción de la barra de herramientas "Imprimir" y luego presione clic en botón de Aceptar de la ventana de impresión.

| 🐕 In                   | formes de la Aplicaciór                                                             | I                                                                                                    |                                            |                          |
|------------------------|-------------------------------------------------------------------------------------|----------------------------------------------------------------------------------------------------|--------------------------------------------|--------------------------|
| Fecha                  | a: 2009/07/03                                                                       | Informe de Proyectos NO                                                                                           | Viables                                    | Pag 1 de 2               |
| SUMIN<br>DEL EL        | ISTRO DE PAPERIA PARA LA<br>- MUNICIPIO DE EL RETIRO                                | Nombre del Proyecto<br>DEPENDENCIA DE SISTEMAS DE LA CASA DE GOBIE                                                | Funcionario<br>RNO Alberto Castañeda Mejia | Digitación<br>2008/01/30 |
| PROM<br>APOY           | OCIÓN PARA LA CREACIÓN E<br>ANDO A LOS GRUPOS ASOC                                  | DE ORGANIZACIONES AGROPECUARIAS COMUNITARI<br>CIATIVOS EXISTENTES Y LA CONFORMACION DE OTR                        | AS Angela Maria Bedoya Quintero<br>OS.     | 2008/02/14               |
| FORTA                  | ALECIMIENTO DEL COMITE MU                                                           | INICIPAL DE DESARROLLO RURAL CMDR                                                                                 | Maria Elena Botero                         | 2008/02/14               |
| IMPLE                  | MENTACIÓN DE LA POLÍTICA                                                            | PÚBLICA MUNICIPAL DE INFANCIA Y ADOLESCENCIA                                                                      | Paula Alvarez                              | 2008/02/14               |
| REFOF<br>NUEST         | RESTACION, ADECAUCION Y<br>IRO MUNICIPI                                             | EMBELLECIMIENTO DE CAMINOS DE HERRADURA DE                                                                        | Pablo Salazar Sanchez                      | 2008/02/26               |
| SENSI<br>FAUN/<br>CHUS | BILIZACIÓN Y CAPACITACIÓN<br>A Y PAISAJE A LA COMUNID/<br>CAL Y EL PORTENTO DE EL F | N SOBRE PRODUCTOS NATURALES, SUELO, AIRE, BO<br>AD EDUCATIVA DE LAS VEREDAS EL BARCINO, LOS I<br>RETIRO ANTIOQUIA | SQUE, Pablo Salazar Sanchez<br>MEDIOS,     | 2008/02/26               |
| DOTA                   | CION DE IMPLEMENTOS NECE                                                            | SARIOS PARA LA BUENA PRESENTACION DE LA UGA                                                                       | M Pablo Salazar Sanchez                    | 2008/04/01               |

# 5.14 Proyectos de Inversión Aún No Viabilizados

Para consultar los proyectos que fueron marcados como "Proyectos Aún No Viabilizados", presione clic en la opción del menú Informes y seleccione Viabilidad de Proyectos y en la sublista seleccione la opción "Proyectos Aún No Viabilizados".

| 🐕 Administración de Banco de Proyectos para el usuario: Otro Usuario de Prueba |                                                                                                    |                                                                                                    |
|--------------------------------------------------------------------------------|----------------------------------------------------------------------------------------------------|----------------------------------------------------------------------------------------------------|
| Archivo Procesos Administración                                                | Informes Utilitarios Ayuda                                                                                                    |                                                                                                    |
|                                                                                | Plan de Desarrollo Municipal<br>Imprimir Proyecto<br>Imprimir Plan de Accion<br>Ultimo Seguimiento del Proyecto<br>Semáforo<br>Semáforo por Año y por Responsable<br>Semáforo por Fechas<br>Ejecución del Plan de Acción<br>Ejecución del Plan de Desarrollo<br>Eiecución del Plan de Desarrollo |                                                                                                    |
|                                                                                | Viabilidad de Proyectos                                                                                                    | Proyectos Viables por Fechas<br>Proyectos Viables para un Sector<br>Proyectos No Viables<br>Proyectos Aún No Viabilizados |

El sistema traerá a su pantalla el informe de estos proyectos y si desea imprimirlo presione clic en la opción de la barra de herramientas "Imprimir" y luego presione clic en botón de Aceptar de la ventana de impresión.